## Les Aventuriers du Bout du Monde

La revue des clubs Microcam

Rampe de Lancement numéro 156.1 – 15/03/2022

À la découverte de PowerPoint 365 pour Mac (version 16.51)

*Spécial ateliers du CILAC* 

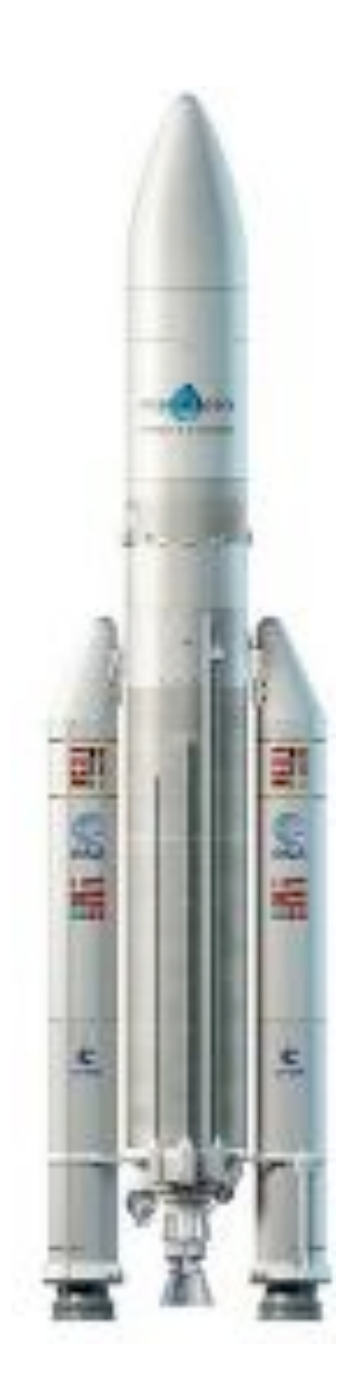

## Les ABM

#### Les Aventuriers du Bout du Monde

Le journal des clubs Microcam Clubs de micro-informatique du Crédit Agricole, Association loi 1901. © Copyright *Les ABM* Dépôt légal 641 Rennes ISSN 0295-938

#### Microcam06

Microcam

CILAC

**Directeur de la publication :** Yves Cornil

Numéro réalisé par : Yves Cornil

#### Logiciels et matériels utilisés :

Microsoft 365 pour Mac, MacBook Air M1, iMac Intel 27", macOS 11 Big Sur, Graphic Converter 11, QuickTime Player Capture d'écran, etc.

Les logiciels cités sont des marques déposées de leurs éditeurs respectifs.

<u>Site Internet :</u> https://www.cornil.com/ Cette Rampe de Lancement reprend l'atelier PowerPoint du CILAC qui a été dispensé, à distance, avec Microsoft Teams lors du premier semestre de 2021.

*Cette Rampe a été complétée avec la création d'un diaporama avec fond musical.* 

Bonne lecture

Yves Cornil

Microsoft PowerPoint pour Mac

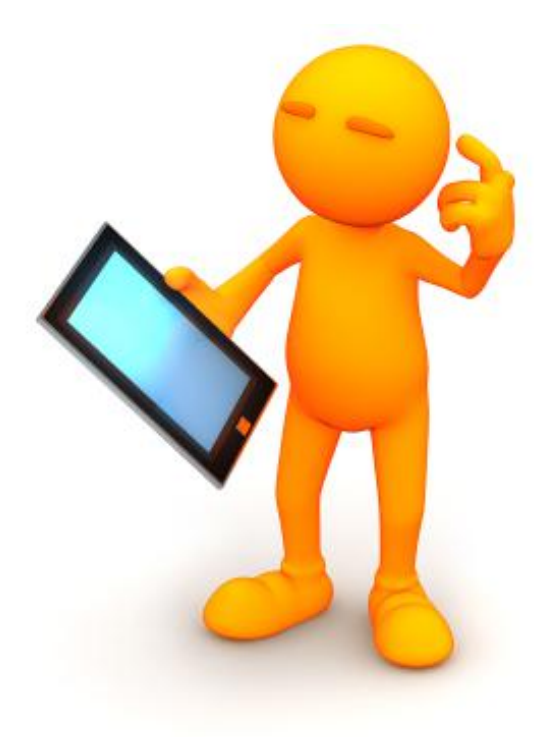

# Microsoft PowerPoint 365 pour Mac.

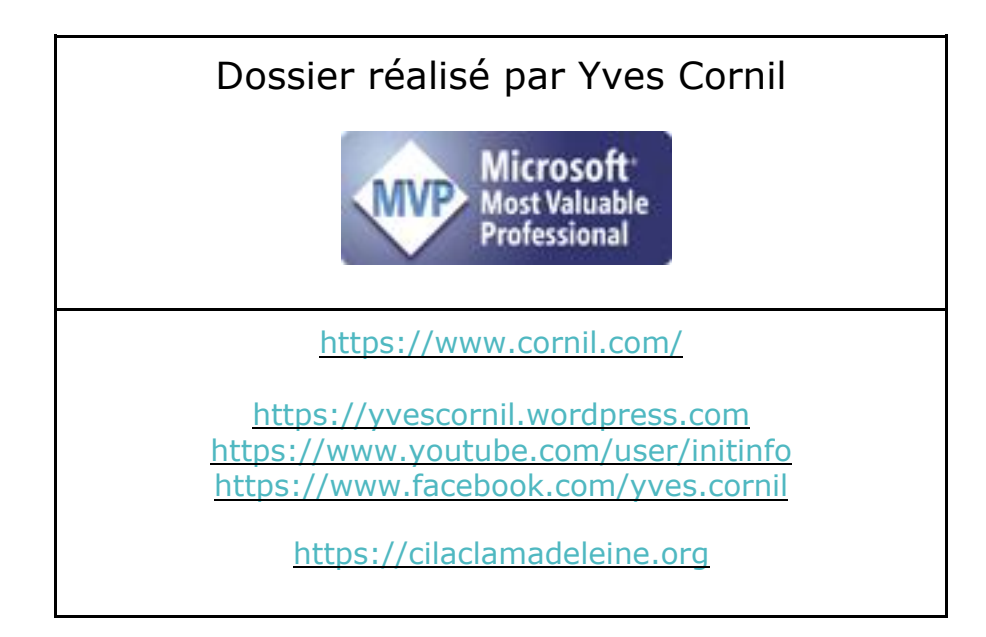

## Table des matières.

| Avertissement                                             | 7          |
|-----------------------------------------------------------|------------|
| À propos des Rampes de Lancement                          | 7          |
| Présentation générale                                     | 0          |
| Presentation generale                                     | <b>0</b>   |
|                                                           | 0          |
| U acherer Microsoft 365 ¢                                 | 0          |
| L'abonnement Microsoft 365 Familie                        | 8          |
| L'interface de PowerPoint pour Mac                        | 9          |
| Les onglets                                               | 9          |
| L'onglet accueil                                          | 9          |
| L'onglet insertion                                        | . 10       |
| L'onglet dessin                                           | . 11       |
| L'onglet création                                         | . 11       |
| L'onglet transitions                                      | . 12       |
| L'onglet animation                                        | . 12       |
| L'onglet diaporama                                        | . 13       |
| L'onglet révision                                         | . 13       |
| L'onglet affichage                                        | . 14       |
| La barre des menus                                        | . 14       |
| Outils contenus dans des nouvelles diapositives.          | . 16       |
| Fini l'ancien rétroprojecteur                             | . 16       |
| Vidéoprojecteur ou Apple TV ?                             | . 16       |
| Affichage depuis un iPad ou un Mac sur la télé            | . 17       |
| Créer une présentation depuis une page blanche            | .18        |
| Créer une diapositive de titre                            | . 19       |
| Créer une diapositive courante                            | . 19       |
| Dupliquer une ou plusieurs diapositives                   | . 20       |
| Saisie de listes à puces                                  | . 21       |
| Retour arrière d'un niveau                                | . 21       |
| Nouvelle puce                                             | . 21       |
| Premier enregistrement                                    | . 22       |
| Quelques conseils pour la saisie du texte dans PowerPoint | . 23       |
| Mise en forme du texte                                    | . 24       |
| Animer un texte                                           | .25        |
| Animer une phrase                                         | . 25       |
| Zoom sur l'onalet animations.                             | . 26       |
| Effets d'entrée                                           | . 26       |
| Effet d'accentuation                                      | . 27       |
| Effet de sortie                                           | . 27       |
| Le volet animation                                        | · -/<br>28 |
|                                                           | . 20       |

4

| Exemple d'une animation                                                                                                    | . 28                                                                                    |
|----------------------------------------------------------------------------------------------------|-----------------------------------------------------------------------------------------|
| Options d'effet après l'animation                                                                                                    | . 29                                                                                    |
| Modification de l'animation                                                                                                    | . 30                                                                                    |
| Le minutage.                                                                                                    | . 31                                                                                    |
| Changement de l'ordre des animations.                                                                                                    | . 32                                                                                    |
| Ajouter un effet d'accentuation.                                                                                                    | . 32                                                                                    |
| Ajouter un effet de sortie.                                                                                                    | . 34                                                                                    |
| Dessiner une zone de texte.                                                                                                    | <b>.35</b>                                                                              |
| Appliquer un style rapide.                                                                                                    | .36                                                                                     |
| <b>Insérer des formes.</b>                                                                                                    | . 37                                                                                    |
| Insérer une flèche                                                                                                    | . 37                                                                                    |
| Un choix important de formes                                                                                                    | . 39                                                                                    |
| Gestion des images.<br>Insérer des icônes.<br>Insérer des photos.<br>Insérer une photo depuis un fichier.<br>Idées de conception.<br>Rogner une photo.<br>Rogner une photo.<br>Insérer une image en ligne.<br>Rechercher des photos sur Internet.<br>Glisser-déposer depuis l'application Photos.<br>Réorganiser les objets.<br>Quelques effets artistiques.<br>Transparence.<br>Couleur. | .40<br>.42<br>.42<br>.43<br>.44<br>.45<br>.46<br>.47<br>.48<br>.48<br>.50<br>.51<br>.52 |
| Animer des images.                                                                                                    | <b>.53</b>                                                                              |
| Animation trajectoire                                                                                                    | .53                                                                                     |
| Appliquer un thème à une présentation.                                                                                                    | . <b>54</b>                                                                             |
| Appliquer un thème.                                                                                                    | 54                                                                                      |
| Transitions : vidéo YouTube                                                                                                    | . <b>56</b><br>. 56                                                                     |
| Gestion des diapositives.                                                                                                    | . <b>57</b>                                                                             |
| Déplacer des vignettes.                                                                                                    | . 57                                                                                    |
| La trieuse de diapositives.                                                                                                    | . 58                                                                                    |
| Gestion des vidéos.                                                                                                    | . <b>59</b>                                                                             |
| Insérer une vidéo et lancement manuel de la vidéo.                                                                                                    | . 59                                                                                    |
| Insérer une vidéo dans une image : vidéo sur YouTube                                                                                                    | . 60                                                                                    |
| Tableaux et graphiques                                                                                                    | <b>.61</b><br>5                                                                         |

#### Microsoft PowerPoint pour Mac

| Insertion de tableaux et de graphiques                    | /1 |
|-----------------------------------------------------------|----|
|                                                           |    |
| Insertion de graphique                                    |    |
| Création d'un histogramme                                 | 63 |
| Copier un tableau ou un graphique depuis Word             | 64 |
| Copier un tableau depuis Excel                            |    |
| Copier un graphique depuis Excel                          | 67 |
| Créer un diaporama PowerPoint .ppsx avec fond musical     | 68 |
| Insérer un fichier musical                                | 68 |
| Insérer la musique dans la présentation depuis un fichier | 68 |
| Paramétrages de la musique                                |    |
| Options audio                                             | 69 |
| Préparation du diaporama.                                 | 71 |
| Exécution de la présentation de façon manuelle            | 71 |
| Enregistrement du ppsx                                    | 73 |
| Exécution du diaporama                                    | 74 |
| Plus sur Microsoft Office & services.                     | 75 |
| Mes publications sur Microsoft Office                     | 75 |
| Sites Internet                                            | 75 |
| Si vous habitez dans la Métropole Lilloise (MEL)          | 76 |

## **AVERTISSEMENT.**

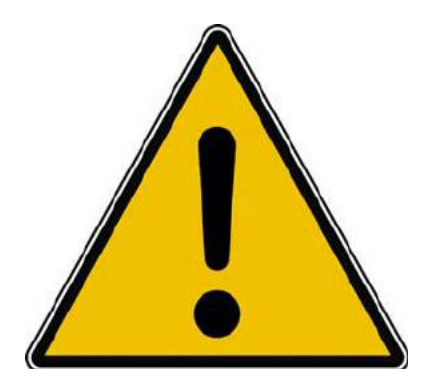

*Les informations contenues dans ce document sont fournies sans garantie d'aucune sorte, explicite ou implicite.* 

*Le lecteur assume le risque de l'utilisation des informations données.* 

## À PROPOS DES RAMPES DE LANCEMENT.

- Les publications nommées « Rampe de Lancement » sont des documents qui ont pour objet l'initiation à l'utilisation de logiciels à destination du Grand Public, principalement pour Mac et iPad.
- Les Rampes de Lancement sont gratuites, mais protégées par copyright et sont disponibles, généralement en format PDF ou en format ePub ou en format iBooks Author via Apple Books (sous le nom de Yves Roger Cornil ou Yves Cornil).

https://www.cornil.com/abm.htm

## **PRÉSENTATION GÉNÉRALE**

#### **POWERPOINT, POURQUOI FAIRE ?**

- ▶ PowerPoint est un outil de présentation inclus dans Microsoft 365 pour créer :
  - Des présentations professionnelles :
    - Rapports, assemblées générales, formation, etc.
  - Des diaporamas :
    - Familiaux ou compte-rendu de voyages, etc.
    - ► Des diaporamas pour diffusion sur Internet.

## **OÙ ACHETER MICROSOFT 365 ?**

- ▶ Microsoft 365 existe sur :
  - Mac, iPad, iPhone, PC, Androïd (tablettes et smartphones).
- 2 formules :
  - ► Licence individuelle ou abonnement Famille.
- S'achète sur Internet (Microsoft, FNAC, Amazon, entelechargement.com, etc.) ou dans boutiques spécialisées.
  - Puis téléchargement.

#### L'ABONNEMENT MICROSOFT 365 FAMILLE.

Abonnement annuel au prix de 99 € :

- Stockage OneDrive de 1 To.
- Installations sur vos différents appareils :
- Mac, PC, iPad, iPhone, Androïd.
- Partageable avec 5 personnes,
  - Qui pourront l'installer sur leurs appareils
    - Avec 1 To de OneDrive pour chaque personne.

#### POUR EN SAVOIR PLUS SUR LE PARTAGE ABONNEMENT MICROSOFT 365.

http://www.cornil.com/abm/rampe138.pdf

## L'INTERFACE DE POWERPOINT POUR MAC.

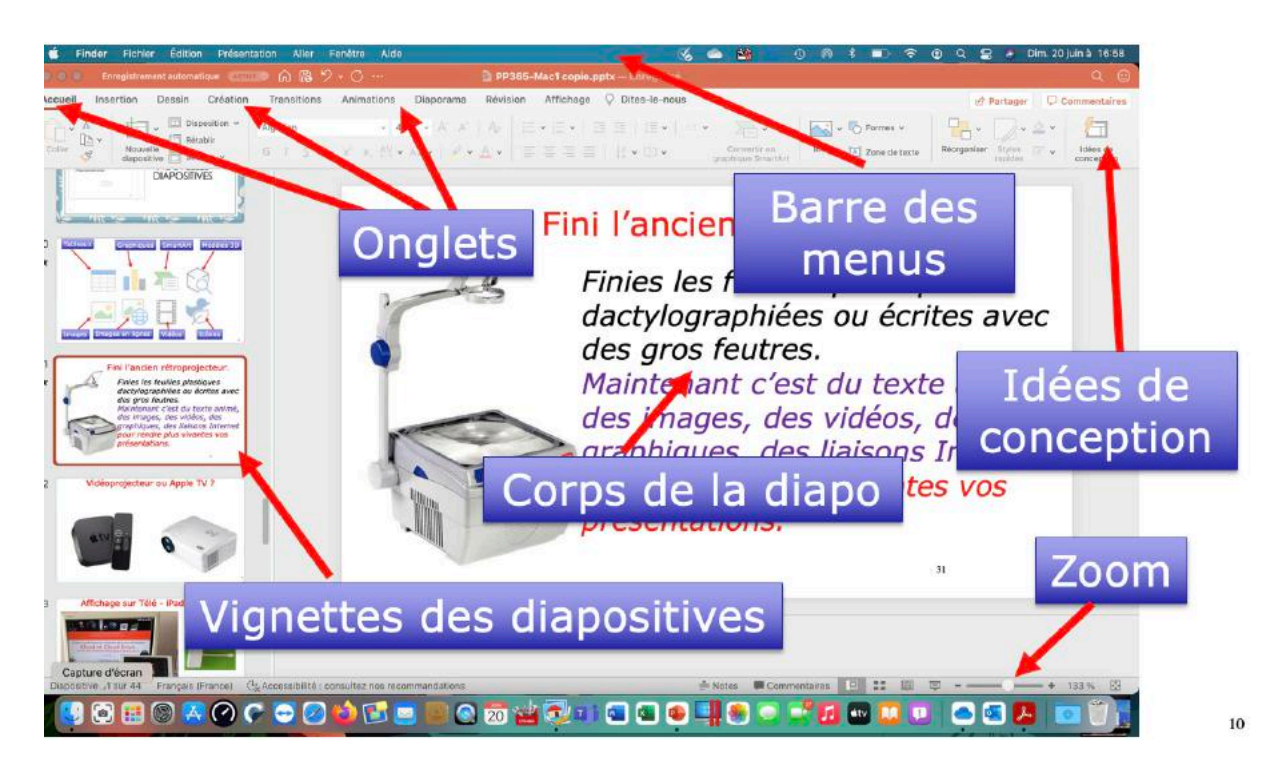

## LES ONGLETS.

#### L'ONGLET ACCUEIL.

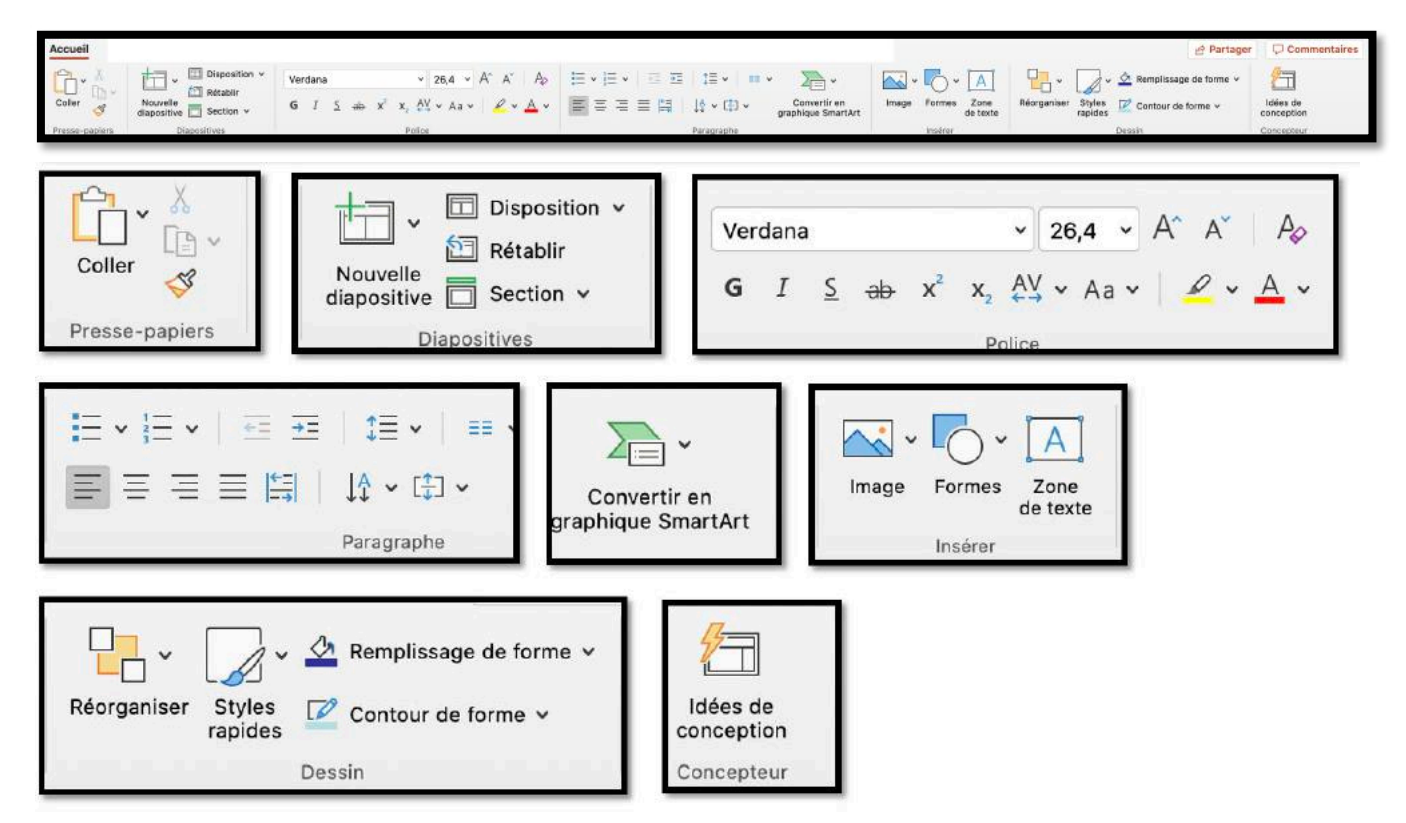

L'onglet accueil contient :

- Presse papier
- Diapositives : nouvelle diapositive, mise en page, section.
- Police : gras, italique, police, taille, couleur.
- Paragraphe : alignement du texte, interligne, puces, retrait, colonnes, orientation du texte.
- Insertion de texte, d'image, de forme ou de média.
- Idées de conception

#### L'ONGLET INSERTION.

| Accueil     Insertion     Dessin     Création     Transitions     Animations     Diaporama     Révision     Affichage     V       Image     Image                                                                                                    | Dites-le-nous  Partager  Commentaires  Commentaires  Comme |
|----------------------------------------------------------------------------------------------------|----------------------------------------------------------------------------------------------------|
| Coller   V   V   V   V   V   Nouvelle   diapositive   Section   Diapositives                                                                                                    | Verdana $\checkmark$ 26,4 $\land$ $\land$ $\land$ GIS $\Rightarrow$ $x^2$ $x_2$ $\checkmark$ $\checkmark$ $\land$ $\land$ $\land$ Police                                                                                                    |
| $ \begin{array}{c} \vdots \\ \vdots \\ \end{array} \\ \end{array} \\ \end{array} \\ \end{array} \\ \end{array} \\ \end{array} \\ \end{array} \\ \begin{array}{c} \vdots \\ \end{array} \\ \end{array} \\ \end{array} \\ \end{array} \\ \end{array} \\ \end{array} \\ \begin{array}{c} \vdots \\ \vdots \\ \end{array} \\ \end{array} \\ \end{array} \\ \end{array} \\ \begin{array}{c} \vdots \\ \vdots \\ \vdots \\ \end{array} \\ \end{array} \\ \end{array} \\ \begin{array}{c} \vdots \\ \vdots \\ \vdots \\ \end{array} \\ \end{array} \\ \end{array} \\ \begin{array}{c} \vdots \\ \vdots \\ \vdots \\ \end{array} \\ \end{array} \\ \begin{array}{c} \vdots \\ \vdots \\ \vdots \\ \vdots \\ \end{array} \\ \end{array} \\ \begin{array}{c} \vdots \\ \vdots \\ \vdots \\ \vdots \\ \end{array} \\ \end{array} \\ \begin{array}{c} \vdots \\ \vdots \\ \vdots \\ \vdots \\ \end{array} \\ \end{array} \\ \begin{array}{c} \vdots \\ \vdots \\ \vdots \\ \vdots \\ \end{array} \\ \end{array} \\ \begin{array}{c} \vdots \\ \vdots \\ \vdots \\ \end{array} \\ \end{array} \\ \begin{array}{c} \vdots \\ \vdots \\ \vdots \\ \end{array} \\ \begin{array}{c} \vdots \\ \vdots \\ \vdots \\ \end{array} \\ \end{array} \\ \begin{array}{c} \vdots \\ \vdots \\ \vdots \\ \end{array} \\ \end{array} \\ \begin{array}{c} \vdots \\ \vdots \\ \vdots \\ \end{array} \\ \begin{array}{c} \vdots \\ \vdots \\ \vdots \\ \end{array} \\ \begin{array}{c} \vdots \\ \vdots \\ \vdots \\ \end{array} \\ \end{array} \\ \begin{array}{c} \vdots \\ \vdots \\ \vdots \\ \end{array} \\ \end{array} \\ \begin{array}{c} \vdots \\ \vdots \\ \vdots \\ \end{array} \\ \end{array} \\ \begin{array}{c} \vdots \\ \vdots \\ \end{array} \\ \end{array} \\ \begin{array}{c} \vdots \\ \vdots \\ \end{array} \\ \end{array} \\ \begin{array}{c} \vdots \\ \vdots \\ \end{array} \\ \end{array} \\ \begin{array}{c} \vdots \\ \vdots \\ \end{array} \\ \end{array} \\ \end{array} \\ \begin{array}{c} \vdots \\ \vdots \\ \end{array} \\ \end{array} \\ \end{array} \\ \begin{array}{c} \vdots \\ \vdots \\ \end{array} \\ \end{array} \\ \end{array} \\ \end{array} \\ \begin{array}{c} \vdots \\ \vdots \\ \end{array} \\ \end{array} \\ \end{array} \\ \end{array} \\ \end{array} \\ \end{array} \\ \end{array} \\ \begin{array}{c} \vdots \\ \vdots \\ \end{array} \\ \end{array} \\ \end{array} \\ \end{array} \\ \end{array} \\ \end{array} \\ \end{array} \\ \end{array} \\$ | en<br>hartArt<br>Image Formes Zone<br>de texte<br>Insérer                                                                                                    |
| Réorganiser Styles Contour de forme v<br>Dessin                                                                                                    | Idées de<br>conception<br>Concepteur                                                                                                    |

## L'ONGLET DESSIN.

Variantes

| Accuell Insertion Dessin Création Transitions Animations Diaporama Révision Affichage Q Dites-le-nous                                                                                                    |
|----------------------------------------------------------------------------------------------------|
| Dessin Gomme Sélection<br>par lasso                                                                                                    |
| Image: Stylets                                                                                                    |
| A       Image: Convertir       Image: Convertir       Image: Convert |
| L'ONGLET CRÉATION.                                                                                                    |
| Aa     Aa     <                                                                                                    |
| Thèmes                                                                                                    |

3

Taille des Mise en forme diapositives de l'arrière-plan

Personnaliser

7~

T

Idées de

conception

Concepteur

#### L'ONGLET TRANSITIONS.

| Accueil     | Insertion          | Dessin C | réation T        | ransitions | Animations   | Diaporama    | Révision             | Affichage | O Dites-le    | -nous             |            |           |                   |                                                                   | 🖉 Partager       | Com     | mentaires     |
|-------------|--------------------|----------|------------------|------------|--------------|--------------|----------------------|-----------|---------------|-------------------|------------|-----------|-------------------|-------------------------------------------------------------------|------------------|---------|---------------|
| Aperçu      | Auture             | Morpha   | Sae fo           | endu       | +<br>Pousser | +<br>Bolaytr | Fractiarmer          | Révélar   | Coupe         | Berres albatoires | Forme      | Découvrir | > Options         | <ul> <li>⊙ Durée : 00,50</li> <li>∅≬ San : (Aucun son)</li> </ul> | C ✓ Manuellement | 00 0    | Appliquer     |
| Apergu      |                    |          |                  |            |              | A            | ccès à cette diapo   | sitive    |               |                   |            |           | 0.0001            |                                                                   | Mnutage          |         | puriout       |
|             |                    |          |                  |            |              |              |                      |           |               |                   |            |           |                   |                                                                   |                  |         | 11            |
| [<br>A<br>A | perçu<br>perçu     |          |                  |            |              |              |                      |           |               |                   |            |           |                   |                                                                   |                  |         |               |
|             | Aucune             | Morph    | <b>k</b> ose     | Fondu      | Pr           | ¢<br>Dusser  | Balayer              | Frac      | ctionner      | Révéler           | Ceu        | pe        | Barres aléatoires | Forme                                                             | Découvrir        | > Optio | v<br>ns<br>et |
|             |                    |          |                  | _          |              |              | _                    | Accès     | s à cette dia | positive          |            |           |                   |                                                                   |                  |         | _             |
| (           | 〕 Duré<br>(신)) Son | ie : (   | 00,50<br>in son] | $\sim$     | N            | Man Man      | uellement<br>s : 00, | :<br>DO   | \$            | Appliqu           | Jer<br>Jer |           |                   |                                                                   |                  |         |               |

#### L'ONGLET ANIMATION.

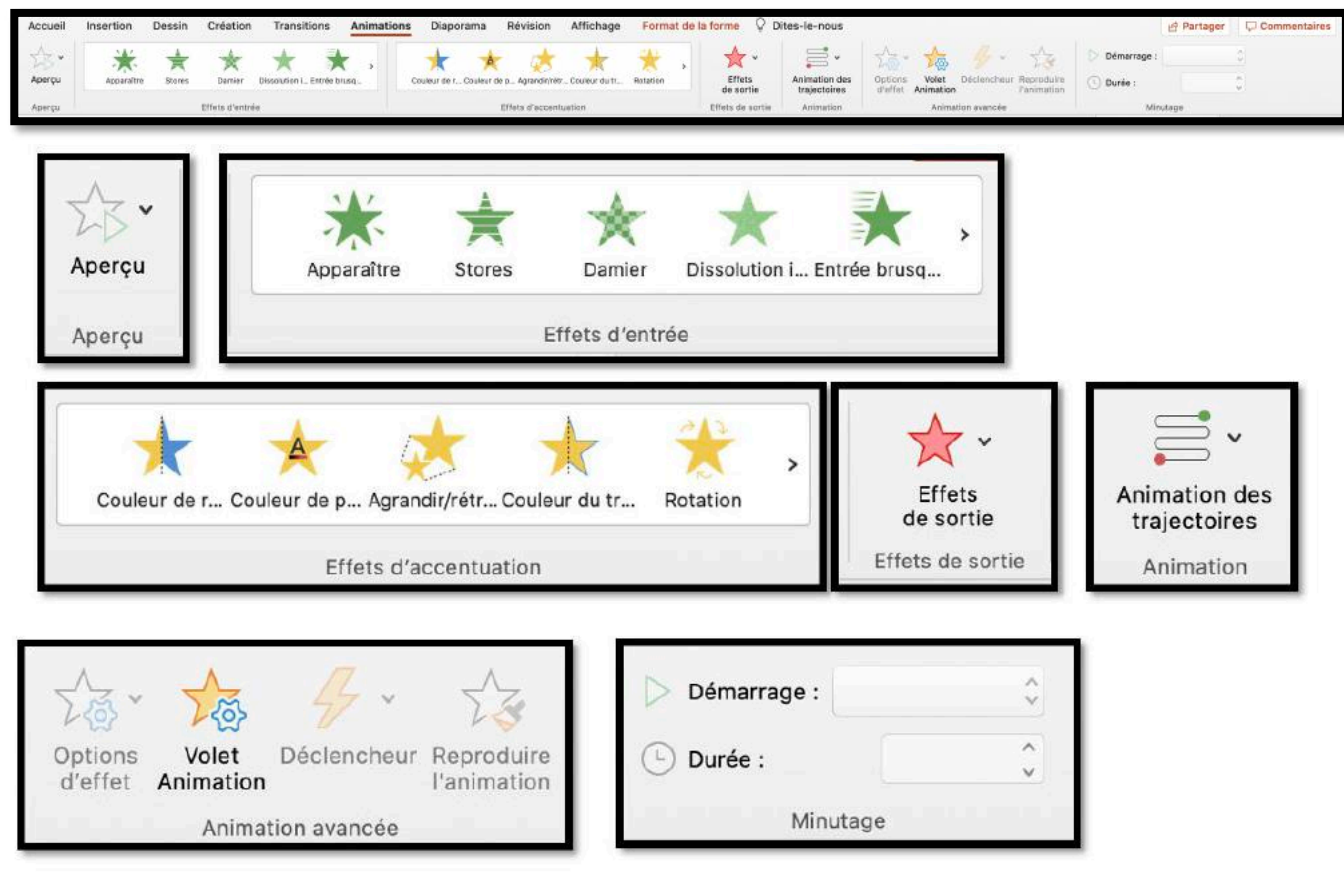

L'onglet animations contient :

- Aperçu.
- Différentes animations et options d'effet.
- Minutage.

#### L'ONGLET DIAPORAMA.

| Accueil       Insertion       Dessin       Création       Transitions       Animations       Diaporama       Révision       Affichage       Dispositives à jour       Utiliser le minutage         Lire à partir de la<br>du debut dispositive cuelle Présenteur<br>Démarrage du diaporama       Mode<br>jersonnalisé       Image: Configurer Masquer la<br>le dispositive cuelle Présenteur<br>Démarrage du diaporama       Mode<br>jersonnalisé       Configurer Masquer la<br>le dispositive cuelle Présenteur<br>Démarrage du diaporama       Configurer Masquer la<br>le dispositive cuelle Présenteur<br>Démarrage du diaporama       Configurer Masquer la<br>le dispositive cuelle Présenteur<br>Démarrage du diaporama       Configurer Masquer la<br>le dispositive cuelle Présenteur<br>Démarrage du diaporama       Configurer Masquer la<br>le dispositive cuelle Présenteur<br>Démarrage du diaporama       Configurer Masquer la<br>le dispositive cuelle Présenteur<br>Démarrage du diaporama       Configurer Masquer la<br>le dispositive cuelle présenteur<br>Démarrage du diaporama       Configurer Masquer la<br>le dispositive cuelle présenteur<br>Démarrage du diaporama       Configurer Masquer la<br>le dispositive cuelle présenteur<br>Démarrage du diaporama       Configurer Masquer la<br>le dispositive cuelle présenteur<br>Démarrage du diaporama       Configurer Masquer la<br>le dispositive cuelle présenteur<br>Démarrage du diaporama       Configurer Masquer la<br>le dispositive cuelle présenteur<br>Démarrage du diaporama       Configurer Masquer la<br>le dispositive cuelle présenteur<br>Démarrage du diaporama       Configurer Masquer la<br>le dispositive cuelle présenteur<br>Démarrage du diaporama       Configurer Masquer la<br>le dispositive cuelle présenteur<br>Démarrage du diaporama       Configurer Masquer la<br>le dispositive cuelle pr                                                                                                    |
|----------------------------------------------------------------------------------------------------|
| Image: Second constraint of the second constraint of the second c |
| Vérification du minutage       Enregistrer di aporama         Vérification du minutage       Enregistrer di aporama         Verification du minutage       Itre les narrations         Verification du minutage       Itre les narrations         Verification du minutage       Verification         Verification du minutage       Itre les narrations         Verification       Itre les narrations         Verification       Itre les narrations         Verification       Itre les narrations         Verification       Itre les narrations                                                                                                    |
| <ul> <li>□ Toujours utiliser les sous-titres</li> <li>▶ Paramètres des sous-titres ➤ Sous-titres</li> </ul>                                                                                                    |

L'onglet diaporama contient :

- Démarrage du diaporama.
- Configuration du diaporama.
- Moniteurs : résolution, mode présentateur.

#### L'ONGLET RÉVISION.

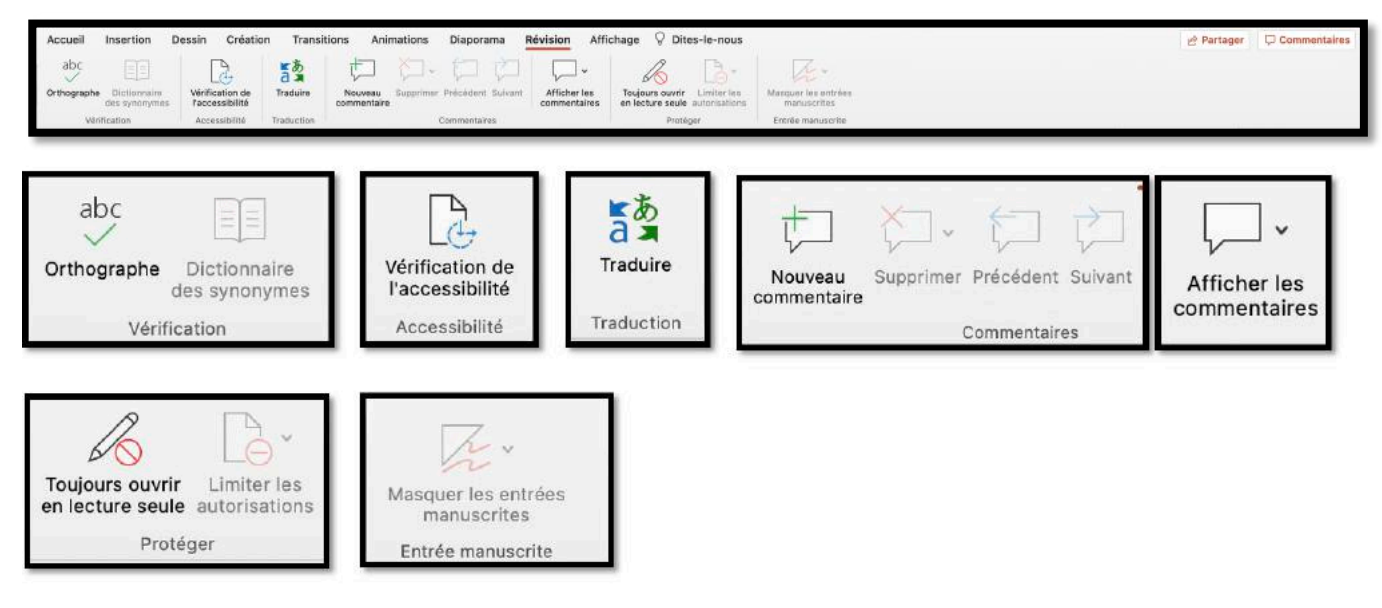

#### L'ONGLET AFFICHAGE.

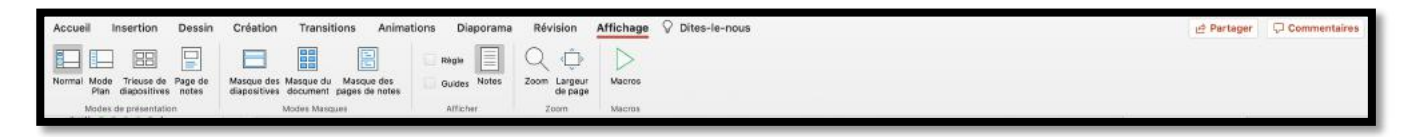

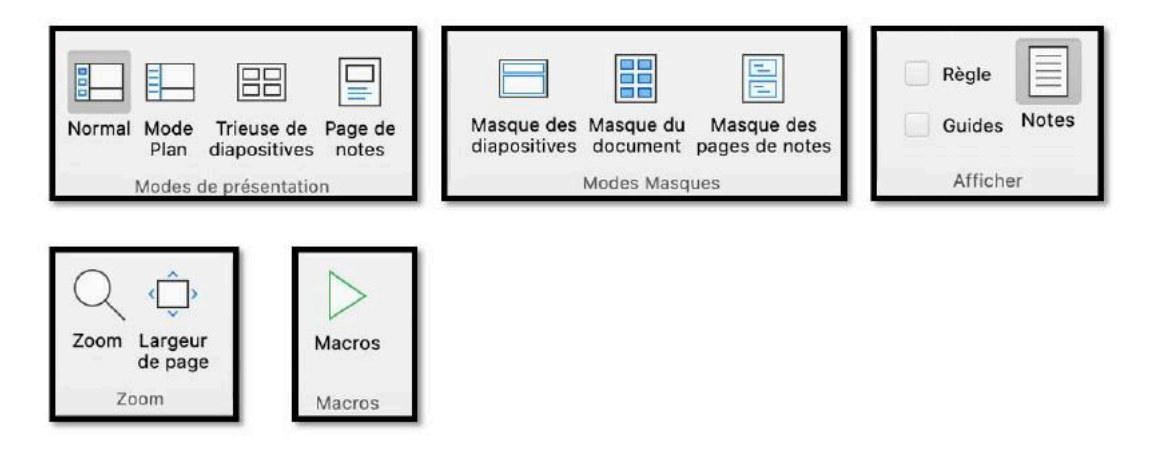

#### LA BARRE DES MENUS.

Dans la mesure du possible, utilisez plutôt les onglets que la barre des menus.

| 🔹 PowerPoint Fichier Édition                          | I Affichage     | Insérer             | Mise en forme                        | Organisation          | i Outiis D              | iaporama Fenêtre Aide 🧀 🖄                         | 0 10 1       |
|-------------------------------------------------------|-----------------|---------------------|--------------------------------------|-----------------------|-------------------------|---------------------------------------------------|--------------|
| Fichier Édition Affichage I                           | Insérer M       | lise en fori        | me Organisa                          | tion Outils           | s Diapora               | Édition .                                         |              |
| Nouvelle présentation<br>Nouveau à partir d'un modèle | HN<br>OHP       | ····<br>nations     | Diaporama                            | PP365-<br>Révision    | -Mac1 copie<br>Affichag | Annuler Déplacer l'objet<br>Impossible de répéter | ₩ Z<br>₩ Y   |
| Ouvrir récent                                         | >               |                     | Règle                                |                       | ¢                       | Couper<br>Copier                                  | ж X<br>% С   |
| Fermer<br>Enregistrer<br>Enregistrer une copie        | HW<br>HS<br>OHS | de notes            | Guides N                             | zoon                  | de page                 | Coller<br>Collage spécial                         | % ∨<br>~3€ V |
| Enregistrer en tant que modèle<br>Exporter            | 0.00.0          | PowerP              | oint Fichier Éditie                  | on Affichage I        | insérer Mise en         | Coller et respecter la mise en forme<br>Effacer   | VXOXV        |
| Déplacer<br>Renommer                                  |                 |                     |                                      |                       |                         | Sélectionner tout<br>Dupliquer                    | 36 D         |
| Parcourir l'historique des versions                   | 3               |                     |                                      |                       |                         | Supprimer la diapositive                          |              |
| Partager<br>Toujours ouvrir en lecture seule          | >               | Inviter o<br>Copier | des personnes.<br>le lien d'afficha  | ige seul              |                         | Supprimer la section<br>Renommer la section       |              |
| Restreindre les autorisations<br>Mots de passe        | >               | Envoye              | le lien d'afficha<br>r une présentat | ige et de moi<br>tion | dification              | Rechercher<br>Objet                               | >            |
| Compresser les images                                 |                 | Envoye              | r au format PDI                      | F                     |                         | Sélectionner des données                          |              |
| Mise en page<br>Imprimer                              | ₩ P             |                     |                                      |                       |                         | Activer/Désactiver le dessin<br>Démarrer Dictée   | ^% Z         |
| Propriétés                                            |                 |                     |                                      |                       |                         | Emoji et symboles                                 |              |

#### Microsoft PowerPoint pour Mac

| Affishage Insérer Mise en   | forme |
|-----------------------------|-------|
| ✓ Normal                    | 業1    |
| Trieuse de diapositives     | ₩2    |
| Page de notes               | ж3    |
| Mode Plan                   | ₩4    |
| Mode Présentateur           | ⊃     |
| Diaporama                   | ዕ∺⊷   |
| Afficher le plan            | ^☆→   |
| Masque                      | •     |
| ✓ Ruban                     | ₹₩R   |
| Barre des messages          |       |
| En-tête et pied de page     |       |
| Marques                     |       |
| Règle                       |       |
| Repères                     | ►     |
| Zoom                        | ►     |
| Activer le mode plein écran | ^%⊮F  |

| Indérer | Mise en forme      | Organisa     |
|---------|--------------------|--------------|
| Nouve   | lle diapositive    | <b>∂</b> %≋N |
| Dupliq  | uer la diapositive | ΰ%D          |
| Diapos  | sitives de         | •            |
| Sectio  | n                  |              |
| Comm    | entaire            | ΰжм          |
| Zone o  | le texte           |              |
| WordA   | art                |              |
| En-têt  | e et pied de page. |              |
| Date e  | t heure            |              |
| Numér   | o de diapositive   |              |
| Compl   | éments             |              |
| Tablea  | u                  |              |
| Graphi  | ique               | •            |
| Smart   | Art                | •            |
| Image   |                    | •            |
| Audio   |                    | - F          |
| Vidéo   |                    | Þ            |
| Équati  | on                 |              |
| Symbo   | le                 |              |
| Forme   |                    | •            |
| Icônes  | h                  |              |
| Modèl   | es 3D              | •            |
| Zoom    |                    | •            |
| Boutor  | ns d'action        | •            |
| Param   | ètres des actions. |              |
| Objet.  |                    |              |
| Lien hy | /pertexte          | 彩K           |

| Mise eleforme   | Organisation      | Outils     | D |
|-----------------|-------------------|------------|---|
| Police          |                   | 36         | Т |
| Paragraphe      |                   | N. 36      | M |
| Puces et num    | éros              |            |   |
| Colonnes        |                   |            |   |
| Alignement      |                   | )          | • |
| Autres option   | S                 |            |   |
| Choisir un jeu  | de couleurs       | ሰዝ         | с |
| Appliquer le je | eu de couleurs    | <b>☆</b> ₩ | V |
| Reproduire l'a  | nimation          | 化合能        | С |
| Remplacer de    | s polices         |            |   |
| Couleurs du t   | hème              |            |   |
| Arrière-plan d  | le la diapositive | ፚ፞፞፞፞፞፞    | 2 |
| Rogner          |                   | 0 <b>X</b> | М |
| Format d'obje   | t                 | <b>☆</b> ೫ | 1 |

| Organisation  | Outils    | Diaporama    | ⊢еп     |  |  |
|---------------|-----------|--------------|---------|--|--|
| Réorganiser   | les objet | s            |         |  |  |
| Réorganiser   | les objet | s superposés |         |  |  |
| Premier plan  |           | Û            | ЖF      |  |  |
| Arrière-plan  |           | Û            | ЖB      |  |  |
| Avancer       | て合        | ℃合%F         |         |  |  |
| Reculer       |           | 20           | て 合 雑 B |  |  |
| Grouper       |           | X            | жG      |  |  |
| Dissocier     |           | 107          | ЖG      |  |  |
| Regrouper     |           | N            | 136     |  |  |
| Rotation ou   | retourne  | ment         | •       |  |  |
| Aligner ou ré | partir    |              |         |  |  |

| Octils | Diaporama       | Fenêtre     | Aide    |
|--------|-----------------|-------------|---------|
| Ortho  | graphe          |             |         |
| Dictio | onnaire des sy  | nonymes     | . ^\.₩R |
| Rech   | erche intellige | nte         | へて第日    |
| Tradu  | iire            |             | ^\#T    |
| Lang   | ue              |             |         |
| Optic  | ns de correct   | ion automa  | ntique  |
| Vérifi | cation de l'acc | cessibilité |         |
| Macr   | 0               |             | Þ       |
| Comp   | pléments Powe   | erPoint     |         |
|        |                 |             |         |

| Diaporama    | Fenêtre Aide                  |                |
|--------------|-------------------------------|----------------|
| Lire à parti | ir du début                   | 승瑞수            |
| Lire à parti | ir de la diapositive actuelle | ₩ <sup>€</sup> |
| Diaporama    | a personnalisé                |                |
| Mode Prés    | sentateur                     | <b>نہ</b> ج    |
| Vérification | n du minutage                 |                |
| Enregistre   | r le diaporama                |                |
| Masquer la   | a diapositive                 |                |
| Paramètre    | s du diaporama                |                |
| Toujours u   | tiliser les sous-titres       |                |
| Paramètre    | s des sous-titres             | •              |

| Feretre                     | Aide                                                                                      |
|-----------------------------|-------------------------------------------------------------------------------------------|
| Réduire<br>Zoom             | e #M                                                                                      |
| Nouvel<br>Réorga<br>Volet s | le fenêtre<br>niser tout<br>uivant                                                        |
| Tout ra<br>Placer<br>Placer | mener au premier plan<br>la fenêtre à gauche de l'écran<br>la fenêtre à droite de l'écran |
| Déplac                      | er vers iPad Pro de Yves                                                                  |
| ✓ PP365                     | -Mac1.pptx                                                                                |

| PowerPoint   | Fichier  | Édition   | Afficha |
|--------------|----------|-----------|---------|
| À propos de  | Microsof | t PowerPo | pint    |
| Préférences  | i        |           | ж,      |
| Se déconne   | cter     |           |         |
| Services     |          |           | •       |
| Masquer Po   | werPoint |           | жн      |
| Masquer les  | autres   |           | ∼жн     |
| Tout affiche | r        |           |         |
| Quitter Pow  | erPoint  |           | жQ      |

| 00          | À propos de PowerPoint                                     |
|-------------|------------------------------------------------------------|
|             |                                                            |
| Mic         | rosoft® PowerPoint pour Mac                                |
|             | Version 16.51 (21061503)                                   |
|             | D de produit : 02954-060-962687                            |
| 1           | icence : Abonnement Microsoft 365                          |
| de l'appare | Appartient à :<br>I : F76D81B3-7652-5D60-AE6A-1009CC444AB6 |
| C           | 2021 Microsoft, Tous droits réservés,                      |

#### **O**UTILS CONTENUS DANS DES NOUVELLES DIAPOSITIVES.

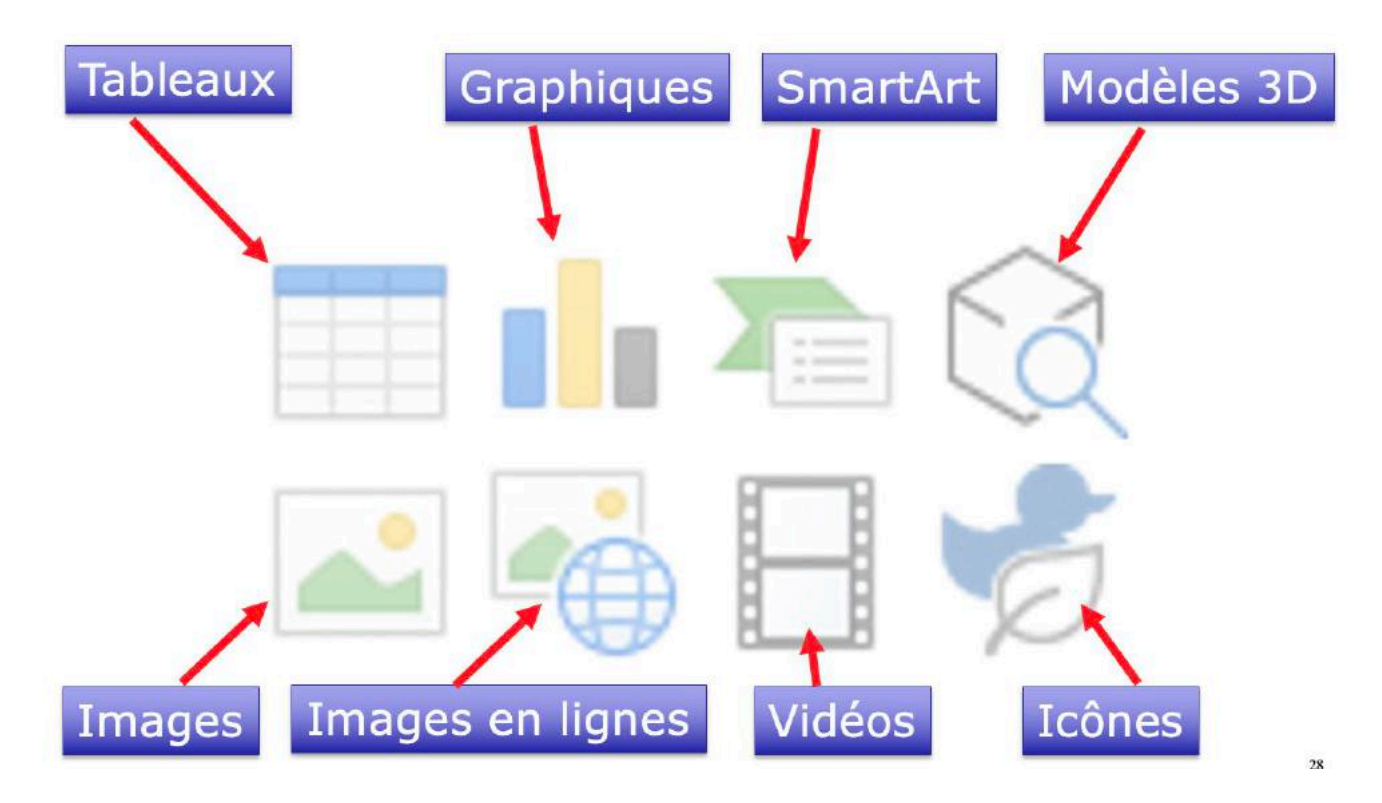

## FINI L'ANCIEN RÉTROPROJECTEUR.

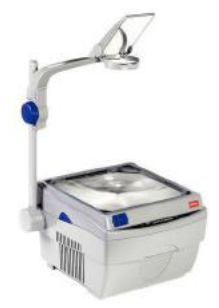

*Finies les feuilles plastiques dactylographiées ou écrites avec des gros feutres. Maintenant c'est :* 

- Du texte animé,
- Des images,
- Des vidéos,
- Des graphiques,
- Des liaisons Internet
- Pour rendre plus vivantes vos présentations.

## **VIDÉOPROJECTEUR OU APPLE TV?**

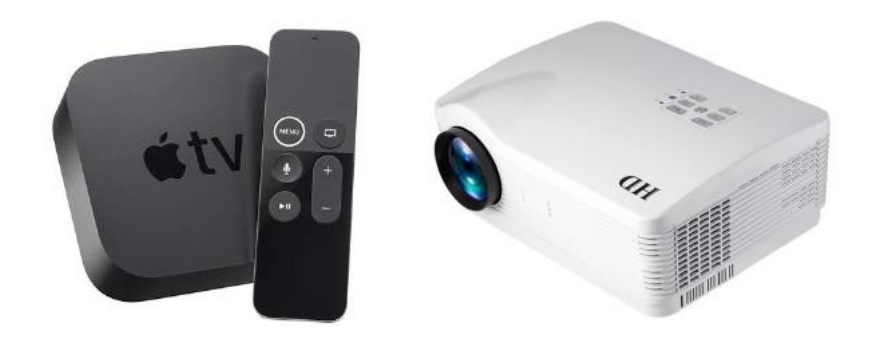

#### AFFICHAGE DEPUIS UN IPAD OU UN MAC SUR LA TÉLÉ.

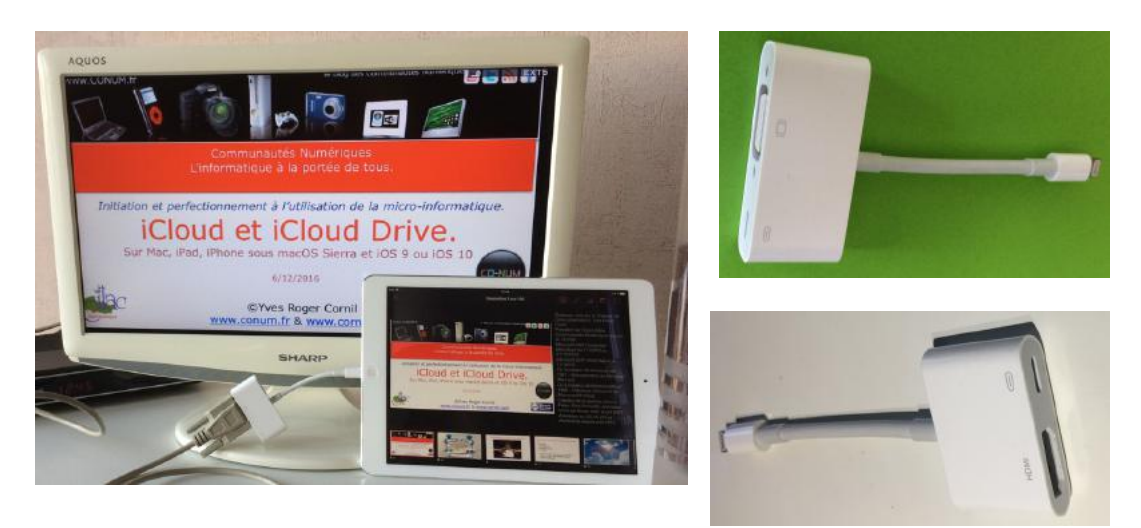

 Si vous branchez l'iPad avec port Lightning sur un téléviseur via l'adaptateur VGA et un câble VGA, le diaporama sera affiché automatiquement en mode présentateur sur l'iPad.
 Le son sera sur l'iPad et non sur le téléviseur

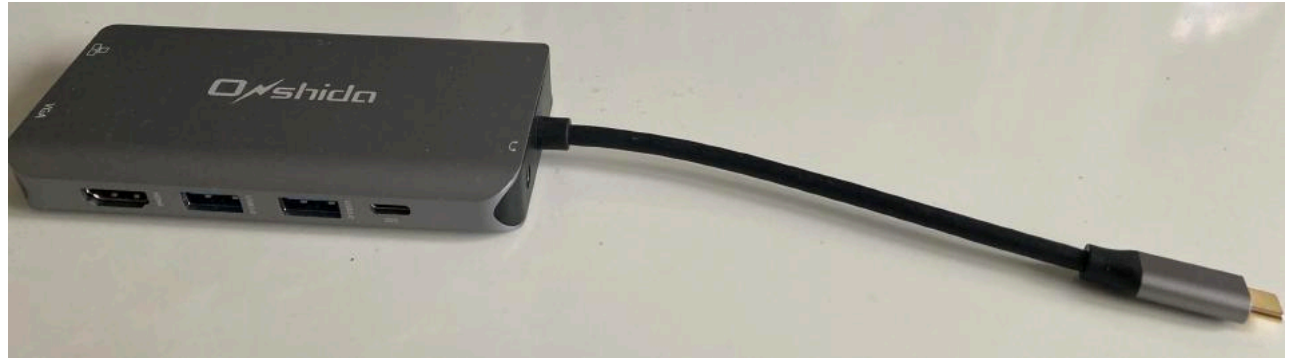

• Si vous avez un Mac ou un iPad avec un port USB-c vous pourrez brancher votre appareil sur la télé via un adaptateur VGA ou HDMI.

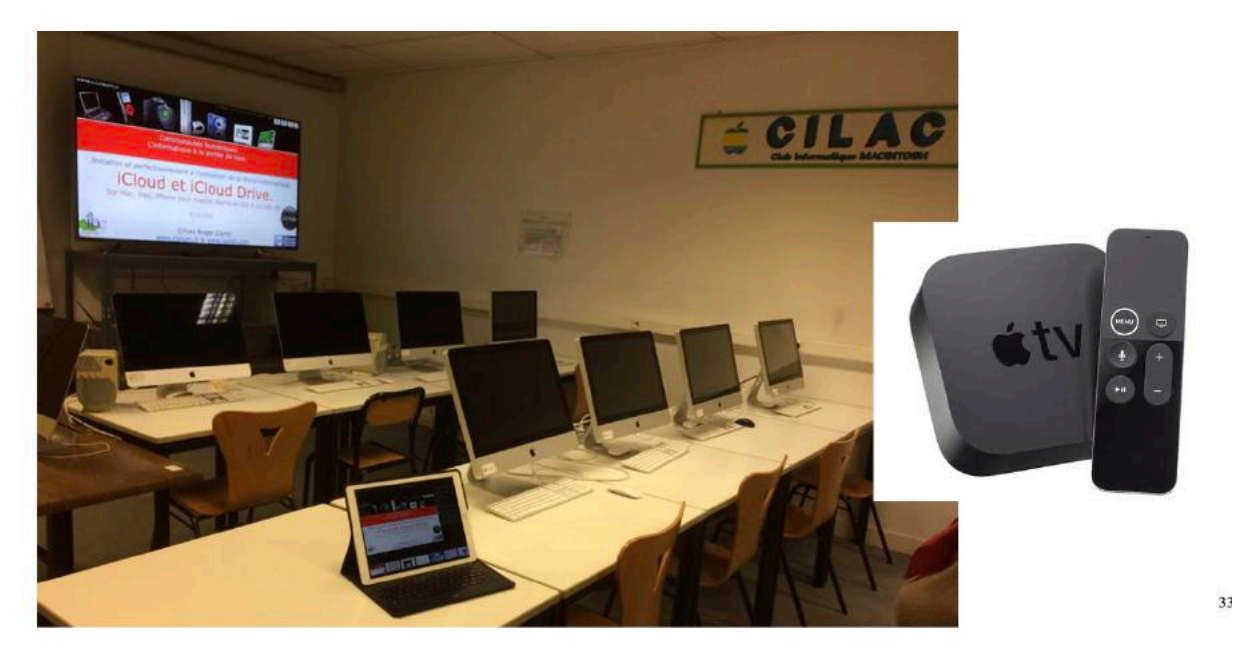

Affichage sur un grand écran avec Apple TV au CILAC.

## **CRÉER UNE PRÉSENTATION DEPUIS UNE PAGE BLANCHE.**

Pour créer une présentation vous pouvez utiliser des modèles qui sont proposés par Microsoft ou vous pouvez partir d'une diapositive vierge de toute intervention extérieure.

*Pour bien connaitre les différents processus de fabrication d'une présentation, je vous propose de ne pas utiliser, pour le moment, les modèles ou thèmes qui sont mis à notre disposition dans PowerPoint.* 

| • • •                                  |                                                                                                    | Microsoft PowerPoi                                                                                    | nt Q Recherc                                                             | her                                                                             |
|----------------------------------------|----------------------------------------------------------------------------------------------------|----------------------------------------------------------------------------------------------------|--------------------------------------------------------------------------|---------------------------------------------------------------------------------|
| YC                                     | Personnel                                                                                                    |                                                                                                    |                                                                          |                                                                                 |
| Yves                                   |                                                                                                    |                                                                                                    |                                                                          |                                                                                 |
| Accueil                                | Nouvelle présentation                                                                                               | LiveContent                                                                                           |                                                                          |                                                                                 |
| Nouveau                                | Office                                                                                                    |                                                                                                    |                                                                          |                                                                                 |
| Récents                                |                                                                                                    | Aide au démarrage                                                                                     |                                                                          | Atlas                                                                           |
| Parlagé                                | le guide !                                                                                                    |                                                                                                    | Madison                                                                  | Atlas                                                                           |
| Ouvrir                                 |                                                                                                    |                                                                                                    | moutout                                                                  | Auso                                                                            |
|                                        | GALERIE                                                                                                    | COLIS                                                                                                 | TYPE DE BOIS                                                             | SALLE                                                                           |
|                                        | Galerie                                                                                                    | Colis                                                                                                 | Type de bois                                                             | Salle Ion                                                                       |
|                                        |                                                                                                    |                                                                                                    |                                                                          | Annuler Créer                                                                   |
| PowerPoin     Connect Accueil Insertio | t Fichler Edition Affichage insérer Mise<br>etement autometice ● 命音音 のです<br>on Dessin Création Transitions Animatic | en forme Organisation Outlis Diaporama Fer<br>Presentation<br>Ins Diaporama Révision Affichage 🖓 Dite | étre Alde 🌰 🌺 😱 🕕 🌩 92% ■<br>-le-nous                                    | 0 Mer. 19 août à 15:43 . Yves Cornil Q, i≡<br>Q, ₹<br>⊕ Partager ⊂ Commentaires |
|                                        | vapositive ≣ Section v<br>Sociella<br>Section v<br>Section v                                                        | $\begin{array}{c c c c c c c c c c c c c c c c c c c $                                                | 1Ξ =   = + 2m +<br>Convertie en<br>graphitiges Strain Act<br>Image I Zon | nes * Personalizar Styles (* * * * * * * * * * * * * * * * * * *                |
| 1                                      |                                                                                                    |                                                                                                    |                                                                          |                                                                                 |
|                                        |                                                                                                    |                                                                                                    |                                                                          |                                                                                 |
|                                        |                                                                                                    | Cliquez pour                                                                                          | ajouter un t                                                             | itre                                                                            |
|                                        |                                                                                                    | Cliquez pour                                                                                          | ajouter un sous-titre                                                    |                                                                                 |
|                                        |                                                                                                    |                                                                                                    |                                                                          |                                                                                 |
|                                        |                                                                                                    |                                                                                                    |                                                                          |                                                                                 |
| Discontinue                            | Cliquez pour ajouter des notes                                                                                      |                                                                                                    | di Matan                                                                 |                                                                                 |
|                                        | 🖉 🖉 🍲 🔕 🗟 🗢 🤊 🚱 🗑                                                                                                   | S 🗊 🔂 📼 🖛 🥶 🗣 🛄 🛞                                                                                     |                                                                          |                                                                                 |

Lors du lancement de PowerPoint vous serez amené vers une diapositive correspondant à un modèle standard. La toute première diapositive sera une diapositive de titre.

Si vous aviez une présentation existante précédemment, vous pouvez vous remettre en situation de départ pour créer une nouvelle présentation en allant dans l'onglet Fichiers, nouveau.

## **C**RÉER UNE DIAPOSITIVE DE TITRE.

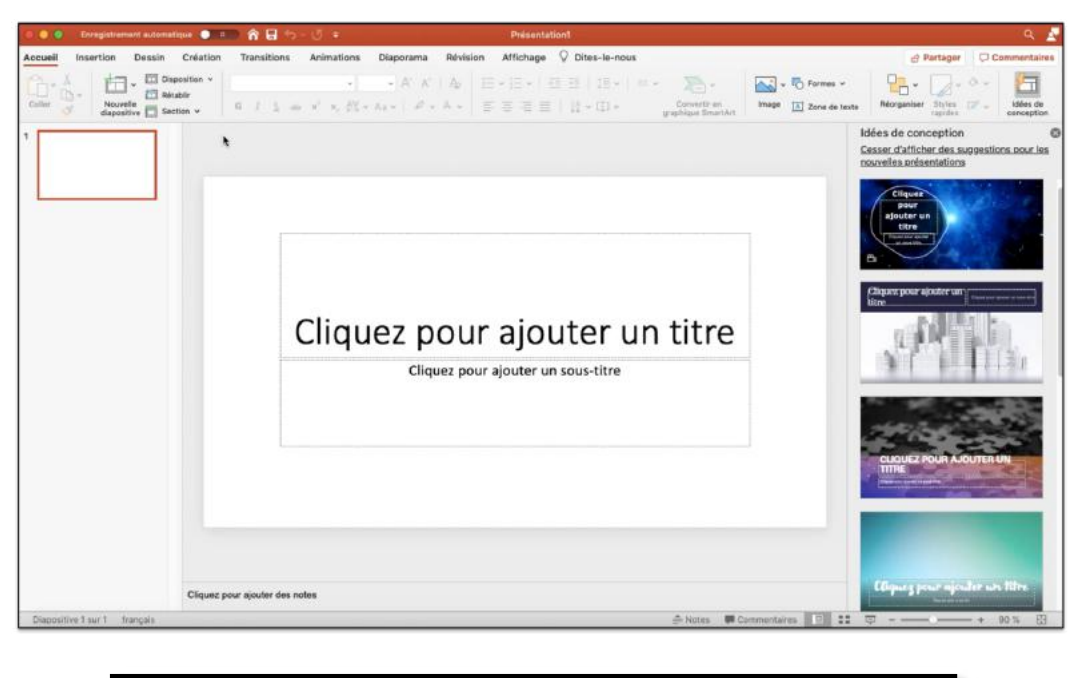

|                      | 5463             |                      | 238 238              | 345 345     |
|----------------------|------------------|----------------------|----------------------|-------------|
| Diapositive de titre | Titre e Titre et | t contenu de section | Deux contenus        | Comparaison |
| []                   |                  |                      | -                    |             |
| Titro coul           | Vide             | Contenu avec légende | e Image avec légende |             |

- Cliquez sur insérer une nouvelle diapositive.
- Depuis l'onglet Accueil cliquez sur nouvelle diapositive > Titre et contenu.

## **C**RÉER UNE DIAPOSITIVE COURANTE.

| <ul> <li>Cliquez pour ajouter du texte</li> </ul> | Cliquez pour ajouter du texte |
|---------------------------------------------------|-------------------------------|
| III 💼 🏝 🍕                                         |                               |
|                                                   | a 🖓 🗄 🧒                       |
|                                                   |                               |

*Notre diapositive de titre a été créée, ajoutons une diapositive courante en cliquant sur nouvelle diapositive, dans le groupe diapositive de l'onglet Accueil.* 

Voici la diapositive courante qui comprend 2 zones de texte : la zone titre et la zone texte central de la diapositive ; le texte se présentera sous forme de liste à puces.

Au centre de la diapositive vous avez 6 logos qui permettent un accès direct à la création de tableaux, graphiques, etc.

Nous allons maintenant modifier la diapositive pour en créer une diapositive type que nous dupliquerons ensuite.

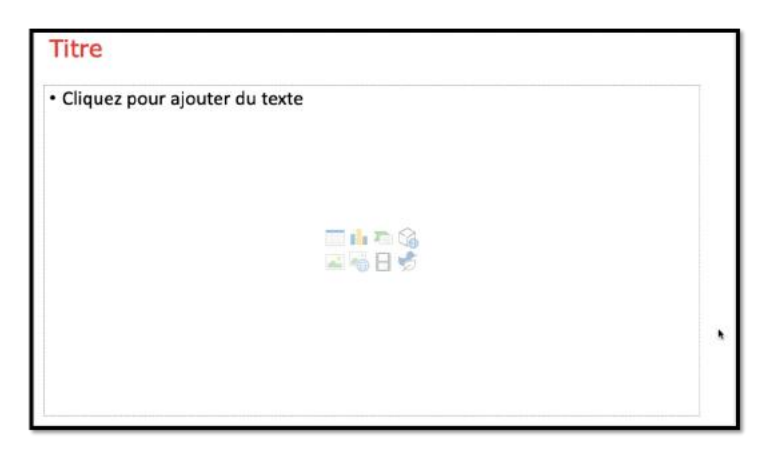

Modification de l'espace titre, choix de la police Verdana, rouge, 32 points. Ensuite changez la disposition de la partie corps de la diapositive.

| Accuel         Insertion         Dessit         Création           Accuel         Insertion         Dessit         Création           Accuel         Insertion         Insertion         Insertion           Accuel         Insertion         Insertion         Insertion           Accuel         Insertion         Insertion         Insertion           Accuel         Insertion         Insertion         Insertion           Accuel         Insertion         Insertion         Insertion | A     B     S     C       Transitions     Anim       2     3     4     4 | Accuel Insertion Dessin Création | Transitions Anir       | nat<br>K                                                                                              |                                                                                                    |                                                                    |
|----------------------------------------------------------------------------------------------------|--------------------------------------------------------------------------|----------------------------------|------------------------|----------------------------------------------------------------------------------------------------|----------------------------------------------------------------------------------------------------|--------------------------------------------------------------------|
| 2 Couper<br>Copier<br>Coffer                                                                                                    | • Clique:                                                                | 3                                | • Clique               | Z                                                                                                    | Therefore densities Represent Review Altriage Q area $(12) + (2 + n) + (2 + n) + (2 +$ | Destructions                                                       |
| Sélectionner tout                                                                                                    | 3CA                                                                      | Couper                           | HX<br>HC               |                                                                                                    |                                                                                                    | Titre                                                              |
| Suprimer la dispositive<br>Suprimer la dispositive<br>Ajoutar une section                                                                                                    | 0.3CD                                                                    | Cotter<br>Sélectionner tout      | NO<br>NO<br>MA         |                                                                                                    | Cliquez pour ajouter du texte                                                                                                    |                                                                    |
| Nise en forme de l'arrière-pla                                                                                                    | in                                                                       | Displayer la dispositive         | 0.80                   |                                                                                                    |                                                                                                    |                                                                    |
| Masquer la diapositive                                                                                                    |                                                                          | Ajouter une section              |                        |                                                                                                    |                                                                                                    | 4.5.0                                                              |
| Zoom<br>Diaporama                                                                                                    | oж⊷                                                                      | Mise en forme de l'arrière-p     | ian *                  | Causer                                                                                                |                                                                                                    |                                                                    |
| Nouveau commentaire                                                                                                    | © 3€M                                                                    | Masquer la diapositive           |                        | Caper<br>Color<br>Selectower tast                                                                     | 第1日<br>第1日<br>第1日                                                                                                    |                                                                    |
|                                                                                                    |                                                                          | Zoom<br>Diaporama                | 0.840                  | Nouvelle diapoblive                                                                                   | 0104                                                                                                    |                                                                    |
|                                                                                                    |                                                                          | Nouveau commentaire              | 0 KM                   | Austar she kestion<br>Mike an turne de factilite site<br>Mensuerin diepositive<br>Zoors,<br>Dasseruns | n                                                                                                    |                                                                    |
|                                                                                                    |                                                                          | Cliquez                          | pour ajouter des notes | and actual constants                                                                                  | UAM                                                                                                    | 2 Marco - Constantino - 201 12 - 2 - 2 - 2 - 2 - 2 - 2 - 2 - 2 - 2 |
| Cliquez pour<br>Diapositive 2 sur 2 français                                                                                                    | ajouter des notes                                                        | Dispositive 2 sur 3 français     | a 🙉 龄 🖾 I              |                                                                                                    |                                                                                                    | 12                                                                 |
| - III 🕰 🚳 🖉 🚍 🕵 (                                                                                                    | 🔊 🚯 🛐 📲                                                                  |                                  |                        |                                                                                                    |                                                                                                    | 12                                                                 |

#### **DUPLIQUER UNE OU PLUSIEURS DIAPOSITIVES**

Sélectionnez une ou plusieurs vignettes de diapositives dans la panneau de gauche, puis un clic droit > dupliquer la diapositive.

## **S**AISIE DE LISTES À PUCES.

| Accueil Insertion Dessin Création     | Transitions Animations Diaporama Révision<br>Calibri (Corps) • 24 • A^ A° A <sub>Q</sub> | Affichage            | Format de la              | a forme   | Dites-le-nous | ✓ <  ✓ <  ✓ <  ✓ |
|---------------------------------------|------------------------------------------------------------------------------------------|----------------------|---------------------------|-----------|---------------|------------------|
| Coller Vouvelle diapositive Section V | G I <u>S</u> <del>ab</del> x <sup>3</sup> x, A¥ v Aa v   ∠ v A v                         | Aucun                | ÷                         | °   <br>° | ÷             |                  |
| 2 500                                 | • PowerPoint est un outi                                                                 | *<br>*<br>*          | ;                         | ;         |               | ٢                |
|                                       | Microsoft 365 est dispo     Abonnement Famille, pa                                       | i≣ Puces<br>ayable u | et numéros<br>Ine fois pa | ir an ou  | au mois.      |                  |
| 3 ***                                 | Licence individuelle.                                                                    |                      |                           |           |               |                  |
| 4 ***                                 | 4                                                                                        |                      |                           |           |               |                  |

- Dans le modèle de diapositive modifiée, appelée diapositive type ou diapositive courante, la partie corps de la diapositive contient un modèle de liste à puce.
- Quand on décale à droite la liste, la taille des caractères diminue.

#### **RETOUR ARRIÈRE D'UN NIVEAU.**

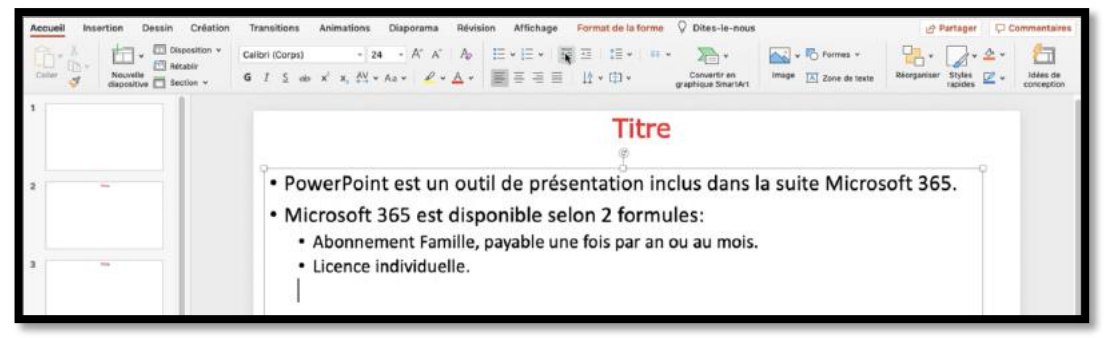

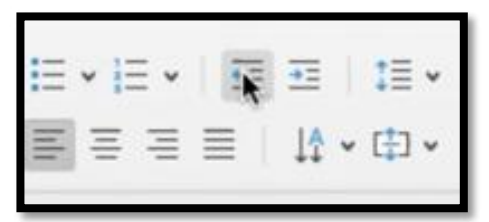

• Pour revenir en arrière d'un niveau dans les listes à puces cliquez sur retour arrière d'un niveau dans l'onglet accueil.

• Pour décaler d'un niveau à droite cliquez sur l'outil augmenter (ici à droite de l'outil qui a été sélectionné précédemment).

#### **NOUVELLE PUCE.**

| Accuell Insertion Dessin Création | Transitions Animations Diaporama Révision                                                                               | Affichage | Format de la forme | Dites-le-nous |            |               | 년 Partager                 | Commentaires             |
|-----------------------------------|----------------------------------------------------------------------------------------------------|-----------|--------------------|---------------|------------|---------------|----------------------------|--------------------------|
| Contraction - Dispesition -       | Calibri (Corps) - 28 - A A A                                                                                            |           |                    | 2-            | <b>∼</b> ∿ | Formes 🛩      | 2. 2.2                     | · 街                      |
| Coller Section +                  | <b>G</b> $I \leq ab \times^2 x, \Delta = Aa \times Aa \times A \times Aa \times A \times Aa \times Aa \times Aa \times$ |           | • •                | •             | •          | Zone de texte | Réorganiser Styles rapides | v Idées de<br>conception |
| 1                                 |                                                                                                    | Aucun     | :_ :_              | :=            | 0 <u> </u> |               |                            | - 1                      |
|                                   |                                                                                                    |           |                    |               |            |               |                            |                          |
|                                   | 0                                                                                                    | *         | 37 II              |               |            | HILL COLOR    | Ģ                          |                          |
| 2 ***                             | <ul> <li>PowerPoint est un outi</li> </ul>                                                                              | *-        | Puces fléchées     |               |            | Micros        | oft 365.                   |                          |
|                                   | Microsoft 365 est disper                                                                                                | ∃ Puces e | t numéros          |               |            |               |                            |                          |
|                                   | Abonnement Famille, p                                                                                                   | ayable u  | ne fois par an ou  | au mois.      |            |               |                            |                          |
| 3                                 | Licence individuelle.                                                                                                   |           |                    |               |            |               |                            |                          |
|                                   |                                                                                                    |           |                    |               |            |               |                            |                          |

Pour insérer une nouvelle puce, cliquez sur l'outil puce et choisissez un modèle.

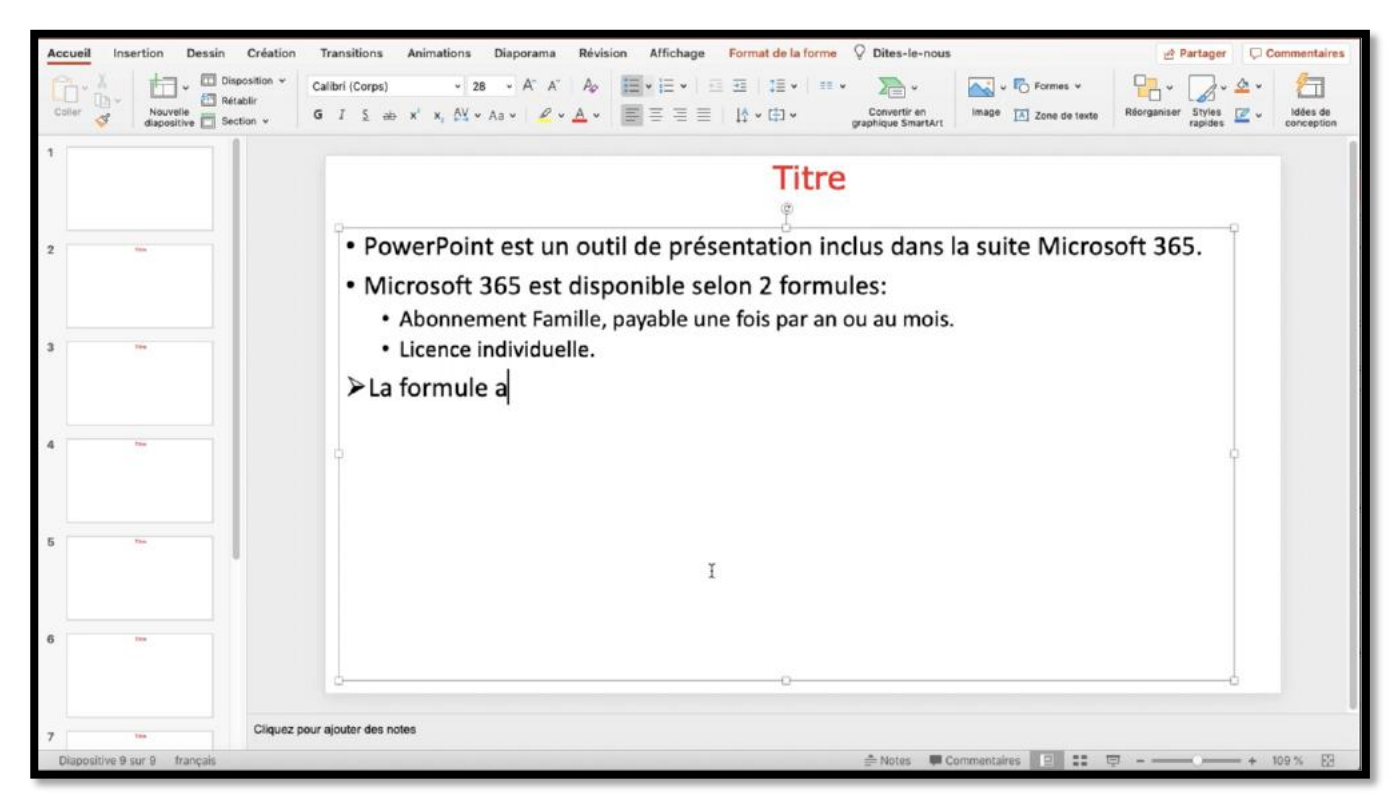

La nouvelle puce a été insérée.

## PREMIER ENREGISTREMENT.

| Inregistre     | Nouvelle présentation                                          | SN C                                                                                                    | Présentation1                                                                                                    |                                                                                            |                            | ۹ 🛃                        |              |
|----------------|----------------------------------------------------------------|----------------------------------------------------------------------------------------------------|----------------------------------------------------------------------------------------------------|--------------------------------------------------------------------------------------------|----------------------------|----------------------------|--------------|
| Insertion      | Ouvrir<br>Ouvrir récent                                        | XO sations Diaporama                                                                                                | Révision Affichage Q Dites-le-no                                                                                                    | us                                                                                         | 🛃 Parta                    | ger 🗘 Commentaires         |              |
| * Nou<br>diapt | Fermer<br>Enregistrer                                          | #W<br>MS - 51 - As - 1 4                                                                                            |                                                                                                    | Convertir en<br>graphique Smartur                                                          | Zone de texte              | es 🗹 - Idées de conception |              |
|                | Enregistrer sous<br>Enregistrer en tant que modèle<br>Exporter | <u>₩</u>                                                                                                    | Micros                                                                                                    | oft 365                                                                                    |                            |                            |              |
|                | Parcourk Phiatorique des versions                              |                                                                                                    |                                                                                                    |                                                                                            |                            |                            |              |
| Annual at      | Partager<br>Toujours ouvrir en lecture seule                   | Point est un                                                                                                    | outil de présentation                                                                                                    | n inclus dans la suit                                                                      | e Microsoft 365.           |                            |              |
|                | Restreindre les autorisations<br>Mots de passe                 | soft 365 est                                                                                                    |                                                                                                    | Enregistrer sous                                                                           | PowerPoint-pres1.pptx      |                            |              |
|                | Compresser les images                                          | onnement Fan                                                                                                    |                                                                                                    | Tags                                                                                       | nt.                        |                            |              |
| -              | Mise en page<br>Imprimer                                       | ince individue                                                                                                    |                                                                                                    |                                                                                            |                            |                            |              |
|                | Propriétés                                                     | mule abonn                                                                                                    |                                                                                                    |                                                                                            | Documents                  | Q Recherc                  | thet         |
|                |                                                                | <ul> <li>Une utilisation po</li> <li>Le « propriétaire</li> <li>Les 5 personnes</li> <li>Chacun a un esp</li> </ul> | Favoris<br>Bureau<br>A Applications<br>Documents                                                                                                    | Custom Office Templates +<br>icones Mac +<br>icones-Mac-x14 +<br>Modèles Offersonnalisés + |                            |                            |              |
| -              | >Le<br>;                                                       | es appareils peu<br>≻Des ordinateurs,<br>iOS ou Androïd.                                                            | Images Images I |                                                                                            |                            |                            |              |
|                |                                                                |                                                                                                    | Emplacement                                                                                                    | s en ligne Format du fic                                                                   | chier : Présentation Power | Point (.pptx)              | 8            |
| -              | Cliquez pour ajouter des                                       | notes                                                                                                    | Nouveau dossier                                                                                                    |                                                                                            |                            |                            | Annuler Enro |
| 2 sur 9        | francais                                                       |                                                                                                    | and the second second second second                                                                                                    |                                                                                            |                            |                            | 10           |

- La présentation a comme nom Présentation1.
- Pour l'enregistrer à l'endroit voulu allez dans le menu Fichier enregistrer sous.
- Choisissez un dossier, un nom à votre présentation, le format (présentation PowerPoint .pptx) puis enregistrer.
- Pour enregistrer dans le nuage cliquez sur emplacement en ligne (généralement dans OneDrive).

## **QUELQUES CONSEILS POUR LA SAISIE DU TEXTE DANS POWERPOINT.**

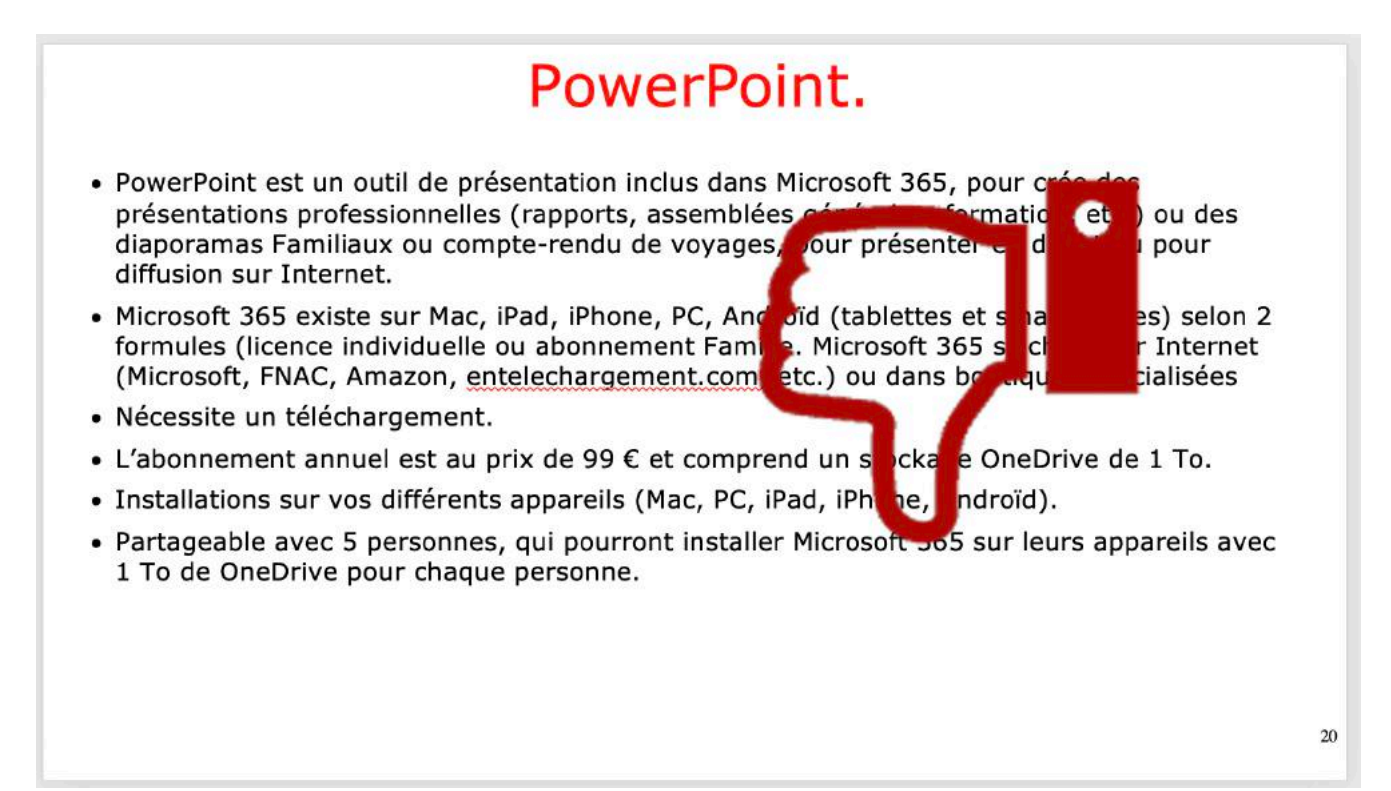

*Ne projetez pas de longues listes, avec des caractères trop petits, pour éviter que les auditeurs ne soient accaparés par le texte qui est affiché et non par votre discours.* 

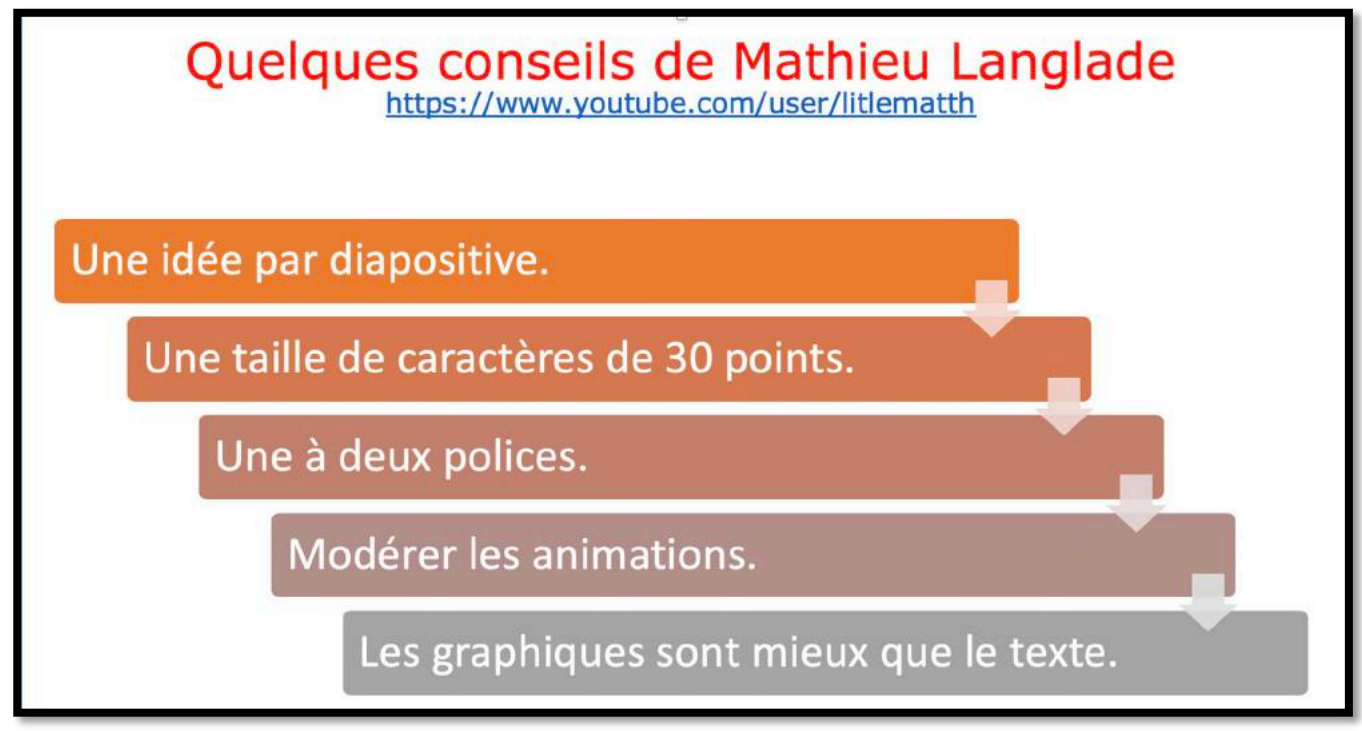

Voici les conseils donnés par un Youtubeur Mathieu Langlade.

La taille du texte dépend aussi de la salle où a lieu la projection (grande salle ou petite salle). Pas de long texte affiché ; utilisez les commentaires si vous avez peur d'un trou de mémoire.

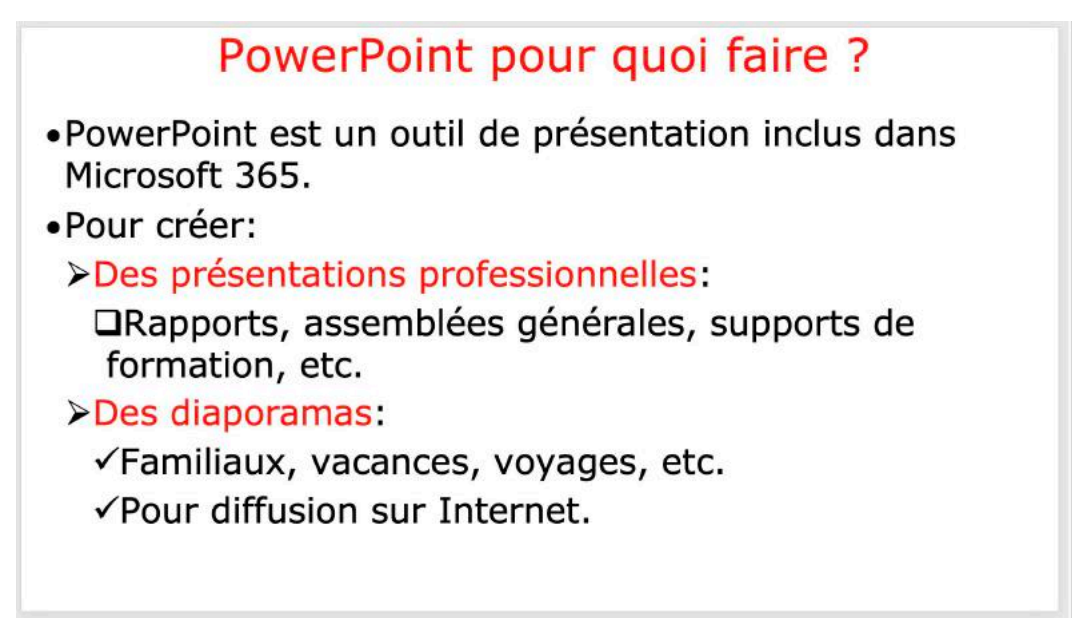

Voici la diapositive modifiée.

### MISE EN FORME DU TEXTE.

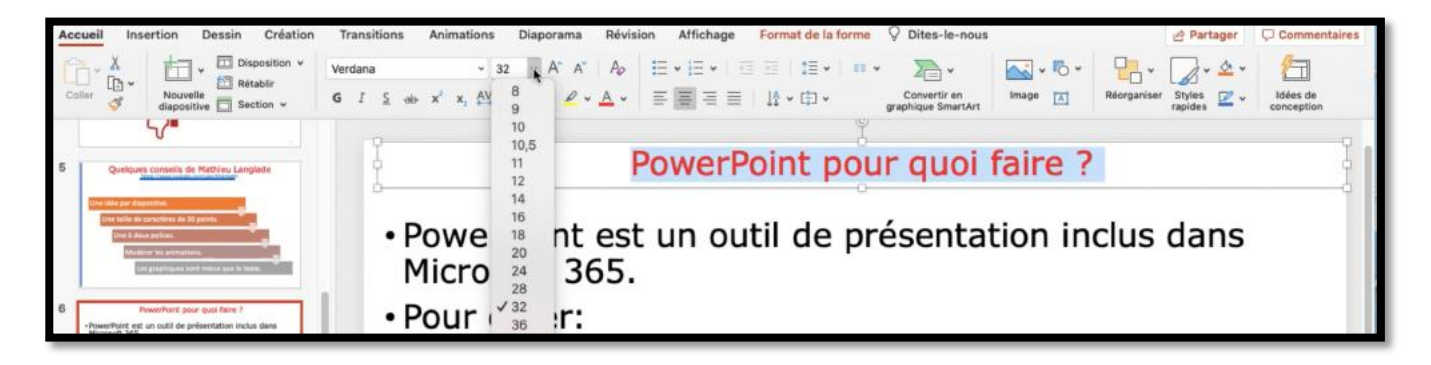

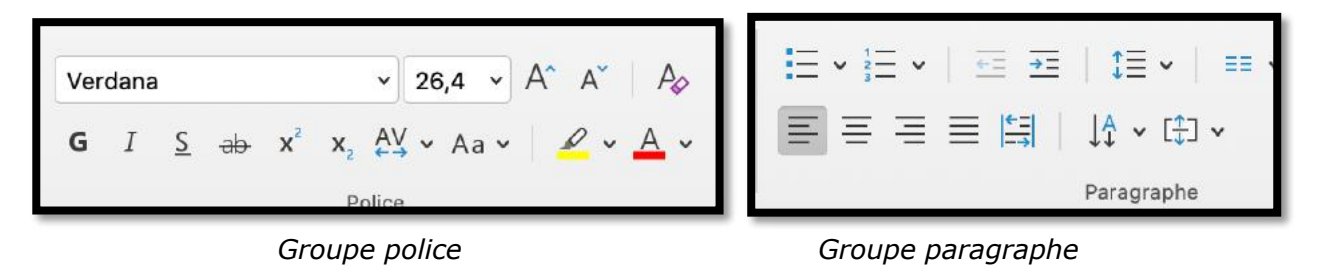

- La mise en forme du texte se fera depuis l'onglet accueil, groupe police, pour le choix de police, taille, gras, italique, etc.
- Le cadrage, le choix des puces se fera depuis le groupe paragraphe.
- Le texte sélectionné ci-dessus est Verdana 36 rouge centré.

## **ANIMER UN TEXTE.**

## ANIMER UNE PHRASE.

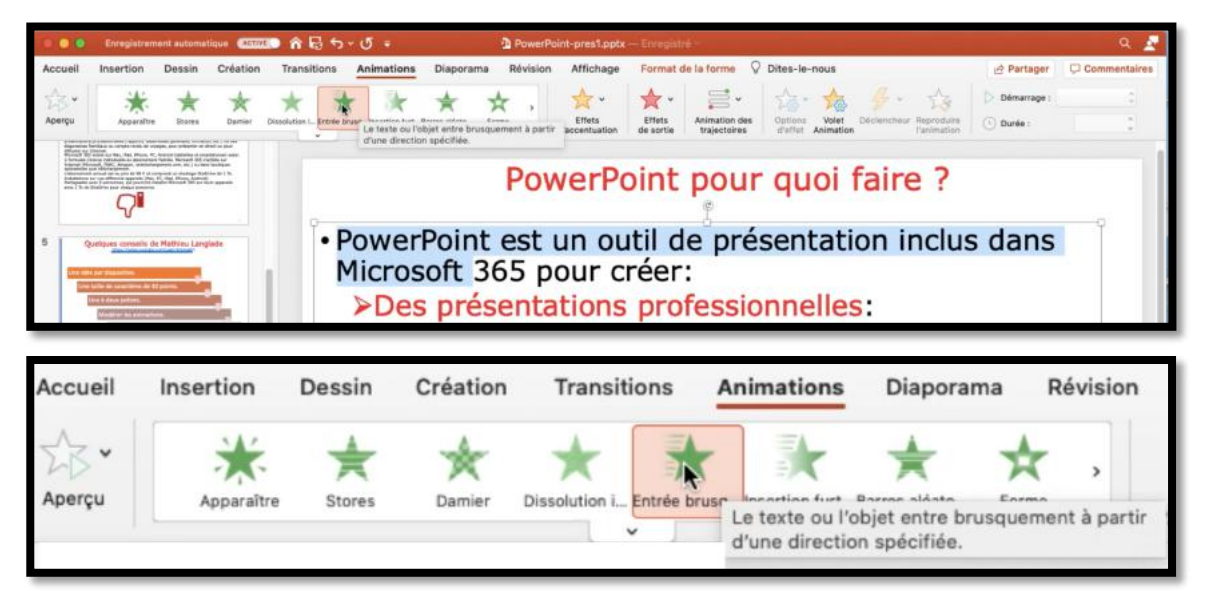

Sélectionnez la phrase, puis cliquez sur une animation ; ici l'animation sera entrée brusque. En standard la phrase sera affichée en venant du bas ; il sera possible de choisir,ou de modifier une animation.

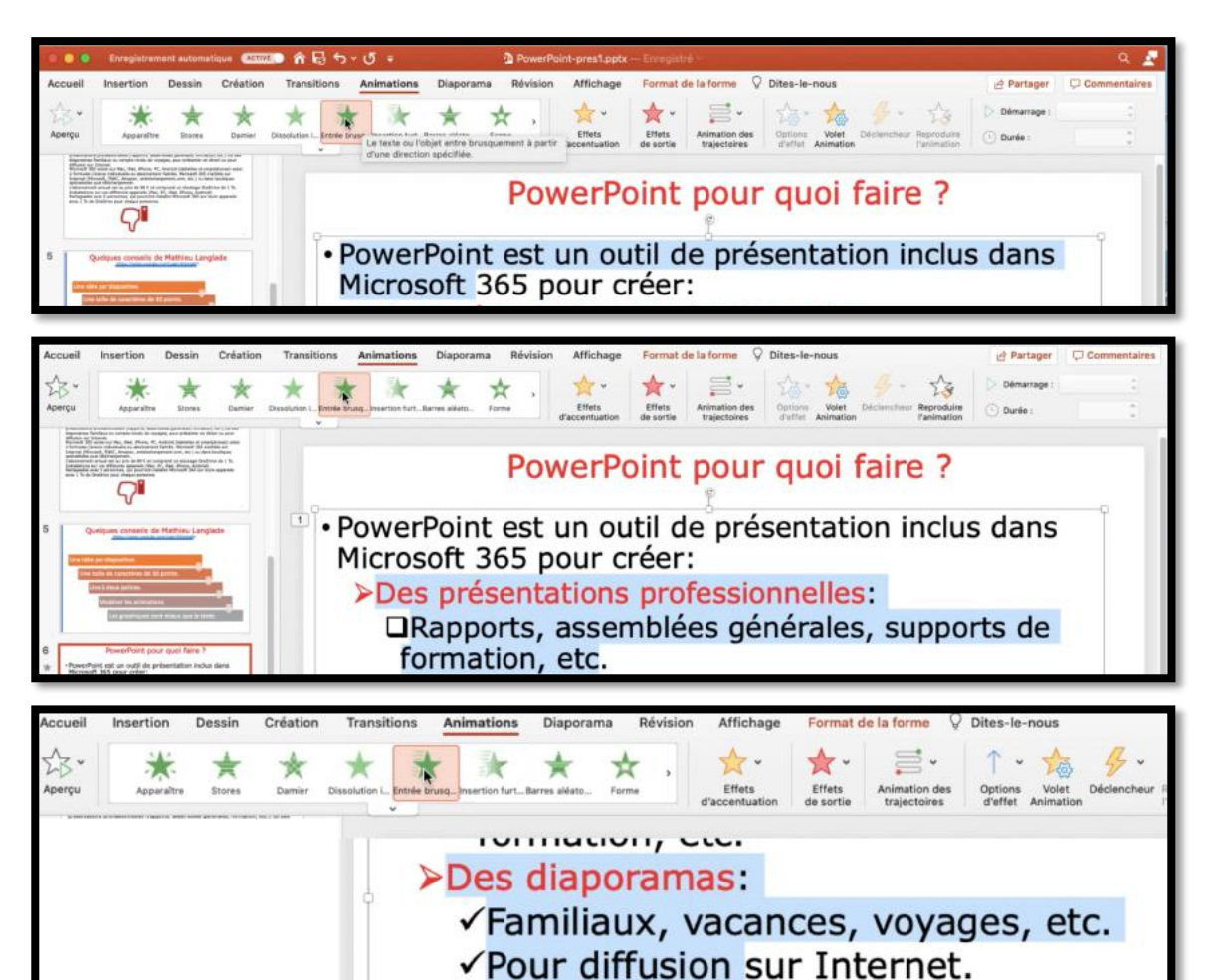

Ci-dessus, on aura 3 animations.

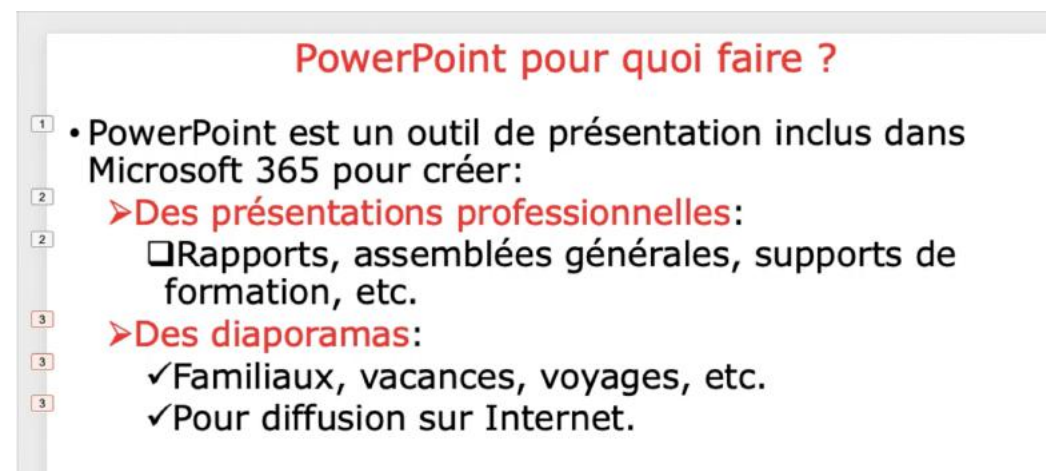

À gauche on voit les animations qui sont numérotées.

#### ZOOM SUR L'ONGLET ANIMATIONS.

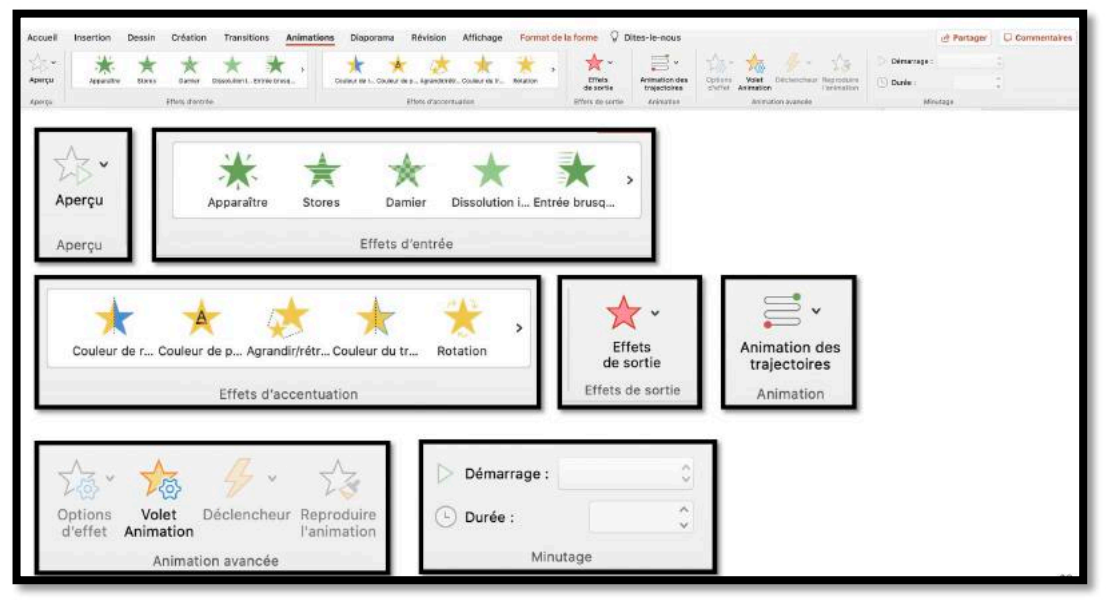

#### **EFFETS D'ENTRÉE.**

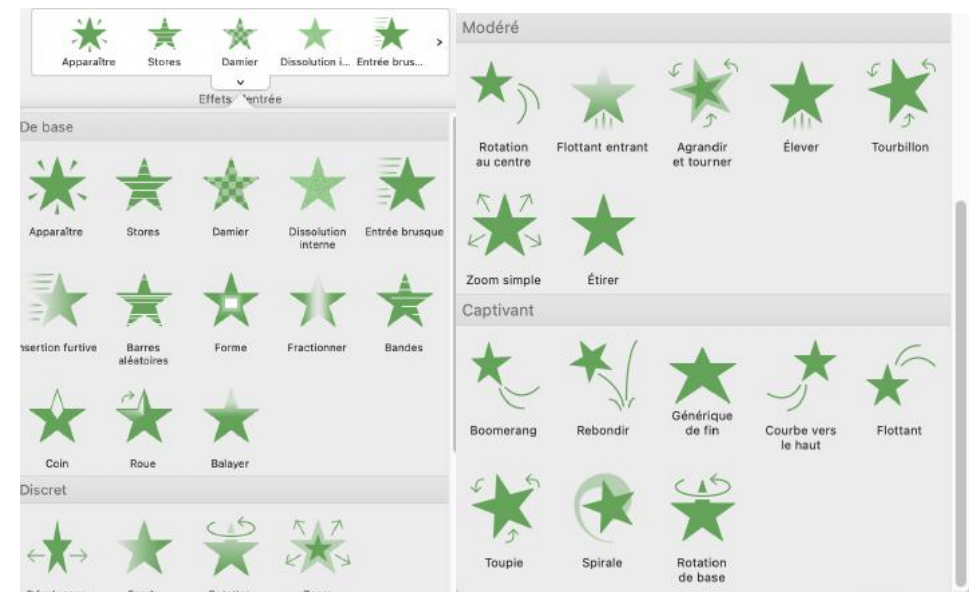

L'effet d'entrée est l'effet que l'on applique en premier sur une animation.

## **EFFET D'ACCENTUATION.**

| De base                   |                         |                      |           |              |
|---------------------------|-------------------------|----------------------|-----------|--------------|
| Couleur de<br>remplissage | Agrandir/<br>rétrécir   | Couleur du trait     | Rotation  | Transparence |
| Discret                   |                         |                      |           |              |
| *                         | +                       | *                    | *         | *            |
| Couleur<br>omplémentaire  | Couleur<br>complémentai | Couleur<br>de contra | Assombrir | Désaturer    |
| X                         | *                       | $\dot{\mathbf{x}}$   |           |              |
| Éclaircir                 | Couleur<br>de l'objet   | Impulsion            |           |              |
| Modéré                    |                         |                      |           |              |
| *                         | *                       |                      |           |              |
| Impulsion<br>couleur      | Chanceler               |                      |           |              |
|                           |                         |                      |           |              |

Un effet d'accentuation peut être ajouté en plus ou à la place de l'effet d'entrée.

#### **EFFET DE SORTIE.**

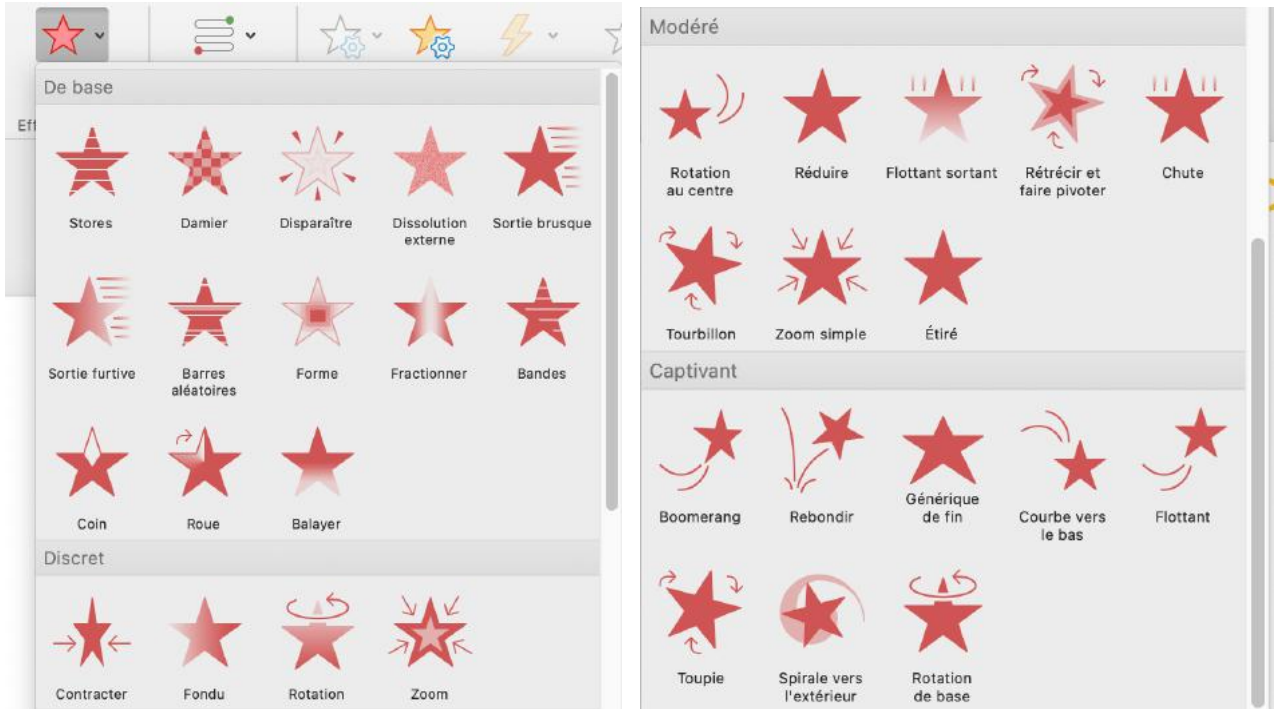

Un effet de sortie peut être ajouté, en plus, de l'effet d'entrée, et même en plus de l'effet d'accentuation.

#### LE VOLET ANIMATION.

| Transitions Animations Diaporama Révision Affichage Format de la forme 🖓 Dites-le-nous                                                                                                    | Partager                                                    | Commentaires                                                                               |
|----------------------------------------------------------------------------------------------------|-------------------------------------------------------------|--------------------------------------------------------------------------------------------|
| Image: Solution L_Entrée brusq_Insertion furtBarres aléato     Forme     Image: Solution L_Entrée brusq_Insertion furtBarres aléato     Forme     Image: Solution L_Entrée brusq_Insertion furtBarres aléato     Forme     Image: Solution L_Entrée brusq_Insertion furtBarres aléato     Forme     Image: Solution L_Entrée brusq_Insertion furtBarres aléato     Forme     Image: Solution L_Entrée brusq_Insertion furtBarres aléato     Forme     Image: Solution L_Entrée brusq_Insertion furtBarres aléato     Forme     Image: Solution L_Entrée brusq_Insertion furtBarres aléato     Forme     Image: Solution L_Entrée brusq_Insertion furtBarres aléato     Forme     Image: Solution L_Entrée brusq_Insertion furtBarres aléato     Forme     Image: Solution L_Entrée brusq_Insertion furtBarres aléato     Forme     Image: Solution L_Entrée brusq_Insertion furtBarres aléato     Forme     Image: Solution L_Entrée brusq_Insertion furtBarres aléato     Forme     Image: Solution L_Entrée brusq_Insertion furtBarres aléato     Forme     Forme     F | Démarrage :<br>produire<br>simation                         | 0                                                                                          |
|                                                                                                    | Animations                                                  | 0<br>† + ×                                                                                 |
| PowerPoint pour quoi faire ?                                                                                                    | 1 k k PowerPa<br>2 k Des pré<br>2 k Rapport<br>3 k Des diag | pint est un outil d<br>sentations profes<br>s, assemblées gé<br>poramas:<br>y vacances yoy |
| <ul> <li>PowerPoint est un outri de presentation inclus dans<br/>Microsoft 365 pour créer:</li> <li>&gt;Des présentations professionnelles:</li> <li>□Rapports, assemblées générales, supports de<br/>formation, etc.</li> <li>&gt;Des diaporamas:</li> <li>✓Familiaux, vacances, voyages, etc.</li> <li>✓Pour diffusion sur Internet.</li> </ul>                                                                                                    | 3 R Pour dif                                                | fusion sur Internet.                                                                       |

- On peut voir les animations via le volet animation. Les étoiles vertes correspondent aux animations d'entrée.
- Pour afficher le volet d'animation cliquez sur volet animation de l'onglet animation.

#### **EXEMPLE D'UNE ANIMATION.**

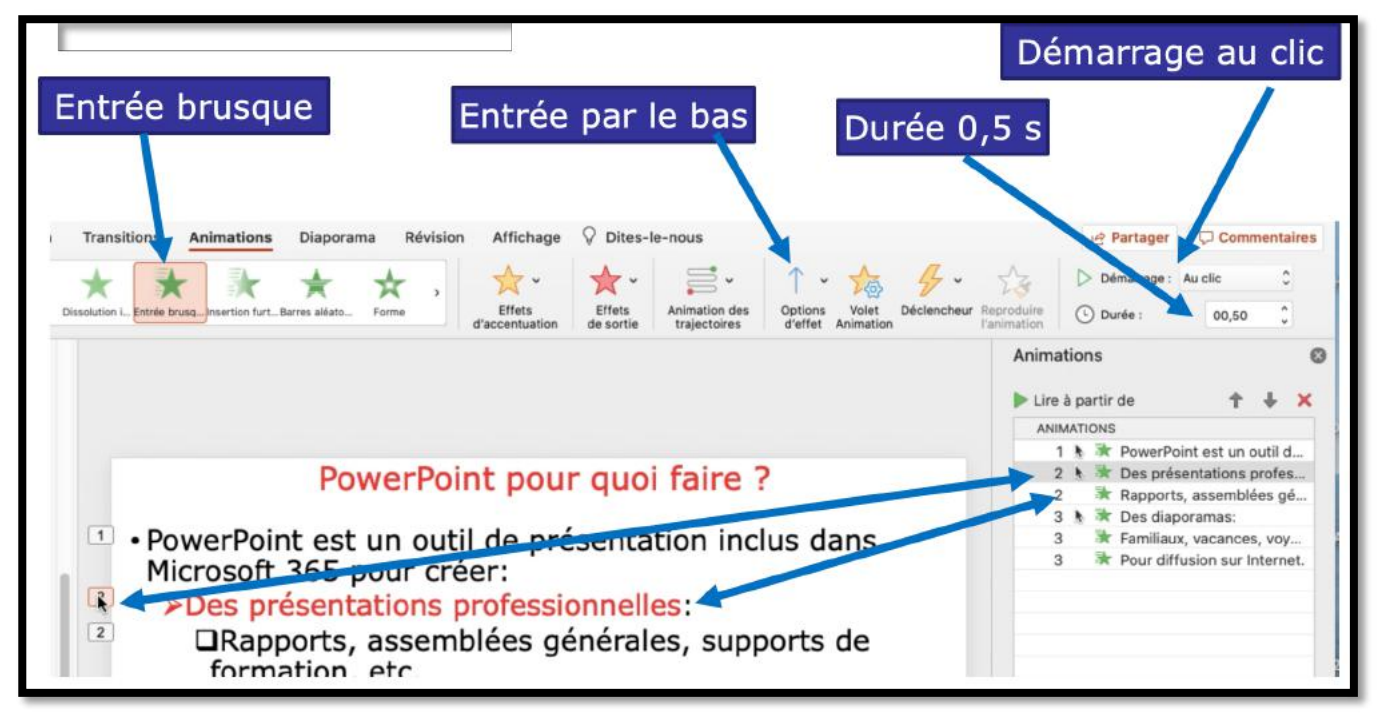

L'animation 2 (Des présentations professionnelles) :

- Entrée brusque ;
- Entrée par le bas (option d'entrée) ;
- Durée 0,5 s ;
- Démarrera au clic.

#### **OPTIONS D'EFFET APRÈS L'ANIMATION.**

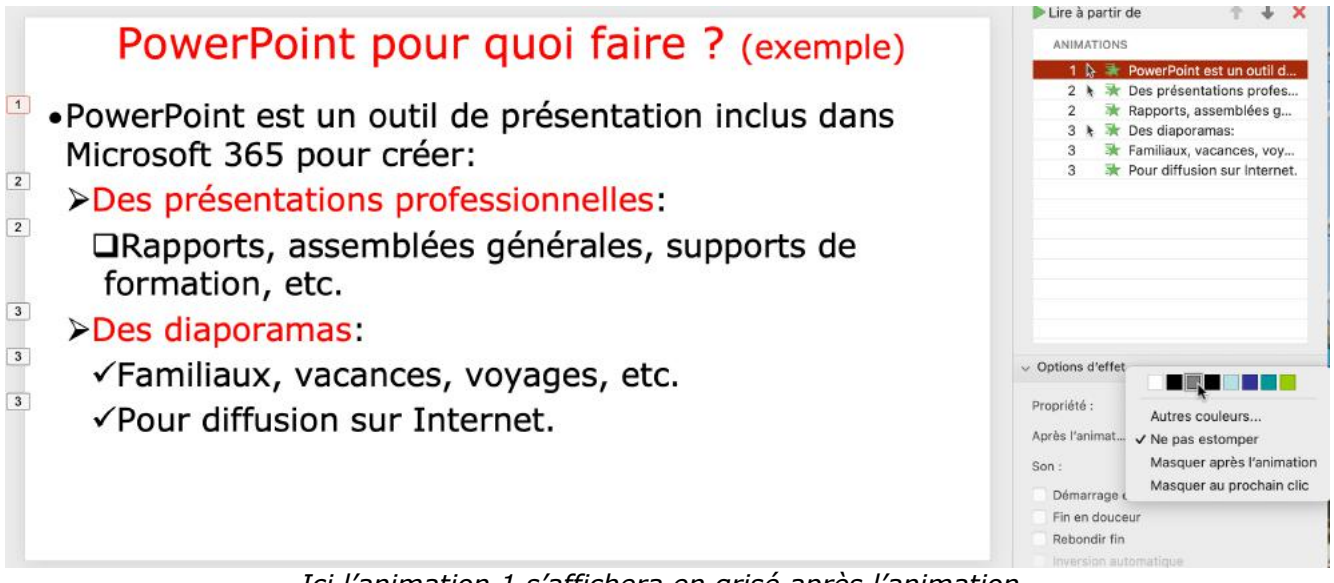

Ici l'animation 1 s'affichera en grisé après l'animation.

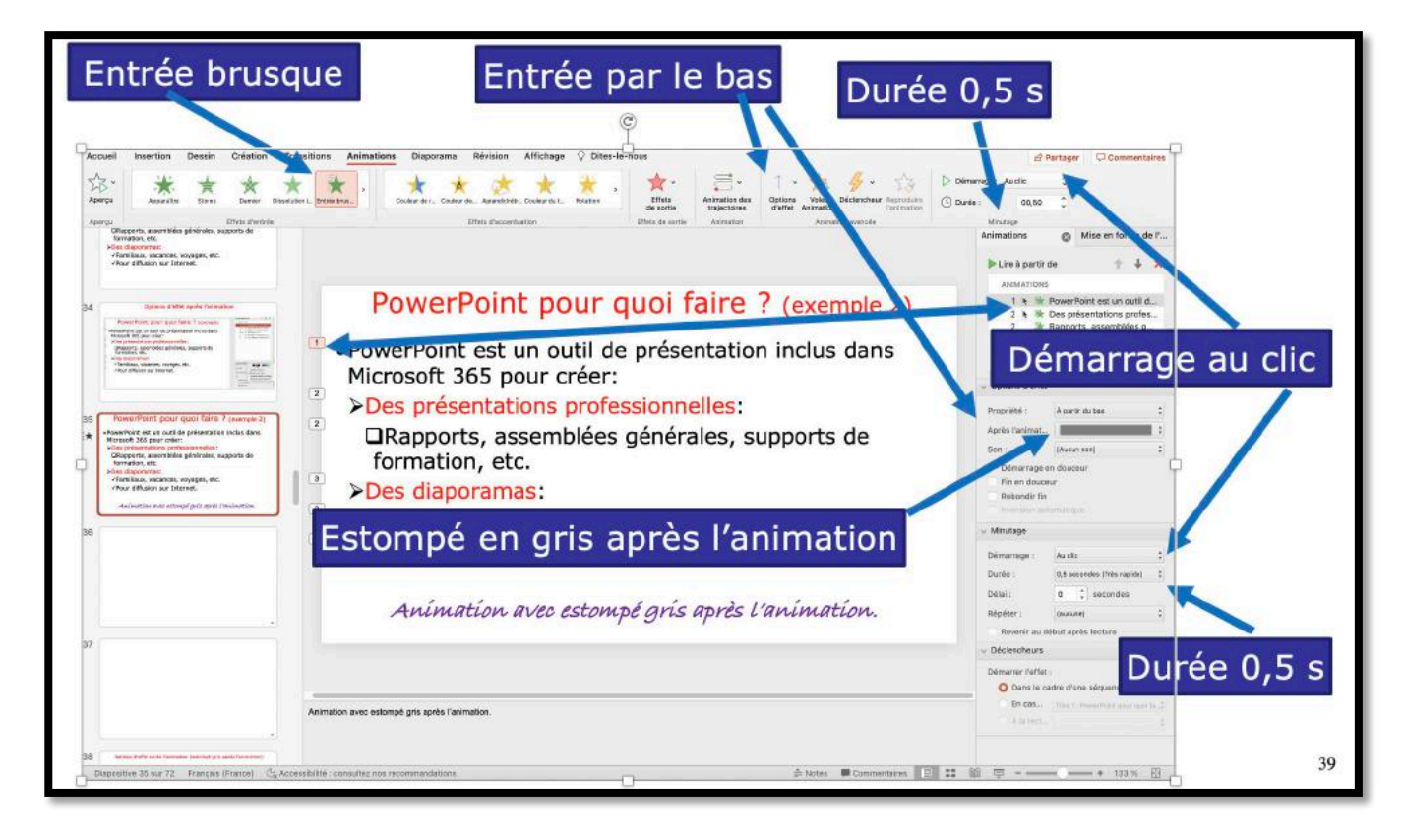

L'animation 1 :

- Entrée brusque ;
- Entrée par le bas (option d'entrée) ;
- Durée 0,5 s ;
- Démarrera au clic ;
- Sera estompé en gris après l'animation.

#### **MODIFICATION DE L'ANIMATION.**

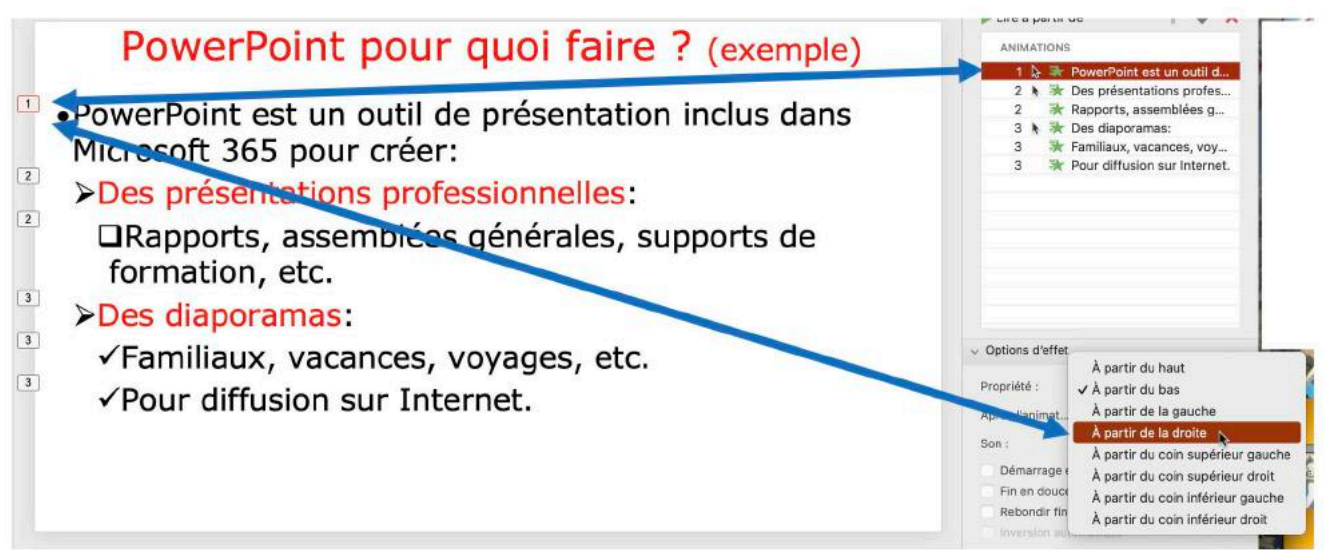

Ici modification de l'animation 1 : entrée à partir du bas.

Pour modifier l'animation 1 :

- Sélectionnez l'animation (1 dans le rectangle, à gauche);
- Dans option d'effet choisissez une option (ici à partir de la droite).

| Propriété :    | À partir de la droite | \$ |
|----------------|-----------------------|----|
| Après l'animat | Ne pas estomper       |    |
| Son :          | [Aucun son]           | ÷  |
| Démarrage er   | n douceur             |    |
| Fin en douceu  | ır                    |    |
| Rebondir fin   |                       |    |

| <ul> <li>PowerPoint pour quoi faire ? (exemple 4)</li> <li>PowerPoint est un outil de présentation inclus dans<br/>Microsoft 365 pour créer:</li> <li>Des présentations professionnelles:</li> <li>Rapports, assemblées générales, supports de</li> </ul> | Lire la sélect                                                                                                    | ion X X<br>PowerPoint est un outil d<br>Des présentations profes<br>Rapports, assemblées g<br>Des diaporamas:<br>Familiaux, vacances, voy<br>Pour diffusion sur Internet.                                                               |
|----------------------------------------------------------------------------------------------------|----------------------------------------------------------------------------------------------------|----------------------------------------------------------------------------------------------------|
| formation, etc.<br>3                                                                                                    | <ul> <li>✓ Options d'effet</li> <li>Propriété :</li> <li>Après l'animat</li> <li>Son :</li> <li>Démarrage e</li> <li>Fin en douce</li> <li>Rebondir fin</li> <li>Inversion automised</li> </ul> | À partir du haut<br>À partir du bas<br>À partir de la gauche<br>À partir de la droite<br>À partir du coin supérieur gauche<br>À partir du coin supérieur droit<br>À partir du coin inférieur gauche<br>À partir du coin inférieur droit |

Pour modifier toutes les animations :

- Dans le panneau de droite animations, sélectionnez toutes les animations ;
- Choisissez ensuite une animation (ici à partir de la droite).

#### LE MINUTAGE.

|                                                                                                    | Animations                                                                  |                                       |
|----------------------------------------------------------------------------------------------------|-----------------------------------------------------------------------------|---------------------------------------|
|                                                                                                    | 🕨 Lire à partir de                                                          | + + ×                                 |
|                                                                                                    | ANIMATIONS                                                                  |                                       |
|                                                                                                    | 0 🕒 🎽 PowerPoint est                                                        | t un outil d                          |
| PowerPoint pour quoi faire ?                                                                                                    | 1 🖢 🛪 Des présentati                                                        | ons profes                            |
| renerrente pour querrane :                                                                                                    | 1 🔆 Rapports, asse                                                          | mblées gé                             |
|                                                                                                    | 2 👌 🕷 Des diaporama                                                         | iS:                                   |
| <ul> <li>PowerPoint est un outil de presentation inclus dans<br/>Microsoft 365 pour créer:</li> <li>Des présentations professionnelles:</li> </ul> | 2 🕷 Familiaux, vaca<br>2 🕏 Pour diffusion                                   | inces, voy<br>sur Internet.           |
| <ul> <li>□Rapports, assemblées générales, supports de formation, etc.</li> <li>≥Des diaporamas:</li> </ul>                                         |                                                                             |                                       |
| <ul> <li>✓ Familiaux, vacances, voyages, etc.</li> <li>✓ Pour diffusion sur Internet.</li> </ul>                                                   | Son : [Aucun son]<br>Démarrage en douceur<br>Fin en douceur<br>Rebondir fin | ;                                     |
|                                                                                                    |                                                                             | rès lent)<br>ent)<br>loyen)<br>apide) |
|                                                                                                    | Durée : V 0,5 secondes                                                      | (Très rapide)                         |
|                                                                                                    | Délai : 0,5 🛟 sec                                                           | ondes                                 |
|                                                                                                    | Répéter : (aucune)                                                          | :                                     |
|                                                                                                    | Deurois au début parks lestu                                                |                                       |
| liquez pour alguter des notes                                                                                                    | neveral au deout apres lectur                                               | e                                     |
|                                                                                                    | Déciencheurs                                                                |                                       |

Le minutage précise le démarrage (au clic, après la précédente, etc.), la durée, le délai et la répétition.

Démarrage (à droite) :

- Après la précédente ;
- Durée 0,5 seconde ;
- Délai 0 seconde ;
- Pas de répétition.

| <ul> <li>Minutage</li> </ul> |                            |   |  |  |  |
|------------------------------|----------------------------|---|--|--|--|
| Démarrage :                  | Après la précédente        |   |  |  |  |
| Durée :                      | 0,5 secondes (Très rapide) | * |  |  |  |
| Délai :                      | 0 🔹 secondes               |   |  |  |  |
| Répéter :                    | (aucune)                   | * |  |  |  |
| 🗌 Revenir au                 | début après lecture        |   |  |  |  |

| Animations 0                                                                                                    | ▼ Minutage                                                                                                    |
|----------------------------------------------------------------------------------------------------|----------------------------------------------------------------------------------------------------|
| Analyzon:<br>O Drawn Haft est an solid d.<br>1 * * Os presentations pricks.<br>1 * * Os presentations pricks.<br>2 * * Familian: vacances. vor.<br>2 * * Familian: vacances. vor.<br>2 * * Pour diffusion sur internet. | Démarrage :                                                                                                    |
| Son (seem on 2)<br>Officing an doubar<br>Roin doubar<br>Roin doubar<br>Roin doubar<br>Roin doubar                                                                                                    | 5 secondes (Très lent)<br>3 secondes (Lent)<br>2 secondes (Moyen)<br>1 secondes (Rapide)                                                                                                    |
| Customarge: Service and evention     Customarge: Service and evention     Customarge: Service and Service     Define: 0                                                                                                 | ✓ 0,5 secondes (Très rapide)<br>0,5 ↓ secondes                                                                                                    |
|                                                                                                    | Animations     Image: Comparison of the spatter of the spatter of the |

Ici démarrage au clic, durée 0,5 seconde.

#### **CHANGEMENT DE L'ORDRE DES ANIMATIONS.**

|                                                                                                    | Animations                             | ir de 🐧                                                               | + ×                           |
|----------------------------------------------------------------------------------------------------|----------------------------------------|-----------------------------------------------------------------------|-------------------------------|
| PowerPoint pour quoi faire ?                                                                                                    |                                        | PowerPoint est un o     Des présentations p     Rapports, assemblé    | profes<br>ées gé              |
| <ul> <li>PowerPoint est un outil de présentation inclus dans<br/>Microsoft 365 pour créer:</li> <li>&gt;Des présentations professionnelles:         <ul> <li>□Rapports, assemblées générales, supports de<br/>formation, etc.</li> </ul> </li> <li>&gt;Des diaporamas:</li> </ul> | 2 3                                    | Familiaux, vacances     Four diffusion sur Ir     Diapositive avec an | s, voy<br>nternet.<br>imation |
| <ul> <li>✓ Familiaux, vacances, voyages, etc.</li> <li>✓ Pour diffusion sur Internet.</li> </ul>                                                                                                    | ▼ Options d'eff                        | et                                                                    |                               |
|                                                                                                    |                                        |                                                                       |                               |
|                                                                                                    | Après l'ani                            | Ne pas estomper                                                       | \$                            |
| Dianositive avec animation                                                                                                    | Son :                                  | [Aucun son]                                                           | ;                             |
|                                                                                                    | Démarrage<br>Hin en dou<br>Rebondir fu | en douceur<br>ceur<br>n<br>utomatique                                 |                               |
|                                                                                                    | ▼ Minutage                             |                                                                       |                               |
|                                                                                                    | Démarrage :                            | Après la précédente                                                   | \$                            |
| liquez pour ajouter des notes                                                                                                    | Durée :                                | 2 secondes (Moyen)                                                    | \$                            |

- Depuis le volet animation vous pouvez changer l'ordre des animations.
  - Sélectionnez une animation et cliquez sur la flèche montante ou la flèche descendante.

#### **A**JOUTER UN EFFET D'ACCENTUATION.

| Enregistrement automatique                                                                                                    | PowerPoint-prest.pptx — Enregistrament en cours                                                                                                    | u                                                                                                    |
|----------------------------------------------------------------------------------------------------|----------------------------------------------------------------------------------------------------|----------------------------------------------------------------------------------------------------|
| eil Insertion Dessin Création                                                                                                    | Transitions Animations Diaporama Révision Affichage V Dies-le-nous                                                                                                    | Partager C Commenta     Démarrage : Au dic C                                                                     |
| 4 Boomerang Nebondir Dénérique d., C                                                                                                    | Courbe vers. Dépér Metsurner Portain Toupie d'a De base encheur                                                                                                    | Papinduline Durée : 01,00                                                                                        |
| And a province of a new sector of a new sector       | PowerPoint est un outil (     Insurere     Microsoft 365 pour crée      Décit                                                                                                    | Animations<br>Lire à partir de  ANAMINONS<br>1 & PowerPoint est un outil d                                       |
| werfshind pour qual fare: ?<br>Tweefshind pour qual fare: ?<br>Tweefshind and the presentation incluse<br>. Twe constant and the presentation of the presentation of the pre | <ul> <li>Des présentations productions producting producting productions productions productions productions p</li></ul> | ▼ Options d'effet                                                                                                |
| acchester Microsoft 355 ?  Microsoft 2014 and acc acchester Microsoft 355 ?  Microsoft 2014 and acchester acc acchester acc acchester acchester acc acchester acchester acchester acc acchester acchester acc        | *                                                                                                    | Après l'ani Ne pas estomper :<br>Son 1 (Aucun son) :<br>Démunage en deucour<br>Per en absocrate<br>Rebendar tite |
| abonement Microsoft 365 Familie.                                                                                                    |                                                                                                    | * Minutage                                                                                                    |
| Strategic DedDevir del 1 Tr.     Destattatione un via d'Rennik appanetis     Destattatione un via d'Rennik appanetis     Misc. PC, Rec. Seconde.     Rantoposte core S personnet.     gar anomeni Prastater ser teurs appanetis     sessi 1 Ta de Ordebise per l'ours appanetis                                                                                                    | Cliquez pour ajouter des notes                                                                                                    | Démarrage : Au cit:<br>Durée : taecondes (Rapide)                                                                |
|                                                                                                    |                                                                                                    |                                                                                                    |

Pour ajouter un effet d'accentuation à une animation, sélectionnez l'animation, cliquez sur une animation d'accentuation ; notez que le nombre d'accentuation affichée dans l'onglet animation dépend de la taille de la fenêtre allouée à PowerPoint.

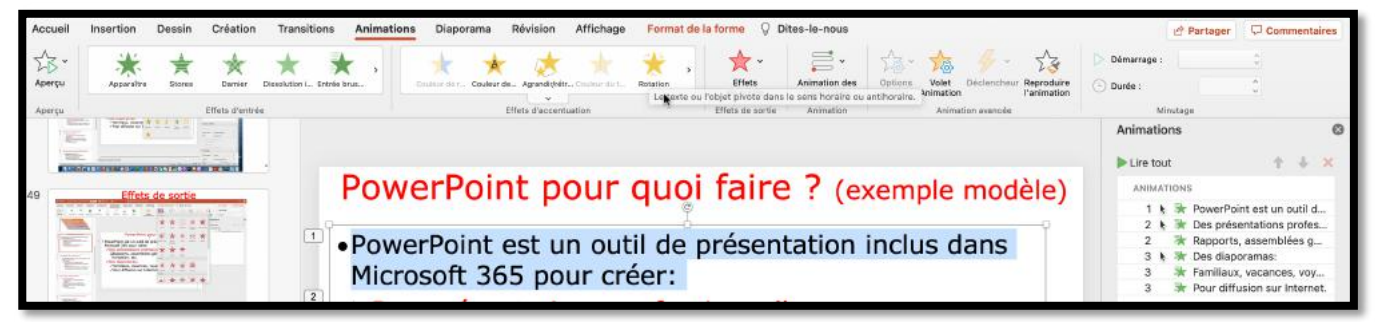

Effet d'accentuation rotation sur l'animation 1.

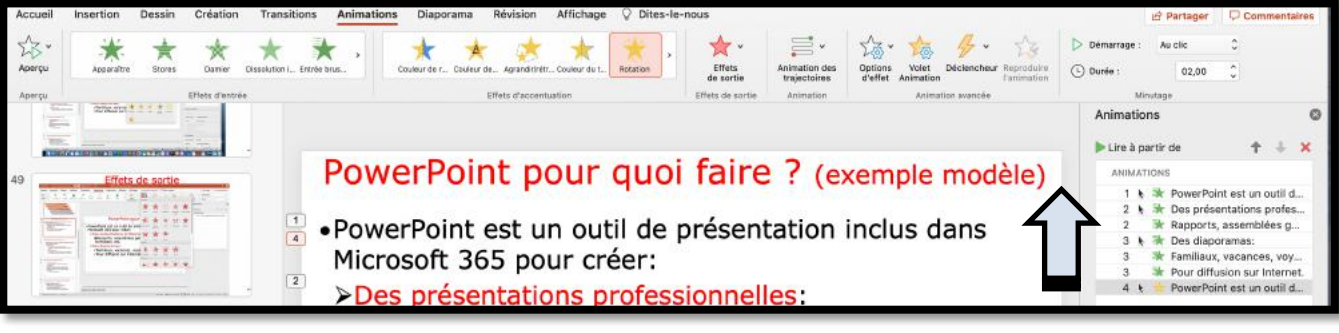

Ajout d'un effet en 4 qu'il faudra déplacer derrière le 1.

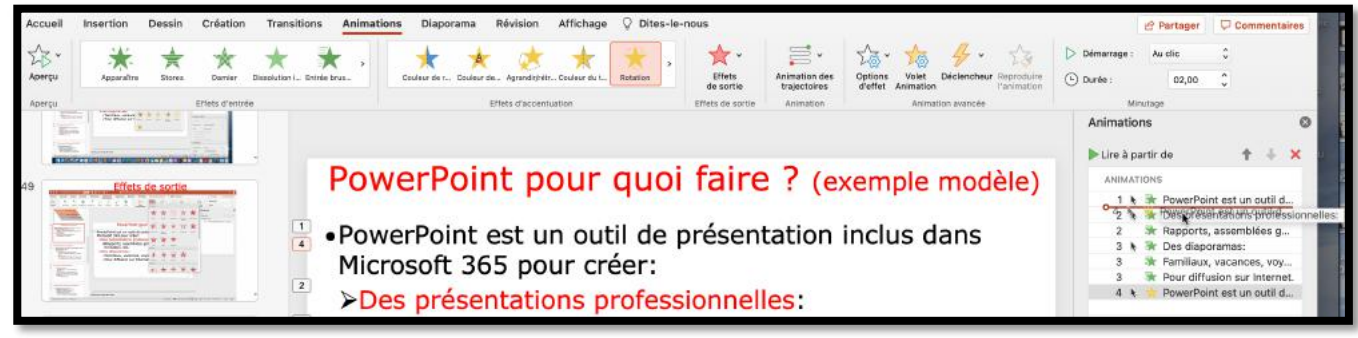

Sélectionnez l'animation 4 et glissez-la derrière l'animation.

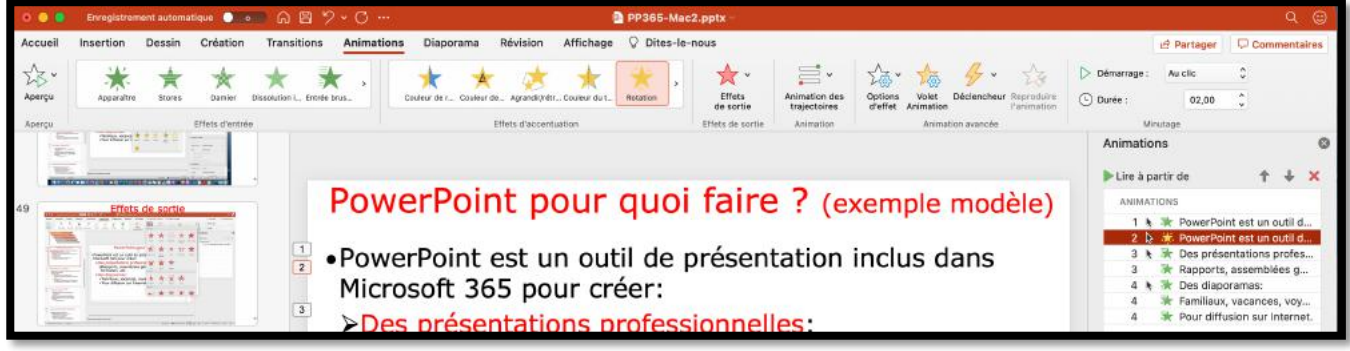

L'animation d'accentuation (en jaune) a été déplacée et porte maintenant le numéro 2.

| Lire à | pa | artir | de 🕈 🕂 🗙                            | ► Lire à | a pa | artir | de 🕇 🖊 🗙                     |
|--------|----|-------|-------------------------------------|----------|------|-------|------------------------------|
| ANIN   | AT | IONS  | 5                                   | ANIN     | AT   | ION:  | S                            |
| 1      | *  | 黃     | PowerPoint est un outil d           | 1        |      | *     | PowerPoint est un outil d    |
| 42     | *  | *     | Des presentations professionnelles: | 2        | \$   | *     | PowerPoint est un outil d    |
| 2      |    | *     | Rapports, assemblées g              | 3        | *    | *     | Des présentations profes     |
| 3      | ۴  | *     | Des diaporamas:                     | 3        |      | *     | Rapports, assemblées q       |
| 3      |    | *     | Familiaux, vacances, voy            | 4        |      | -     | Des dianoramas:              |
| 3      |    | *     | Pour diffusion sur Internet.        | 4        | - A. | -     | Eamiliaux vacances vov       |
| 4      | 4  |       | PowerPoint est un outil d           | 4        |      | *     | Pour diffusion sur Internet. |

#### AJOUTER UN EFFET DE SORTIE.

4 🐧 🐩 Des présentations profes...

5 🕨 🐳 Des diaporamas:

🔆 Rapports, assemblées g...

🔆 Familiaux, vacances, voy...

Pour diffusion sur Internet.

4

5

5

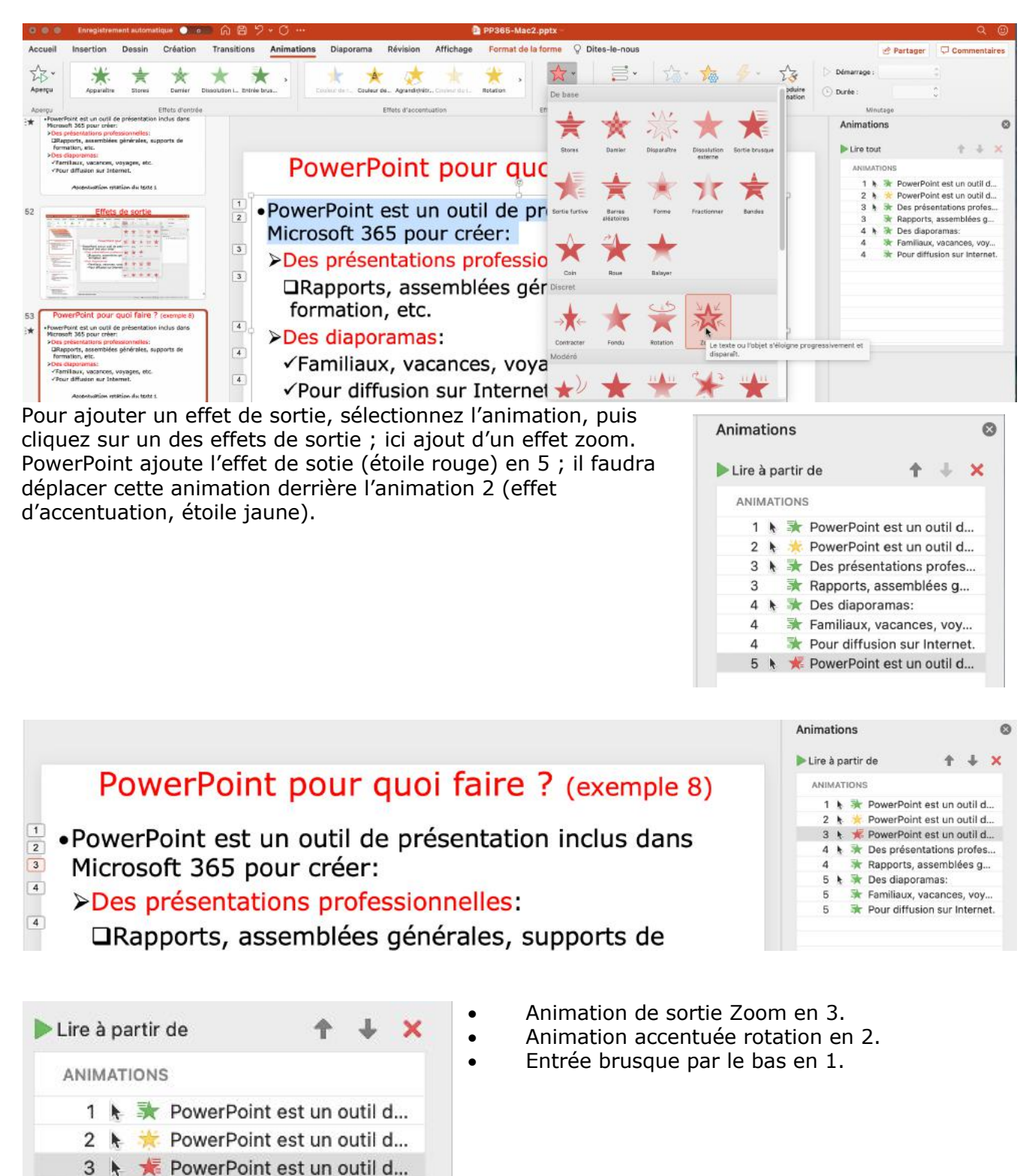

## **D**ESSINER UNE ZONE DE TEXTE.

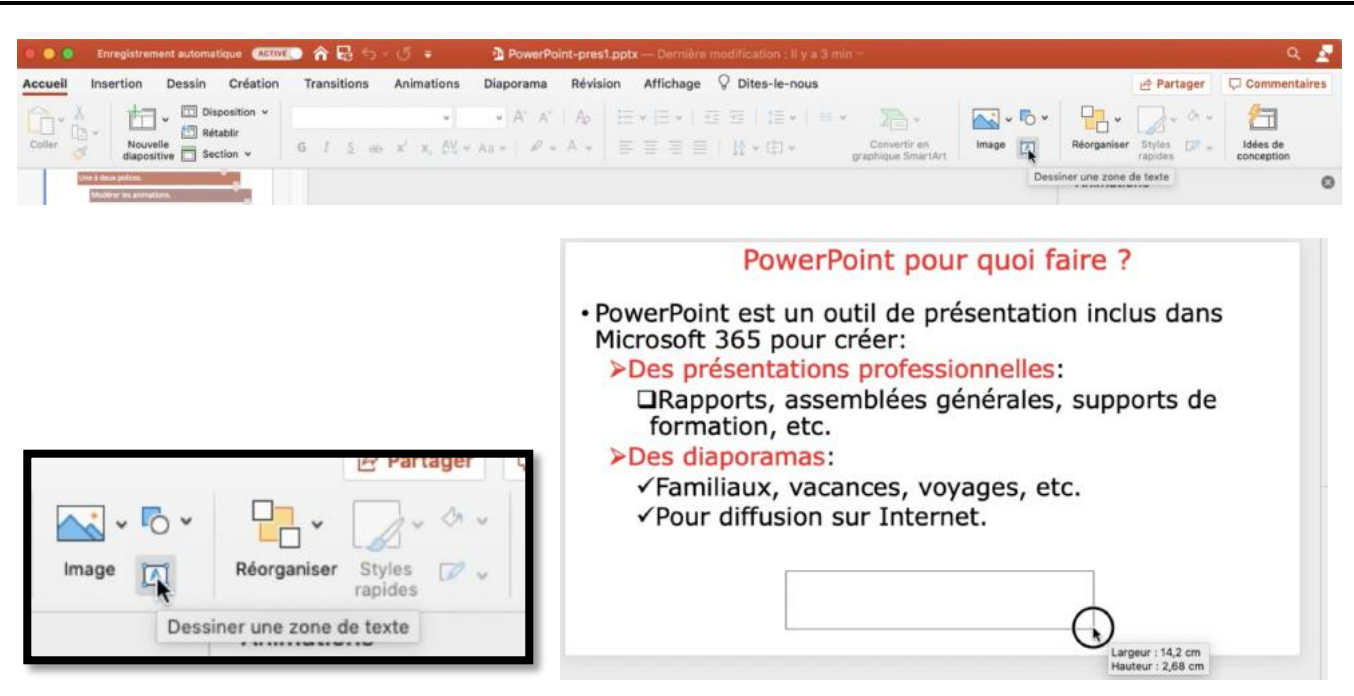

On peut créer une zone de texte flottante.

Cliquez sur l'outil dessiner une zone de texte de taille variable et dans cette zone vous taperez le texte en choisissant la police, taille, couleur, etc.

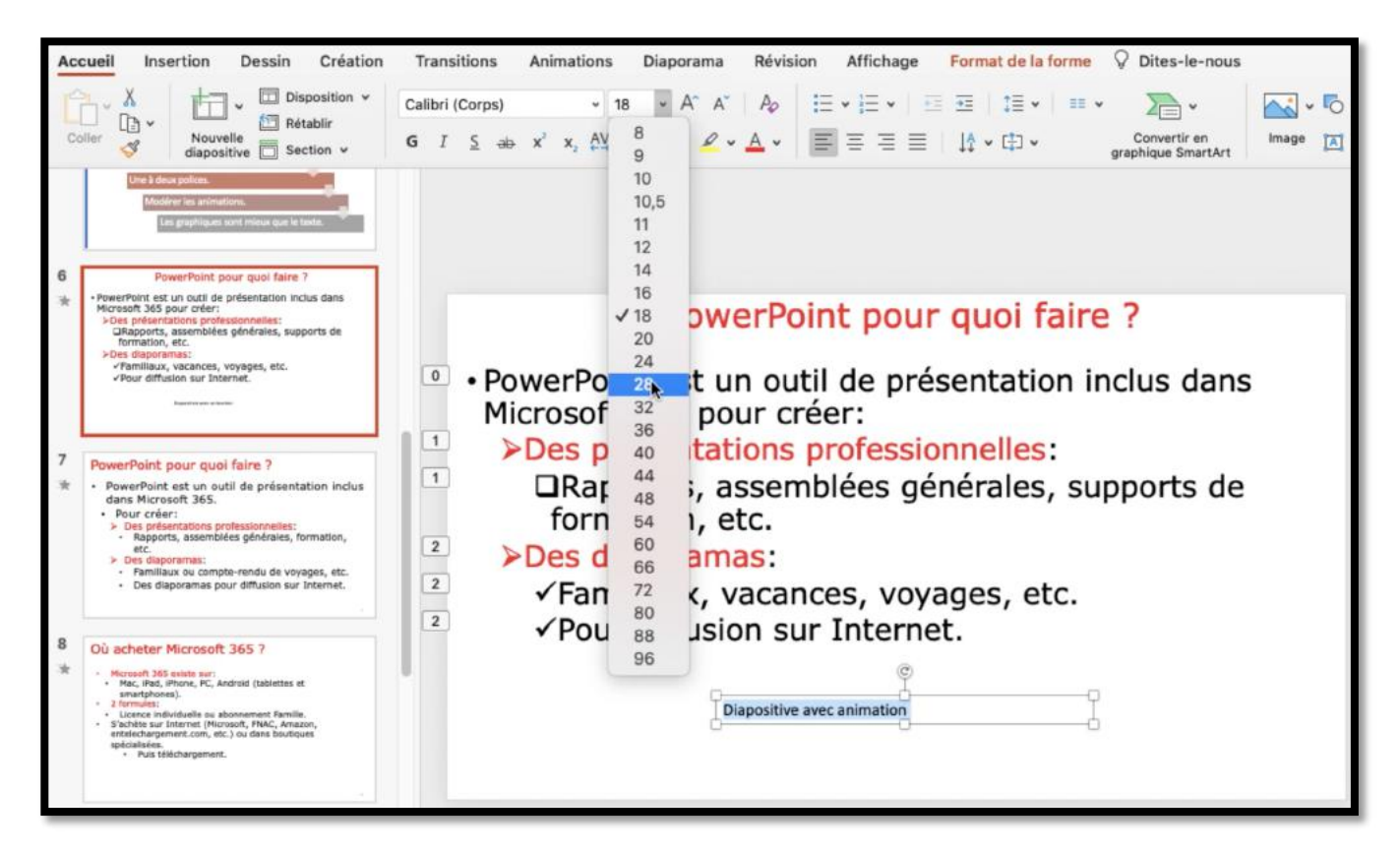

## **APPLIQUER UN STYLE RAPIDE.**

| Consistrement automatinue                                                                                                    | DowerPoint areat poly                                           | - Enregistrement on cours |                    |                                |                        | 0                 |            |
|----------------------------------------------------------------------------------------------------|-----------------------------------------------------------------|---------------------------|--------------------|--------------------------------|------------------------|-------------------|------------|
| Accueil Insertion Dessin Création                                                                                                    | Transitions Animations Diaporama Révision Aff                   | chage Format de la forme  | Dites-le-nous      |                                | 년 Partager             | Commentaires      |            |
| K Disposition →                                                                                                    | Calibri (Corps) 28 - A^ A A A                                   | ·   ⊡ ⊡   <b>⊞ •</b>   ∎  | * 🎘 *              | <u>⊷</u> •• ₽                  | • 🔽 🍳 •                | 行                 | HD.        |
| diapositive 🛄 Section 🛩                                                                                                    | G I S ab X X, C + Aa + Z + A +                                  | = 11 • H1 •               | graphique SmartArt | Styles de thème                |                        |                   |            |
| Maziérer les artistations.<br>Les graphiques sent maria que le teste.                                                                                                    |                                                                 |                           |                    | Abc Abc                        | Abc Abc Ab             | c Abc Ab          | ×          |
| 6 PowerPoint pour quoi faire 7                                                                                                    |                                                                 |                           |                    | Abc Abc                        | Abc Abc Ab             | Abc Ab            | 24         |
|                                                                                                    | PowerPoint p                                                    | oour quoi fair            | e?                 | Abc Abc                        | Abc Abc Ab             | Abc Ab            | ac         |
| Pose dopomras:     Pamiliaux, vacances, vayages, etc.     Pour diffusion sur Internet.                                                                                                    | • PowerPoint est un outil de                                    | présentation              | inclus dans        |                                |                        |                   |            |
|                                                                                                    | Microsoft 365 pour créer:                                       |                           |                    | Abc Abc                        | Abc Abc Ab             | c Abc Ab          | x          |
| 7 PowerPoint pour quoi faire ?<br>* PowerPoint est un outil de présentation inclus                                                                                                    | Des presentations profe                                         | s dénérales, si           | upports de         | Abc Abc                        | Abc Abc Ab             | Abc Ab            | ×          |
| dans Microsoft 365.                                                                                                    | formation, etc.                                                 | ,                         |                    | Abc Abc                        | Abc Abc Ab             | Abc Ab            |            |
| Des diaporamas:     Familiaux ou compte-rendu de voyages, etc.     Des diaporamas pour diffusion sur Internet.                                                                            | <ul> <li>Des diaporamas:</li> <li>Familiaux vacances</li> </ul> | vovages etc               |                    | Styles prédéfinis              |                        |                   | •          |
| 8 Où achatar Mirrosoft 365 2                                                                                                    | Pour diffusion sur Int                                          | ernet.                    |                    | Abc Abc                        |                        |                   | 8          |
| Macrosoft 200 evide serie     Macrosoft 200 evide serie     Macrosoft 200 evide serie     amartahones):                                                                                   | -                                                               | ê.                        |                    |                                |                        | 0 000 00          | 222<br>200 |
| Userce individuelle ou abonnement Pamille.     Stabilite sur biotevnet (Norseoft, PIAEZ, Amasin,<br>antelechargement, carr, etc.) ou dans bautigues<br>specialises.     Mus biotnargement | Diapositive av                                                  | ec animation              | 8                  | Abc Abc                        |                        |                   | 8          |
|                                                                                                    |                                                                 |                           |                    | Autres thèmes de               | remplissage            |                   | -          |
|                                                                                                    |                                                                 |                           |                    | Dessin                         |                        |                   |            |
|                                                                                                    |                                                                 |                           |                    |                                |                        |                   |            |
|                                                                                                    |                                                                 | 1.u. d <sup></sup>        | Dowor              | Doint pour a                   | uni fairo 2            |                   |            |
| Power                                                                                                    | Point pour quoi faire ?                                         | r a                       | Power              | Point pour q                   | uol laire r            |                   |            |
| <ul> <li>PowerPoint est un o<br/>Microsoft 365 pour</li> </ul>                                                                                                    | outil de présentation inclus dans<br>créer:                     | Micros                    | oft 365 pour       | créer:                         | itation inclu          | s dans            |            |
| <ul> <li>Des présentation</li> <li>DRapports, asse</li> </ul>                                                                                                    | is professionnelles:<br>emblées générales, supports de          | >Des                      | apports, ass       | ns professionn<br>emblées aéné | elles:<br>råles, suppo | orts de           |            |
| formation, etc.                                                                                                    |                                                                 | fo                        | rmation, et        | Diapositive                    | avec animatio          | on <mark>i</mark> |            |
| 2 √Familiaux, vac                                                                                                    | ances, voyages, etc.                                            | √F.                       | amiliaux, vac      | ances, voyage                  | es, etc.               |                   |            |
| ✓ Pour diffusion :                                                                                                    | sur Internet.                                                   | ¥P                        | our diffusion      | sur Internet.                  |                        |                   |            |
|                                                                                                    | Diapositive avec animation                                      |                           |                    |                                |                        |                   |            |
| d                                                                                                    |                                                                 |                           |                    |                                |                        |                   |            |
| PowerPo                                                                                                    | pint pour quoi faire ?                                          | i —                       |                    |                                |                        |                   |            |
| • PowerPoint est un o                                                                                                    | til de présentation inclus dans                                 |                           |                    |                                |                        |                   |            |
| Microsoft 365 pour<br>>Des présentations                                                                                                    | Dia. ionnelles:                                                 |                           |                    |                                |                        |                   |            |
| Rapports, asser                                                                                                    | nblées sitive ales, supports de                                 |                           |                    |                                |                        |                   |            |
| >Des diaporamas:                                                                                                    | avec animax                                                     |                           |                    |                                |                        |                   |            |
| ✓Familiaux, vacati<br>✓Pour diffusion st                                                                                                    | nces, voyages, etc. Yon<br>ur Internet.                         |                           |                    |                                |                        |                   |            |

La zone de texte est déplaçable.
# **INSÉRER DES FORMES.**

| Accueil Insertion Dessin Création                                                                                                    | Transitions        | Animations Diaporama Révis | ion Affichage 🖓 Dites-le-nous |           | Formes   |            |            | I    | 🖻 Pa | intager | 0       | Comm       | entaires |
|----------------------------------------------------------------------------------------------------|--------------------|----------------------------|-------------------------------|-----------|----------|------------|------------|------|------|---------|---------|------------|----------|
| Coller Nouvelle                                                                                                    | 6 t 5 da           | V X AV V ANVI P V A V      |                               | Image For | mes réci | smment     | utilisée   | 1 1  | di   | aba     | 1       |            |          |
| Presse-papiers Diapositives                                                                                                    |                    | Police                     | Paragraphe graphique SmartArt |           | 1        | 1          |            |      |      | l       | ι,      | → .        |          |
| 5 Appliquer un style rapide                                                                                                    |                    |                            |                               | γ         | 7        | 2          | ()         | *    |      |         |         |            |          |
| Har manager 2                                                                                                    |                    |                            | Insérer des for               | meu       | 165      |            |            |      |      |         |         |            |          |
| Assertion (particular for all form)                                                                                                    |                    |                            | moerce des for                |           | 1        | 5          | 17         | . 1. | 2    | 2       | 2       | 10         | 30       |
|                                                                                                    |                    |                            |                               | Rec       | tangles  |            |            |      |      |         |         |            |          |
|                                                                                                    |                    |                            |                               |           |          |            |            |      |      |         |         |            |          |
| 6 Sector production of the sector product of the sector product of |                    |                            |                               | For       | mes de l | ase        |            |      |      |         | -       |            |          |
| Zerbertung in Zerbertung in                                                                                                    |                    |                            |                               |           | •        |            | <u> </u>   |      | •    | •       | •       | 0 (        | 0 0      |
| The second second                                                                                                    |                    |                            |                               | 0         | •        | •          |            | רו   | L    | 1       | +       | • 1        |          |
|                                                                                                    |                    |                            |                               |           | 0        | 0          |            | 0    | ۷    | 3       | ۲       | (          | 5        |
| 7 Insérer des formes                                                                                                    |                    |                            |                               | []        | {}       | [          | ] {        | }    |      |         |         |            |          |
| Contraction of the second second second second second second second second second second second second second s                                                                                                    |                    |                            |                               | File      | hes plei | nes        |            |      |      |         |         |            |          |
|                                                                                                    |                    |                            |                               | -         | +        | <b>t</b> - | <b>t</b> + | • •  | 4    | ÷.      | 14      | r ,        | t t      |
|                                                                                                    |                    |                            |                               | G         | 9        | 0          | 3 "        | * *  | •    | >       | ₽       | <b>.</b> . | • •      |
| i                                                                                                    |                    |                            |                               | -1-       | +        | ¢          |            |      |      |         |         |            |          |
| В                                                                                                    |                    |                            |                               |           |          |            |            |      |      |         | -       |            | _        |
|                                                                                                    |                    |                            |                               |           |          |            |            |      |      |         |         |            |          |
|                                                                                                    |                    |                            |                               |           |          |            |            |      |      |         | 47      |            |          |
|                                                                                                    |                    |                            |                               |           |          |            |            |      |      |         | 896 - E |            |          |
| 9                                                                                                    |                    |                            |                               |           |          |            |            |      |      |         |         |            |          |
|                                                                                                    | La zone de texte e | st déplaçable.             |                               |           |          |            |            |      |      |         |         |            |          |
|                                                                                                    |                    |                            |                               |           |          |            |            |      |      |         |         |            |          |

Pour insérer une forme allez dans l'onglet accueil > groupe insérer > Formes et choisissez la forme dans le groupe insérer de l'onglet accueil.

La forme est modifiable (épaisseur, couleur, etc.), elle est déplaçable et animable.

## **INSÉRER UNE FLÈCHE.**

| 0 0 0 En       | nregistrement automatique 🛛 🔍 0 | 🖻 តំ 🖬 🖘 ហ៊ ៖                    | PP365-Mac2.pptx                         |                                  |                           | ۾ ج          |
|----------------|---------------------------------|----------------------------------|-----------------------------------------|----------------------------------|---------------------------|--------------|
| Accueil Ins    | ertion Dessin Création          | Transitions Animations Diaporama | Révision Affichage 🖓 Dites-le-nous      |                                  | ල Partager                | Commentaires |
| Ch- X          | - Disposition ~                 | Verdana • 32 • A' A'             | 4   注•注•   三三   注•   三• 🔊 •             | v Formes v                       | · 7-2-                    | 1            |
| Coller         | Nouvelle<br>dispositive         | G I S all x' x, All - Az -   P - | · ▲ · = = = = = =   ↓ · ⊡ · Convertiren | Image Formes récemment utilisées |                           |              |
| Presse-papiers | Diapositives                    | Police                           | Paragraphe                              | 🔤 🔨 🔪 🔳 🔍                        | ■ <b>▲</b> l <sup>-</sup> | 1. + 1 0     |
| 45 Appl        | liquer un style rapide          |                                  |                                         | 872(3                            | *                         |              |

Dans l'outil forme cliquez sur une flèche dans les outils lignes.

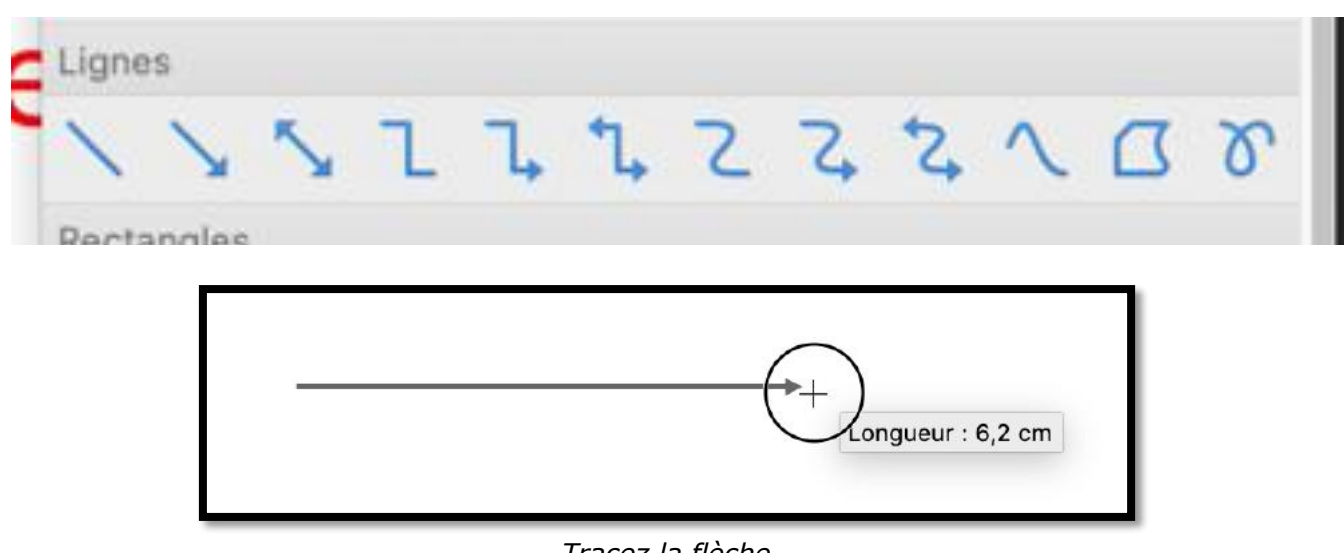

Tracez la flèche.

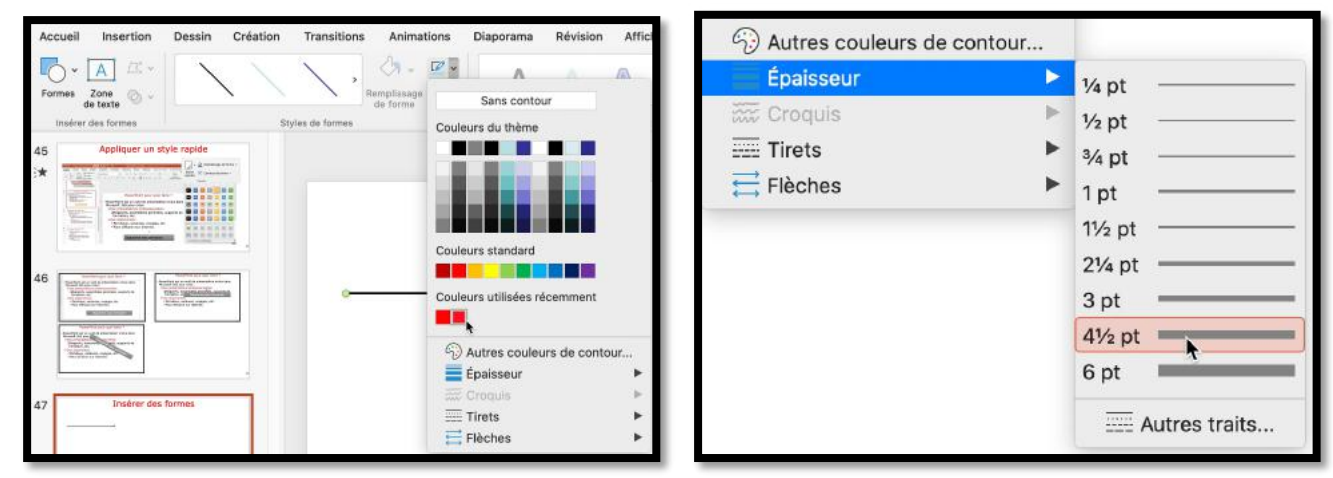

Choisissez une couleur et une épaisseur.

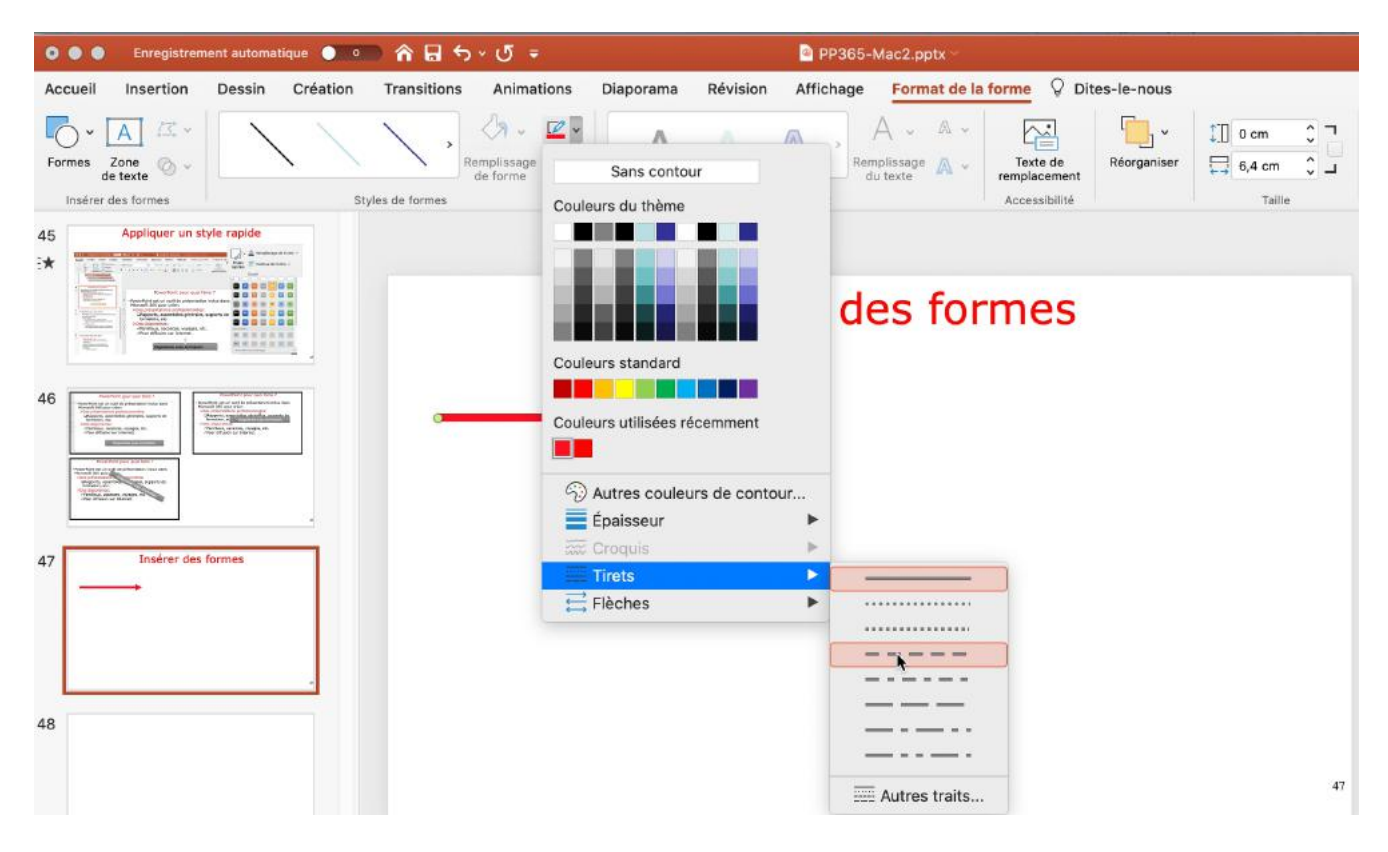

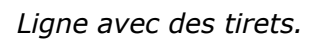

### **UN CHOIX IMPORTANT DE FORMES.**

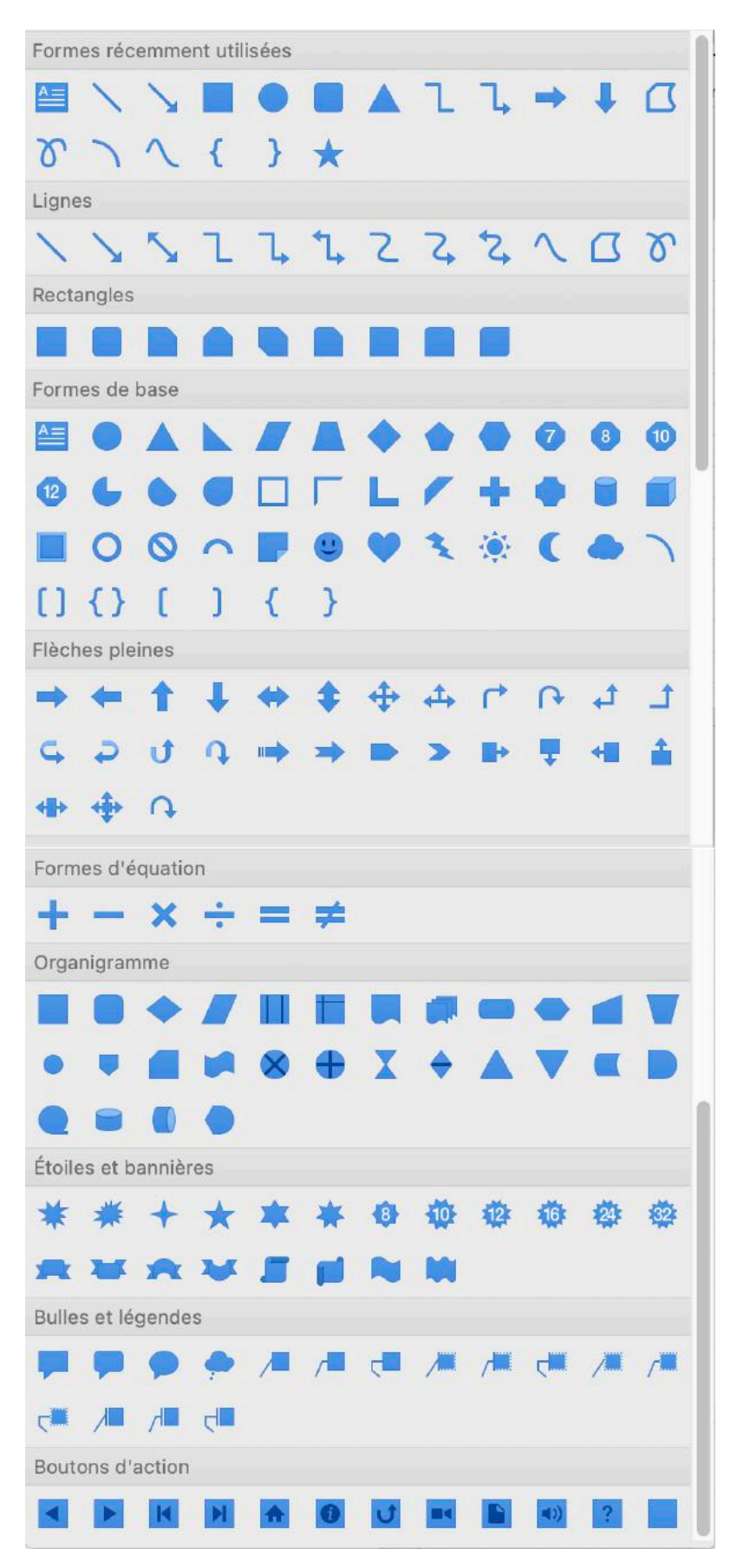

## **GESTION DES IMAGES.**

## **INSÉRER DES ICÔNES.**

Acc

No diap

| 0                 | Erregiatreme                                                                                                    | nt automatique 🌖 💿                  | 082×0…                                                                                   |                                                    | PP365-Mac3 pptx -                       |                                                     |                                                   |                 | 19                                         |
|-------------------|----------------------------------------------------------------------------------------------------|-------------------------------------|------------------------------------------------------------------------------------------|----------------------------------------------------|-----------------------------------------|-----------------------------------------------------|---------------------------------------------------|-----------------|--------------------------------------------|
| Ne<br>day<br>Dire | Curve Insertion<br>                                                                                                    | Vessin Creation                     | Transcoons Animations<br>Telécharger des compléments<br>Mes compléments +<br>Compléments | Formes Indexes Smartht Graphian<br>30<br>Relatives | e Zaen Lien Action<br>Liene Conventiare | Zone Einför er Wurdar Dass<br>de texte pied de page | et Numérs de Objet<br>re disposition<br>Serricole | 2 Partager      | V Commental<br>- ()) -<br>to Auto<br>Necia |
| 2<br>*            | T                                                                                                    |                                     |                                                                                          | Cliquez pou                                        | ır ajouter u                            | n titre                                             | Images                                            | Icônes          | ~                                          |
|                   |                                                                                                    | e lo                                |                                                                                          |                                                    |                                         |                                                     | Nourit                                            | te reciverche   | commerce                                   |
| 0                 | <ul> <li>Jacker de plate.</li> <li>Jake de seneptin.</li> <li>Separe our plate et apone.</li> <li>Mater sen Jatet et apon.</li> <li>Mater sen Jatet et apon.</li> <li>Mater depuis Popplication.</li> <li>Riveganiser des alget.</li> <li>Galane des insepa.</li> </ul> | ar men palan<br>1 Maria             |                                                                                          |                                                    |                                         |                                                     | C.                                                | C.              |                                            |
| 4                 |                                                                                                    |                                     |                                                                                          |                                                    |                                         |                                                     | 4-100-<br>100-00<br>4-00                          |                 |                                            |
|                   |                                                                                                    |                                     |                                                                                          |                                                    |                                         |                                                     |                                                   | ${}^{\bigcirc}$ | $\rightarrow$                              |
| 10                |                                                                                                    |                                     |                                                                                          |                                                    |                                         |                                                     | $\rightarrow$                                     | •~-             | ·~                                         |
|                   |                                                                                                    |                                     |                                                                                          |                                                    |                                         | 4                                                   | +                                                 | +               |                                            |
| 6                 |                                                                                                    |                                     |                                                                                          |                                                    |                                         |                                                     | â                                                 |                 | 4                                          |
|                   |                                                                                                    | ·                                   | Aquez pour ajouter des notes                                                             | •                                                  |                                         |                                                     | An                                                | nuter           |                                            |
| 0                 | Diapositive 4 sur 40 F                                                                                                    | rançeis (France) – Ĉ <sub>a</sub> A | cessibilité : consultez nos re                                                           | commendations                                      |                                         | 🗢 Notes 🛛 🗮 Commemaire                              | s 🗊 II 🗊 🤤 - —                                    | -0              | + 134 %                                    |
| In                | sertion                                                                                                    | Dessin                              | Créatio                                                                                  | on Transitions                                     | Animations                              | Diaporama                                           | Révision                                          | Af              | fichag                                     |
|                   | •                                                                                                    |                                     | · [] ·                                                                                   | H Télécharger d                                    | es compléments                          | <b>o</b> - <b></b>                                  | ί 🖓 - Σ                                           | ~               |                                            |
|                   | Tableau                                                                                                    | Images                              | Capture<br>d'écran                                                                       | 🕢 Mes complém                                      | ients v                                 | Formes Icône                                        | s Modèles Sma<br>3D                               | rtArt           | Graphic                                    |
|                   |                                                                                                    |                                     |                                                                                          | 11/2/11/11/20                                      |                                         |                                                     | and the second second                             |                 |                                            |

Pour insérer une icône, allez dans l'onglet insertion > groupe illustrations > icônes.

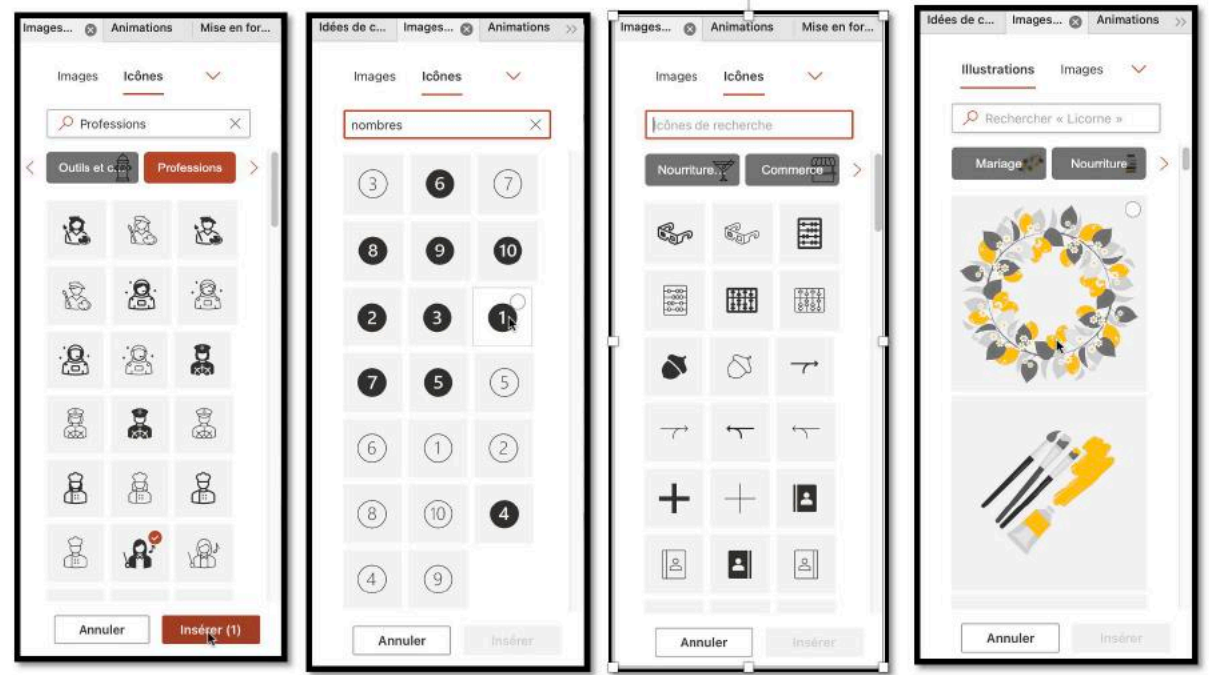

Choisissez ensuite une icône dans une des catégorie voulue.

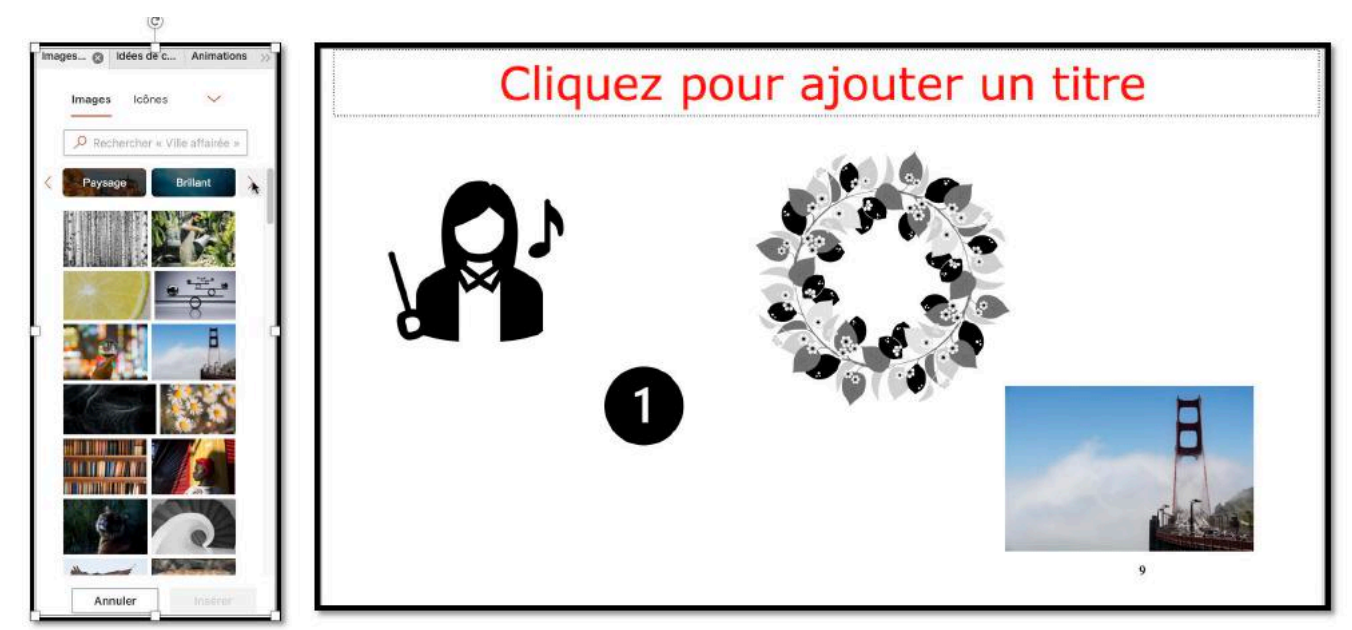

Vous avez le choix entre des icônes et des illustrations ; ici un petit échantillon.

# **INSÉRER DES PHOTOS.**

### **INSÉRER UNE PHOTO DEPUIS UN FICHIER.**

| 🔹 💿 🌒 Enregistrement autom    | sique 🍨 💼 🎧 😕 🏷 × 〇 … 🔹 🗈 PP365-Mac3.pptx -                                                  | Q @:                                                           |
|-------------------------------|----------------------------------------------------------------------------------------------|----------------------------------------------------------------|
| Accueil Insertion Dessin      | Création Transitions Animations Diaporama Révision Affichage Q Dites-le-nous                 | 🕑 Partager 📃 📿 Commentaires                                    |
| 白- 田- 🔤                       | 🖳 v 🔠 Yélécharger des compléments 🛛 🗖 v 🥵 🕜 v 🚈 v 🚹 v 🚾 v ⊘ 💮 👘 💭 🔹 🛕                        | 4. [] [] [] Π. Ω []. Φ).                                       |
| Nouvelle Tableau III Nouvelle | Formes Icôres Modèles SmartArt Graphique Zoom Lien Action Commentaire Zone En-tiète et<br>SD | WordArt Date et Numéro de Objet Équation Syntholie Vidéo Audio |
| Dispositives Tableaus         | nage à partir d'un fichlier Illustrationa Liens Commertaires                                 | Texte Symfacles Módia                                          |
| 4 Instre des pl               | nages stockets                                                                               |                                                                |
| Decom                         | Les tours Solidor                                                                            | κ l                                                            |
|                               |                                                                                              |                                                                |
|                               |                                                                                              |                                                                |
|                               |                                                                                              |                                                                |
| Accueil Insertion             | Dessin Création Transitions Animations Diaporama Révision Affichage                          |                                                                |
| 村,田,                          | 🔍 v 🔛 v 💾 Télécharger des compléments                                                        |                                                                |
|                               | Engrass Indiaes Smartart Granhinue                                                           |                                                                |
| diapositive                   | Navigateur de photos                                                                         |                                                                |
| Diapositives Tableaux         | Illustrations Illustrations                                                                  |                                                                |
| 4 Insérer des                 | Pl Kol Images stockées                                                                       |                                                                |
|                               | Mages en ligne                                                                               |                                                                |
|                               |                                                                                              |                                                                |
|                               |                                                                                              |                                                                |
|                               |                                                                                              |                                                                |
|                               |                                                                                              |                                                                |
| atelier-Te                    |                                                                                              |                                                                |
|                               |                                                                                              | O Besharehar                                                   |
| captures                      |                                                                                              | A Rechercher                                                   |
| 🛅 cilac                       | Marr                                                                                         | Pate de medification                                           |
| 🛅 fiches-pr                   | Nom                                                                                          | Date de modification V Tallie                                  |
| Citoe                         | Photos Library-iMac1.photoslibrary                                                           | aujourd'hui à 14:17                                            |
| - Sites                       | > 🛅 Claire                                                                                   | 7 février 2021 à 13:35                                         |
| 🎵 Musique                     | > a fonds Lille                                                                              | 29 août 2020 à 13:36                                           |
| ᇢ [OneDriv                    | v fonds                                                                                      | 28 août 2020 à 18:23                                           |
| Images                        | Solidor3646.jpg                                                                              | 3 novembre 2018 à 16:52                                        |
| inages                        | ■ IMG_3640.jpg                                                                               | 3 novembre 2018 à 16:34                                        |
| 🚍 Bureau                      | MG_536U.Jpg                                                                                  | 1 novembre 2018 a 11:06                                        |
| yvescornil                    | INC_5295.jpg                                                                                 | 31 octobre 2018 à 11:04                                        |
| Downloads                     | ■ IMG_5290.jpg                                                                               | 31 octobre 2018 à 10'47                                        |
| Downloads                     | ■ IMG_3339 ing                                                                               | 30 octobre 2018 à 15:07                                        |
| Applicati                     | IMG 5186 ing                                                                                 | 30 octobre 2018 à 13:57                                        |
| Parallels                     | > Lille Citadelle                                                                            | 18 septembre 2013 à 08:59                                      |
| () Vidéce                     | DSCN5573.jpg                                                                                 | 1 mai 2009 à 15:47                                             |
| Videos                        |                                                                                              |                                                                |
| Films                         |                                                                                              |                                                                |
| 🛅 synchro                     | Options                                                                                      | Annuler                                                        |
| Contract The Second Contract  |                                                                                              |                                                                |

Pour insérer une photo allez dans l'onglet insertion, image à partir d'un fichier ; sélectionnez un fichier puis insérer.

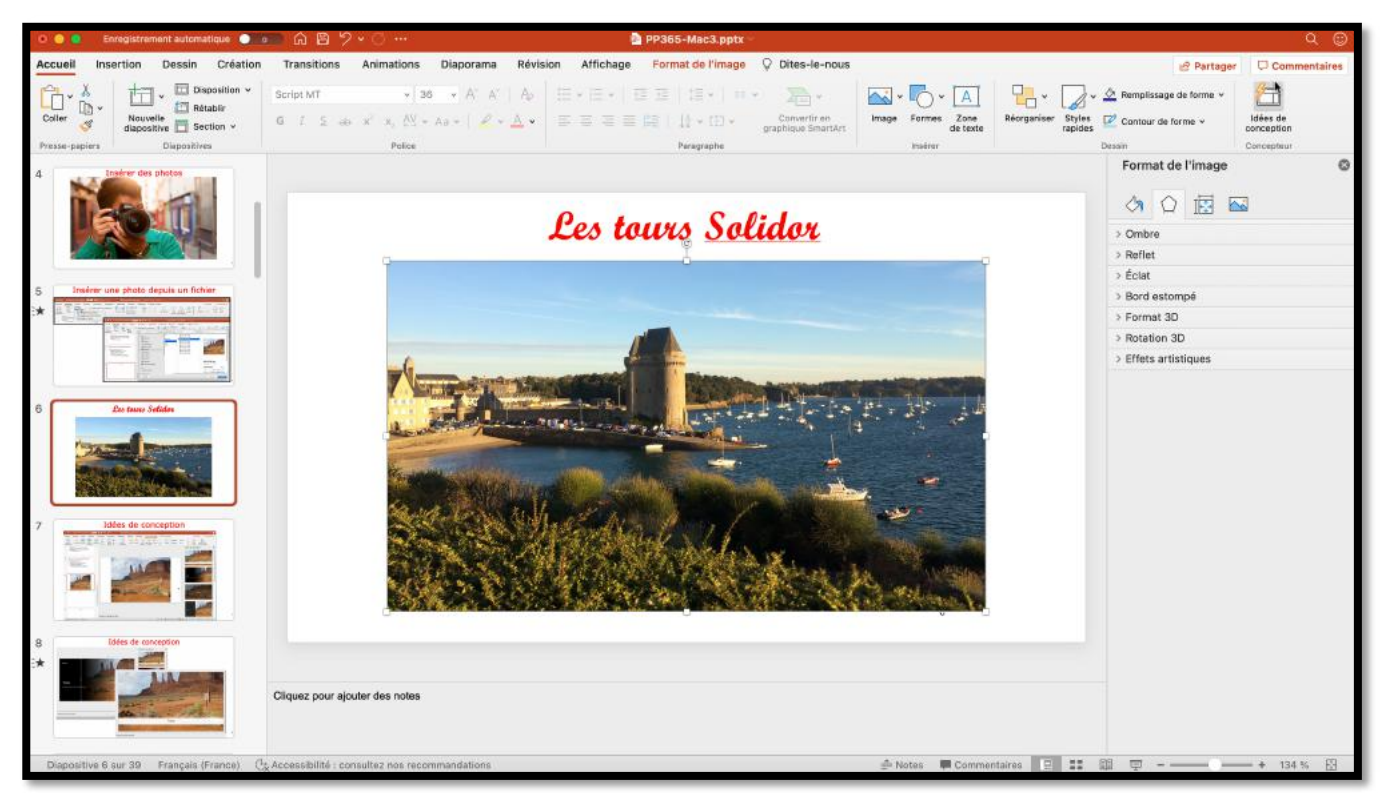

L'image a été insérée.

## **IDÉES DE CONCEPTION.**

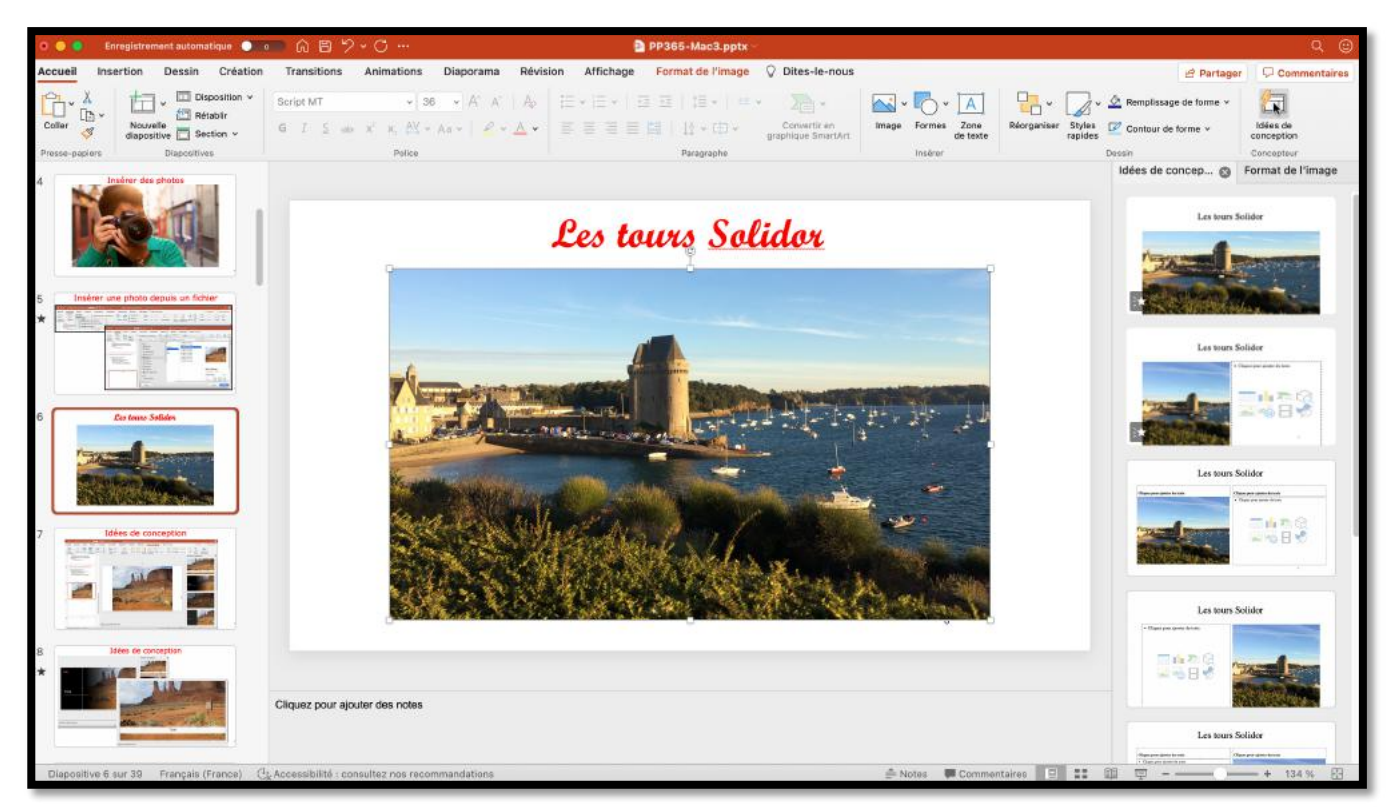

En cliquant sur i**dées de conception** de l'onglet accueil > groupe Concepteur vous pouvez choisir des mises en page qui sont proposées.

## **R**OGNER UNE PHOTO.

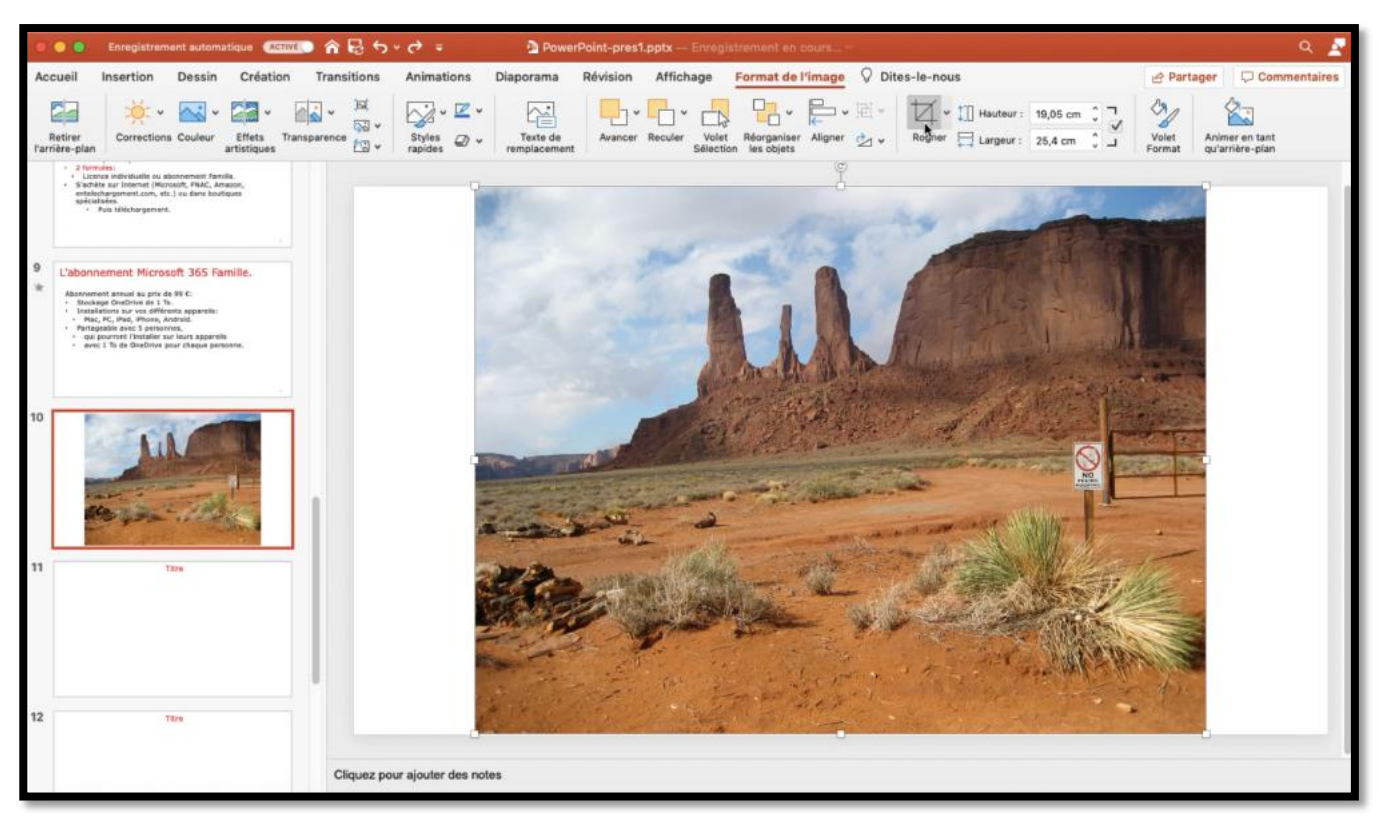

Pour rogner une photo, sélectionnez la photo.

| Accueil                  | Insertion D   | Dessin  | Création                   | Transitions | Animations | Diaporama    | Révision        | Affichage            | Format de l'image | ♀ Dites-le-nous                                                                                                    |                 | 년 Partager                        |
|--------------------------|---------------|---------|----------------------------|-------------|------------|--------------|-----------------|----------------------|-------------------|----------------------------------------------------------------------------------------------------|-----------------|-----------------------------------|
| Retirer<br>Farrière-plan | Corrections C | Couleur | Effets Trar<br>artistiques | nsparence   | Styles Ø v | Texte<br>Alt | Avancer Reculer | Volet F<br>Sélection | Aligner 🖉 🗸       | ↓         ↓         Hauteur:         12,09 cm         ↓         ↓           Rogner         ↓         Largeur:         21,03 cm         ↓         ↓ | Volet<br>Format | Animer en tant<br>qu'arrière-plan |

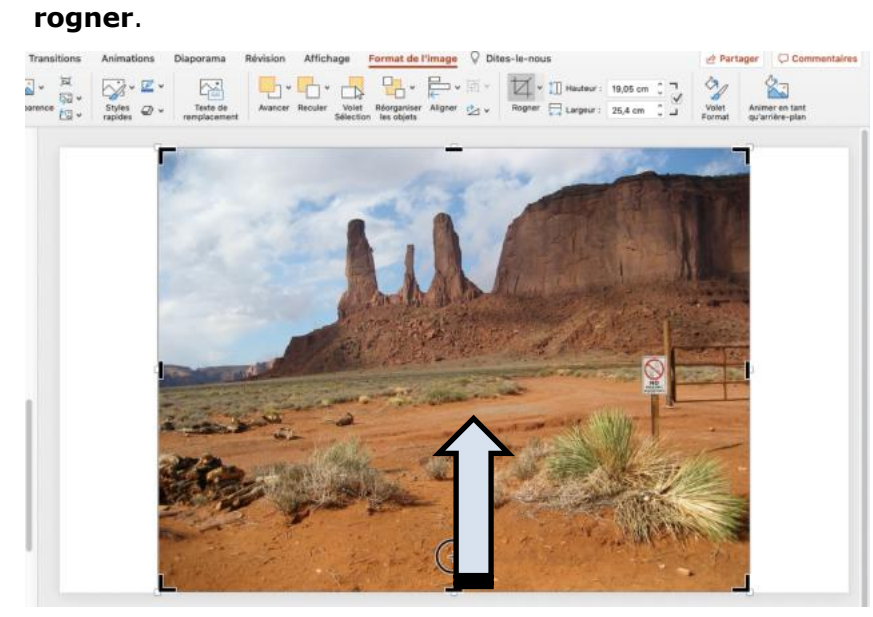

Dans l'onglet contextuel format de l'image, cliquez sur l'outil

| 1.     | Hauteur :    | 12,09 cm  | Γ Û                   |
|--------|--------------|-----------|-----------------------|
| Rogner | Largeur :    | 21.03 cm  | <ul> <li>✓</li> </ul> |
|        | ←→ Langean . | 21,00 011 | ~ <b>_</b>            |

Poussez vers l'intérieur les zones que vous voulez couper ; notez que vous pourrez revenir en arrière sur une photo rognée.

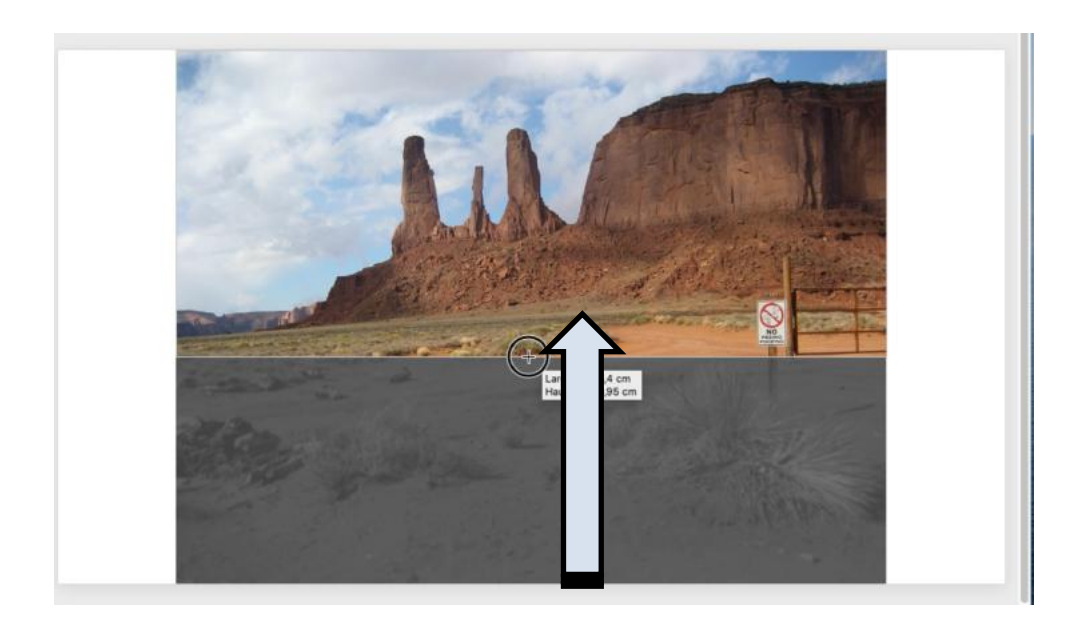

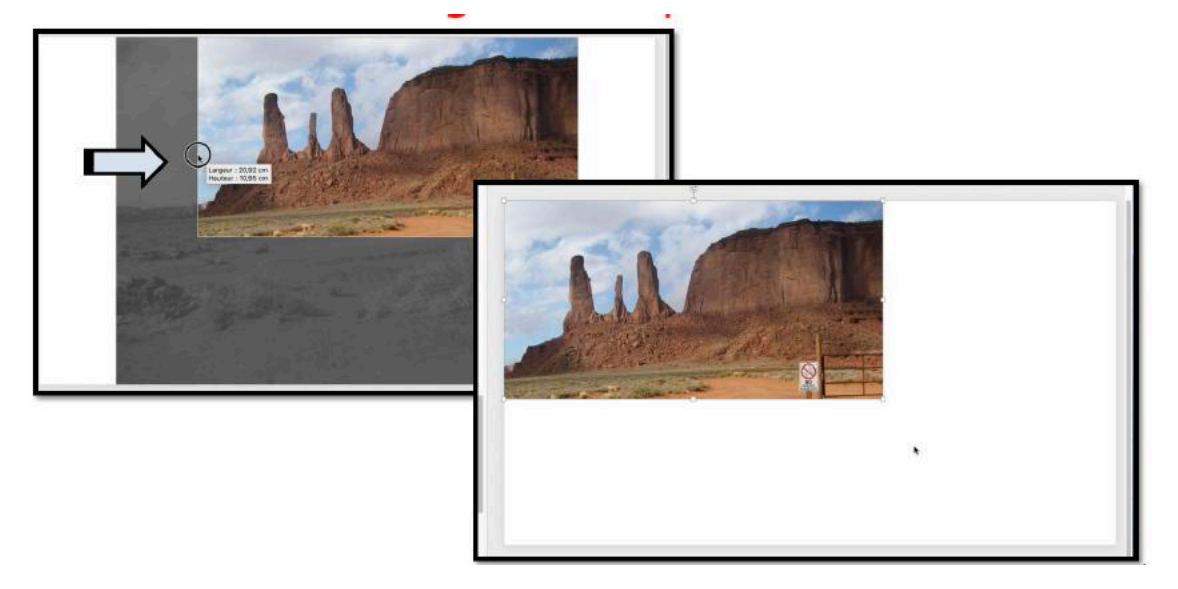

## **A**GRANDIR UNE PHOTO.

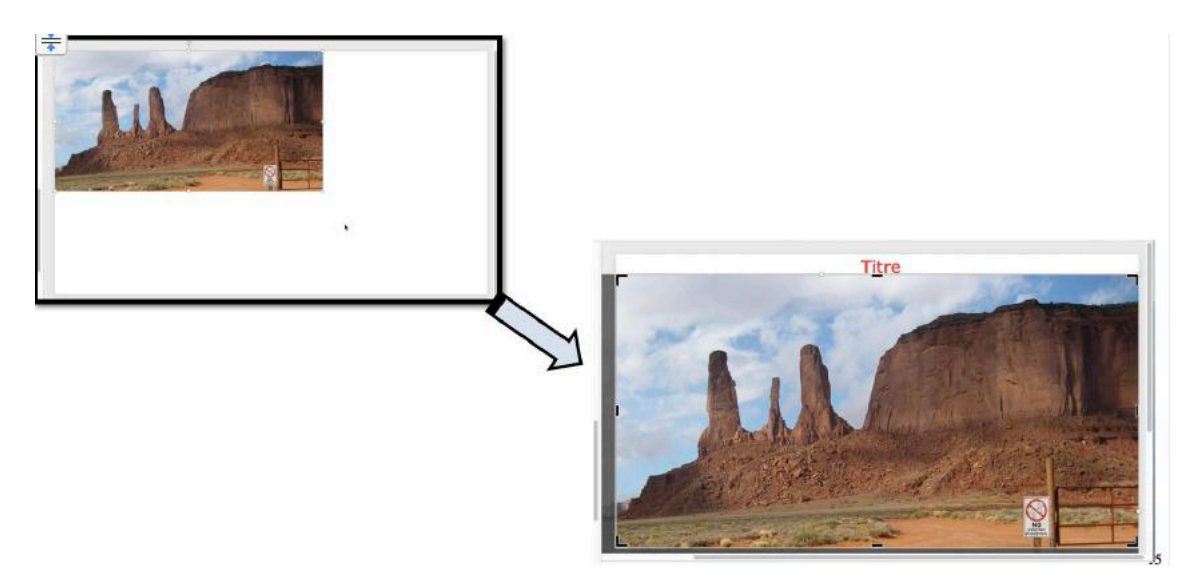

Vous pouvez agrandir la photo en tirant sur une extrémité ; attention de ne pas déformer la photo.

## **INSÉRER UNE IMAGE EN LIGNE.**

|                                              | Enregistreme                                                                        | nt automatique 🗰 🕄 🕆 🕫        |                 | PowerPoint-pr                                               | es1.pptx — Enregistre - |             |                                          |                           | Q 🔄                          |
|----------------------------------------------|-------------------------------------------------------------------------------------|-------------------------------|-----------------|-------------------------------------------------------------|-------------------------|-------------|------------------------------------------|---------------------------|------------------------------|
| Accueil                                      | Insertion                                                                           | Dessin Création Transitions   | Animations      | Diaporama Révision Af                                       | fichage ♀ Dites-le-n    | ious        |                                          | 년 Partager                | Commentaires                 |
| Nouvelle<br>diapositive                      | Tableau                                                                             | Navigateur de photos          | mpléments.<br>v | Formes Icônes © Modèles 3D ×<br>Tormes Icônes @ Graphique × | Zoom Lien Action        | Commentaire | Zone En-tête et<br>de texte pied de page | Π · Ω<br>Équation Symbols | (□] + (]ı)) +<br>Vidéo Audio |
| * 2 fam                                      | enter:                                                                              | 🖓 Image à partir d'un fichier |                 |                                                             |                         |             |                                          |                           |                              |
| <ul> <li>Sech<br/>onter<br/>spice</li> </ul> | tte sur Diternet (Micro<br>Ichargement.com, etz.<br>Bistei:<br>Puis Teléchergement. | 2∰ Imag∳s en ligne            |                 |                                                             |                         | Titre       |                                          |                           |                              |

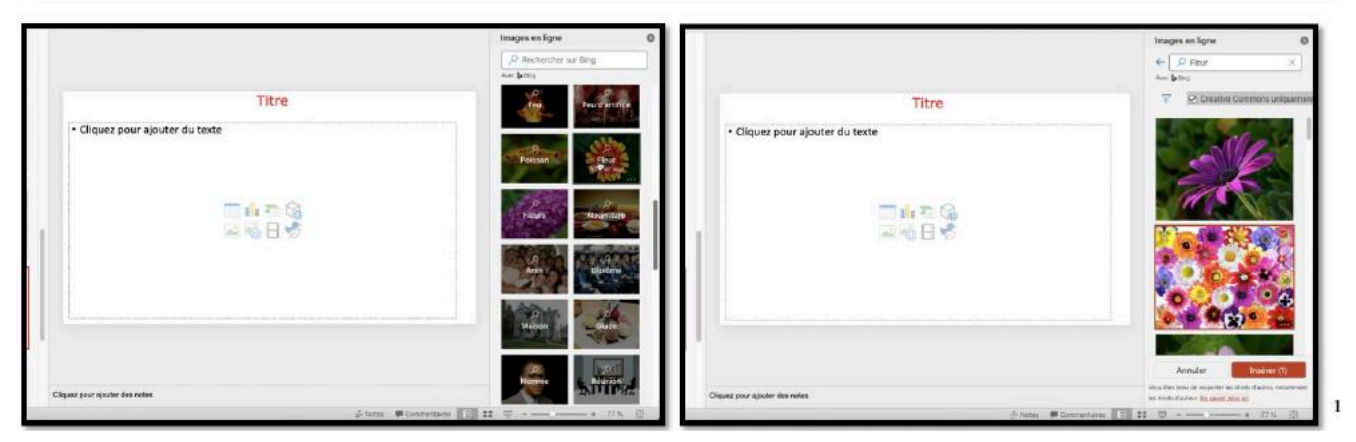

Vous pouvez choisir des images qui sont proposées par PowerPoint ; allez l'onglet insertion > groupe images > image en ligne.

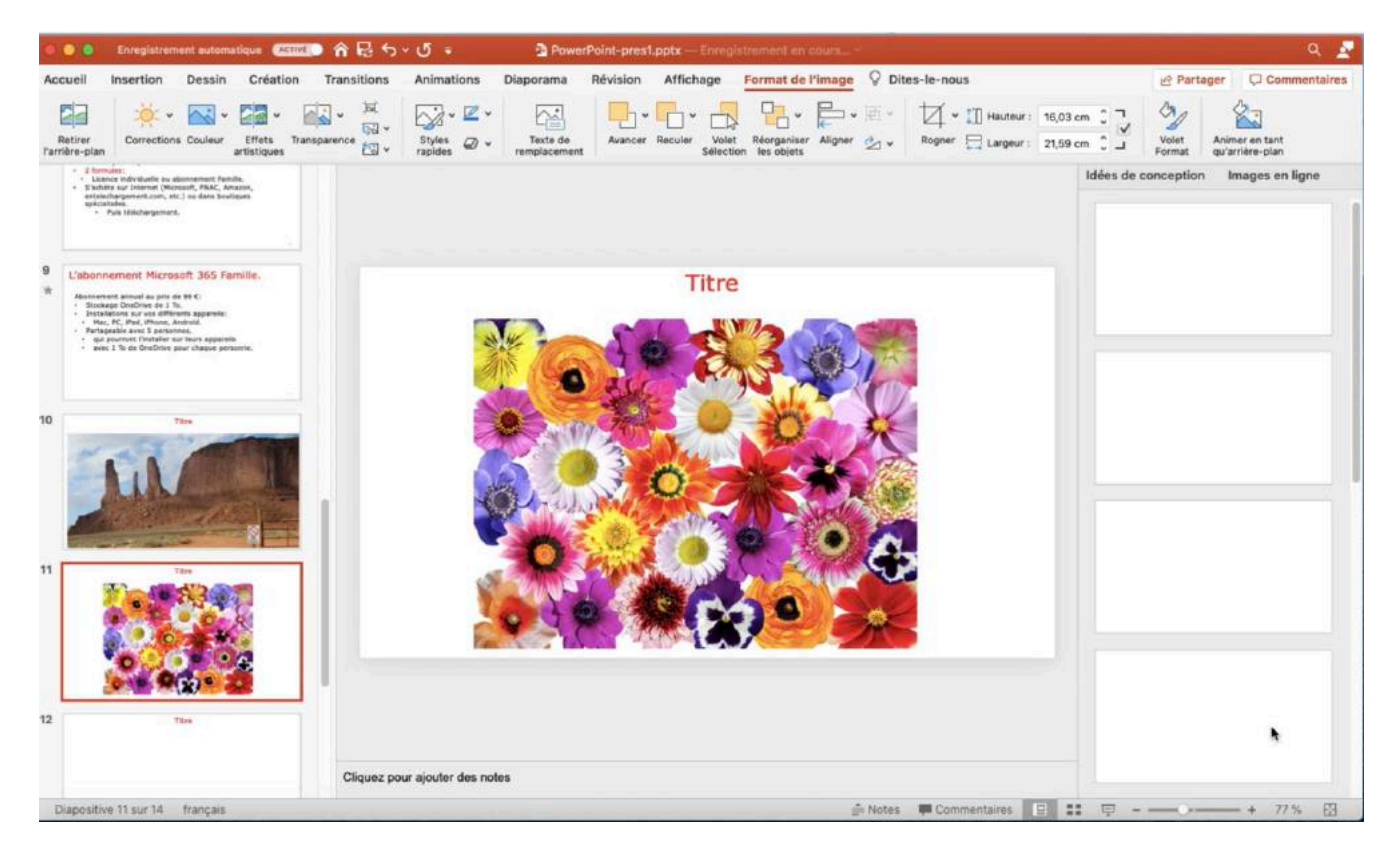

## **RECHERCHER DES PHOTOS SUR INTERNET.**

| <b>É Firefox</b> Fichler Édition                                                                                                    | Affichage Historiqu                                                      | e Marque-pages                                                         | Outils Fenêtre                                                       | Aide                                                               | 0            | See 19       |                                                 | 96 % 💼 | Sam. 22 ad    | oût à 13:23              | 3 Yves C                                                                              | ornil ( | ∠ ï≡         |
|----------------------------------------------------------------------------------------------------|--------------------------------------------------------------------------|------------------------------------------------------------------------|----------------------------------------------------------------------|--------------------------------------------------------------------|--------------|--------------|-------------------------------------------------|--------|---------------|--------------------------|---------------------------------------------------------------------------------------|---------|--------------|
| 🛑 🚫 🔘 🚺 appareil photo - Bi                                                                                                    | ng images 🗙 🍯 Nou                                                        | vel anglet                                                             |                                                                      |                                                                    |              |              |                                                 |        |               |                          |                                                                                       |         |              |
| ← → ♂ ŵ                                                                                                    | Q photographe                                                            |                                                                        |                                                                      |                                                                    |              |              |                                                 |        | $\rightarrow$ |                          | M1/                                                                                   |         | \$* ≡        |
| 🔅 Les plus visités 😻 Débuter avec Fire                                                                                                    | 5 photographe —                                                          | Rechercher avec Bing                                                   |                                                                      |                                                                    |              |              |                                                 |        |               | inform                   | ations 🚊                                                                              | 105 11  |              |
| appareil photo                                                                                                    | Q photographe cél                                                        | èbre                                                                   |                                                                      |                                                                    |              |              |                                                 |        |               |                          |                                                                                       |         |              |
|                                                                                                    |                                                                          |                                                                        |                                                                      |                                                                    |              |              |                                                 |        | _             |                          |                                                                                       |         | -            |
|                                                                                                    |                                                                          |                                                                        |                                                                      |                                                                    |              |              |                                                 |        |               |                          | _                                                                                     |         |              |
| <b>Firefox</b> Fichier Edition                                                                                                    | Affichage Historiqu                                                      | e Marque-pages                                                         | Outils Fenêtre                                                       | Alde                                                               | 0            |              | 934                                             | 96 % 🔳 | Sam. 22 a     | oùt à 13:2               | 3 Yves C                                                                              | cornii  | Q :≡         |
| Firefox Fichier Edition                                                                                                    | Affichage Historiqu                                                      | e Marque-pages<br>vel origiet                                          | Outils Fenêtre                                                       | Alde                                                               | 0            |              | ) ବ୍ୟ<br>)                                      | 96 % 🔳 | Sam, 22 a     | oùt à 13:2               | 3 Yves (                                                                              | Sornii  | ২ ≔          |
| <ul> <li>Firefox Fichler Édition</li> <li>● ● ● ● ● ● ● ● ● ● ● ● ● ● ● ● ● ● ●</li></ul>                                                                                           | Affichage Historiqu                                                      | e Marque-pages<br>velocolet<br>www.bing.com/search                     | Outils Fenêtre<br>× +<br>?form=MOZLBR&p                              | Aide<br>c=MOZi&q=phot                                              | O            |              | 0 2 7                                           | 96 % 🔳 | Sam. 22 a     | out a 13:2               | 3 Yves C                                                                              |         | a :≡<br>©″≡  |
| <ul> <li>Firefox Fichler Edition</li> <li>● ● ● ● ● ● ● ● ● ● ● ● ● ● ● ● ● ● ●</li></ul>                                                                                           | Affichage Historiqu<br>X Mou<br>C & A https://w<br>fox @ annuaire @ Appl | e Marque-pages<br>vel org/st.<br>www.bing.com/search<br>e CA59 Capca   | Outils Fenêtre<br>× +<br>n?form=MOZLBR&p<br>Cilac @ Conur            | Aide<br>c=MOZI&q=phot                                              | ographe      | 106 (C) MacG | ) <table-cell> ⊾<br/>e 🗎 Mes sites</table-cell> | 96 %   | Sam, 22 ac    | oût a 13:2               | 3 Yves C                                                                              | ios 11  | α ≔<br>⊗″ ≡  |
| <ul> <li>Firefox Fichler Edition</li> <li>Pinotographe - Bing</li> <li>→ C<sup>2</sup> ŵ</li> <li>Les plus visités</li> <li>Débuter avec Fire</li> <li>photographe</li> </ul>       | Affichage Historiqu                                                      | e Marque-pages<br>velongiet<br>www.bing.com/search<br>e @ CA59 @ capca | Outils Fenêtre<br>× +<br>n?form=MOZLBR&p<br>Cilac @ Conur            | Alde<br>c=MOZI&q=phot<br>m @ Google Maps<br>& Q                    | O<br>ographe | 106 (C) MacG | 9 🗢 ⊾                                           | 96 %   | Sam. 22 ad    | oùt a 13:2<br>L 📄 inform | 3 Yves (<br>III)<br>110<br>111<br>111<br>111<br>111<br>111<br>111<br>111<br>111<br>11 |         | Q :≡<br>©" ≡ |
| Firefox Fichler Edition     Fichler Edition     Debutgraphe - Bing     C      D      Debutgraphe - Bing     Debuter avec Fire     Debuter avec Fire     photographe     TOUT IMAGES | Affichage Historiqu                                                      | e Marque-pages<br>vellongiet<br>www.bing.com/search<br>e CA59 e capca  | Outils Fenêtre<br>× +<br>Pform=MOZLBR&p<br>Cilac @ Conur<br>SHOPPING | Aide<br>c=MOZI&q=phot<br>@ Google Maps<br>@ ① Q<br>À PROPOS DES RÉ | Ographe      | 06 (C) MacG  | ) ኛ 🔔                                           | 96 %   | Sam. 22 at    | exion                    | ations                                                                                | ios 11  | Q :≡<br>©" = |

Pour illustrer vos présentations je vous conseille de rechercher des images par Bing pour par un autre moteur de recherches.

Entrez votre critère de recherche puis cliquez sur images.

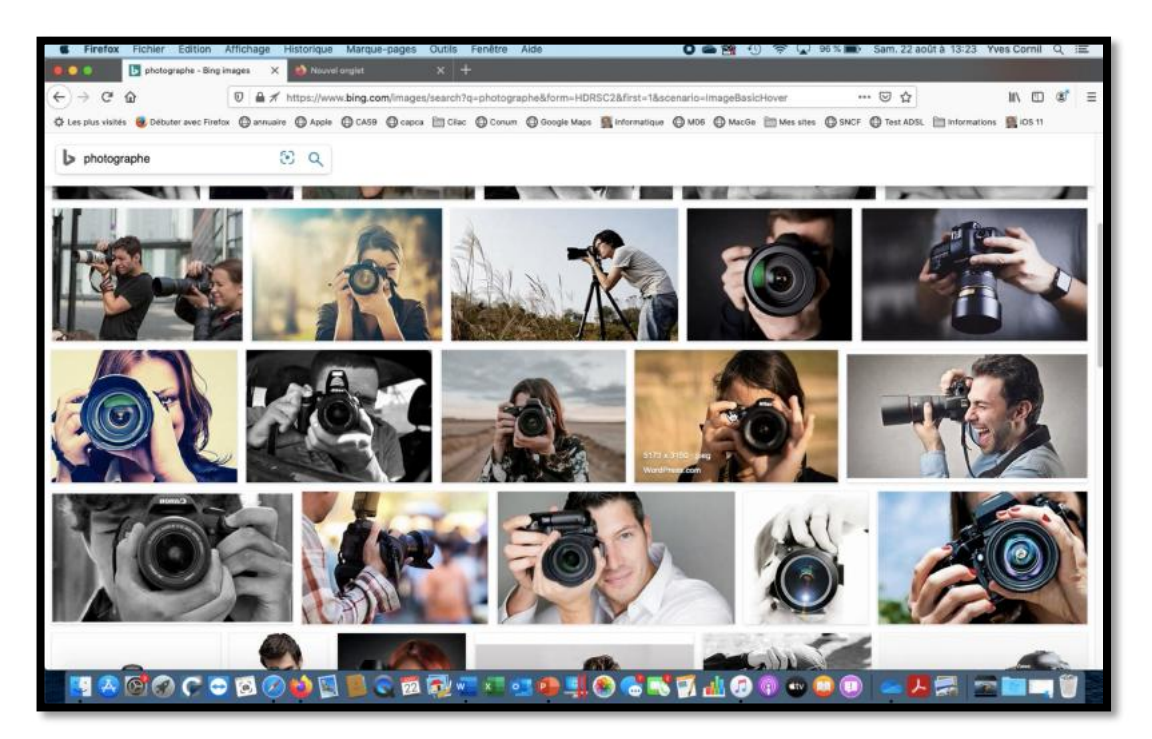

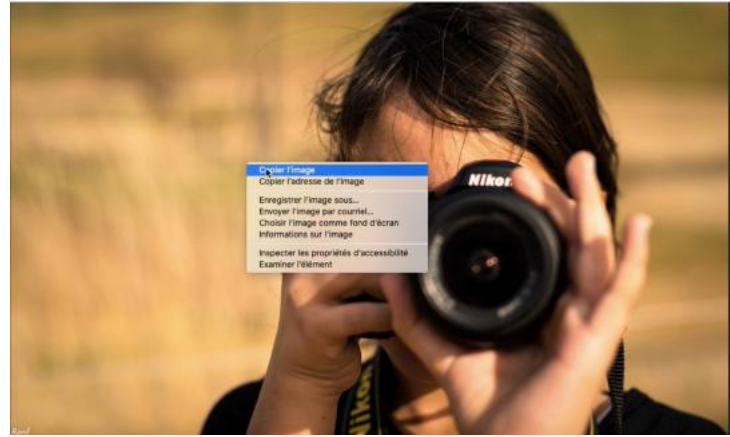

Sélectionnez la photo, puis copier.

## **GLISSER-DÉPOSER DEPUIS L'APPLICATION PHOTOS.**

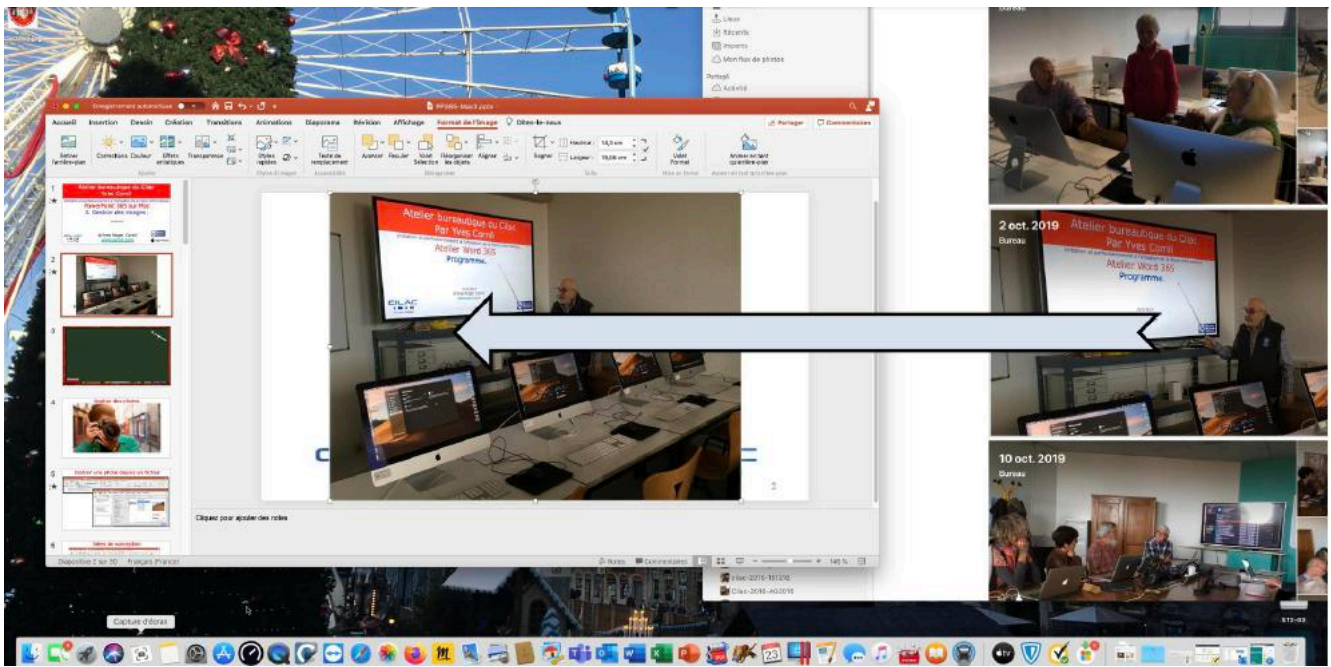

Vous pouvez aussi glisser-déposer une photo depuis l'application Photos.

## **Réorganiser les objets.**

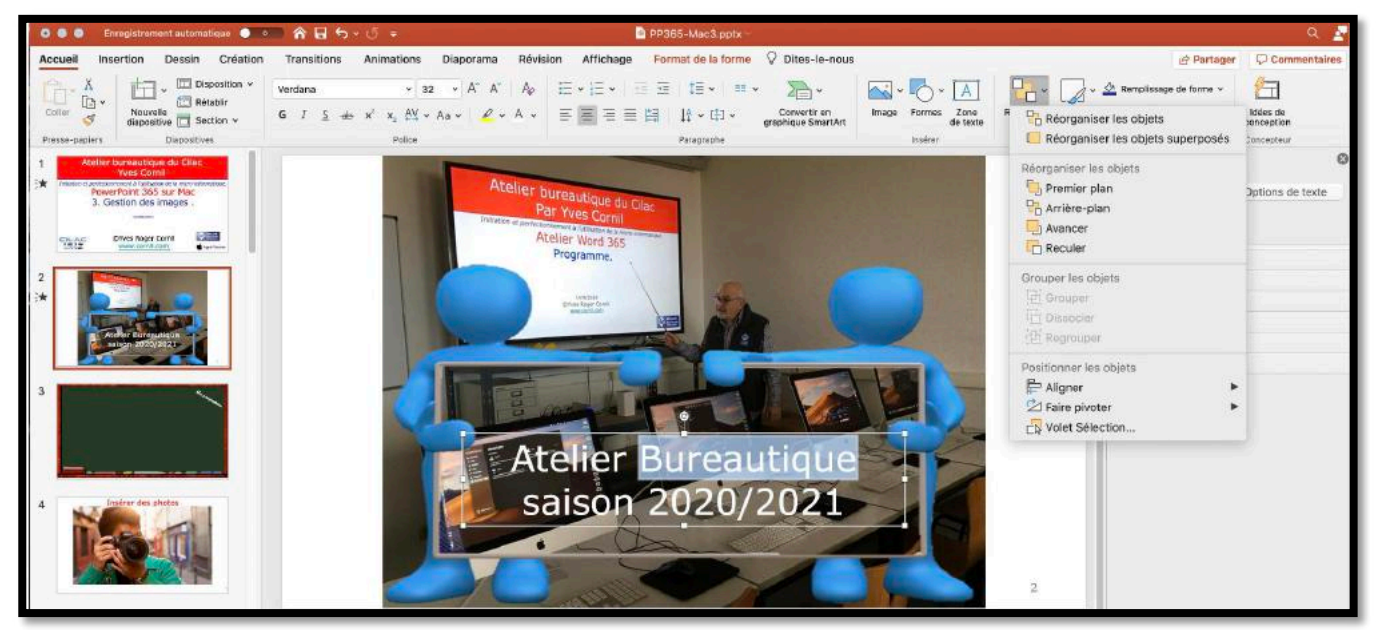

Quand vous avez des objets superposés (texte ou image) vous pouvez changer l'ordre en cliquant sur **réorganiser les objets**.

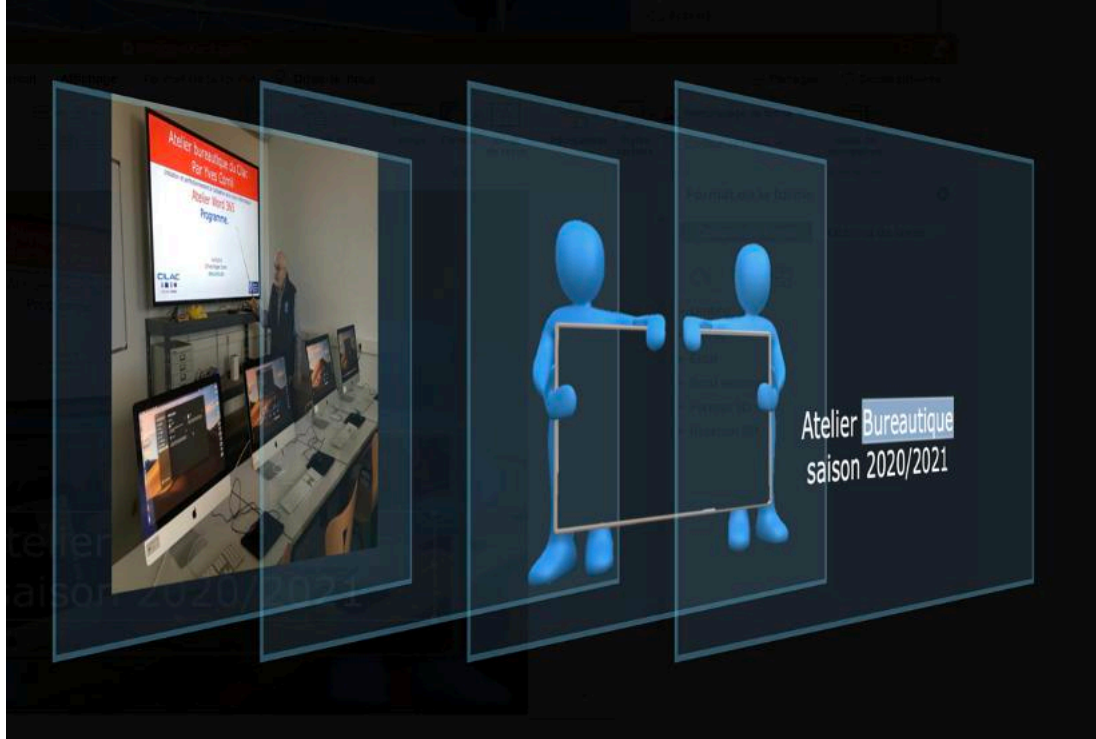

*Vous pouvez aussi changer manuellement les objets. Ici il y a 4 couches d'objets.* 

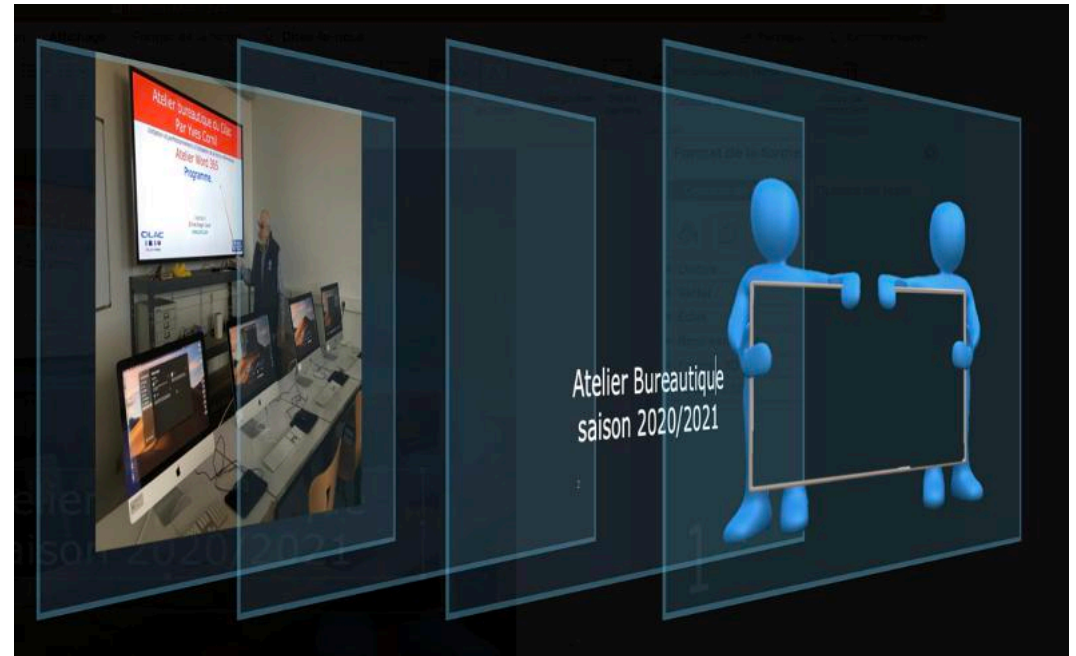

Le texte atelier bureautique a été déplacé en deuxième niveau.

## **QUELQUES EFFETS ARTISTIQUES.**

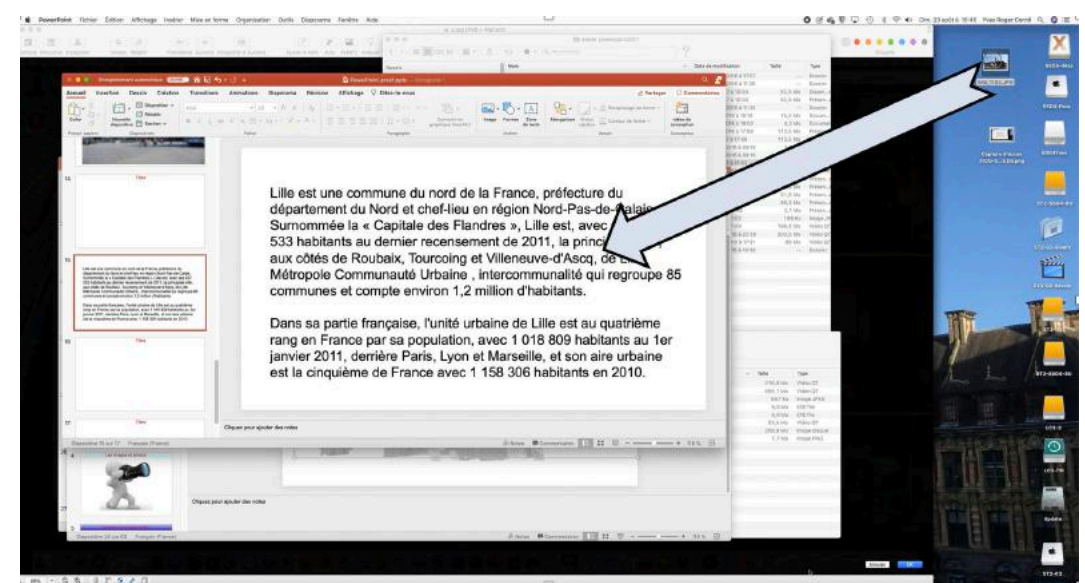

Sur ce texte je vais glisser une photo. Je mettrai la photo derrière le texte et j'y apporterai quelques effets artistiques.

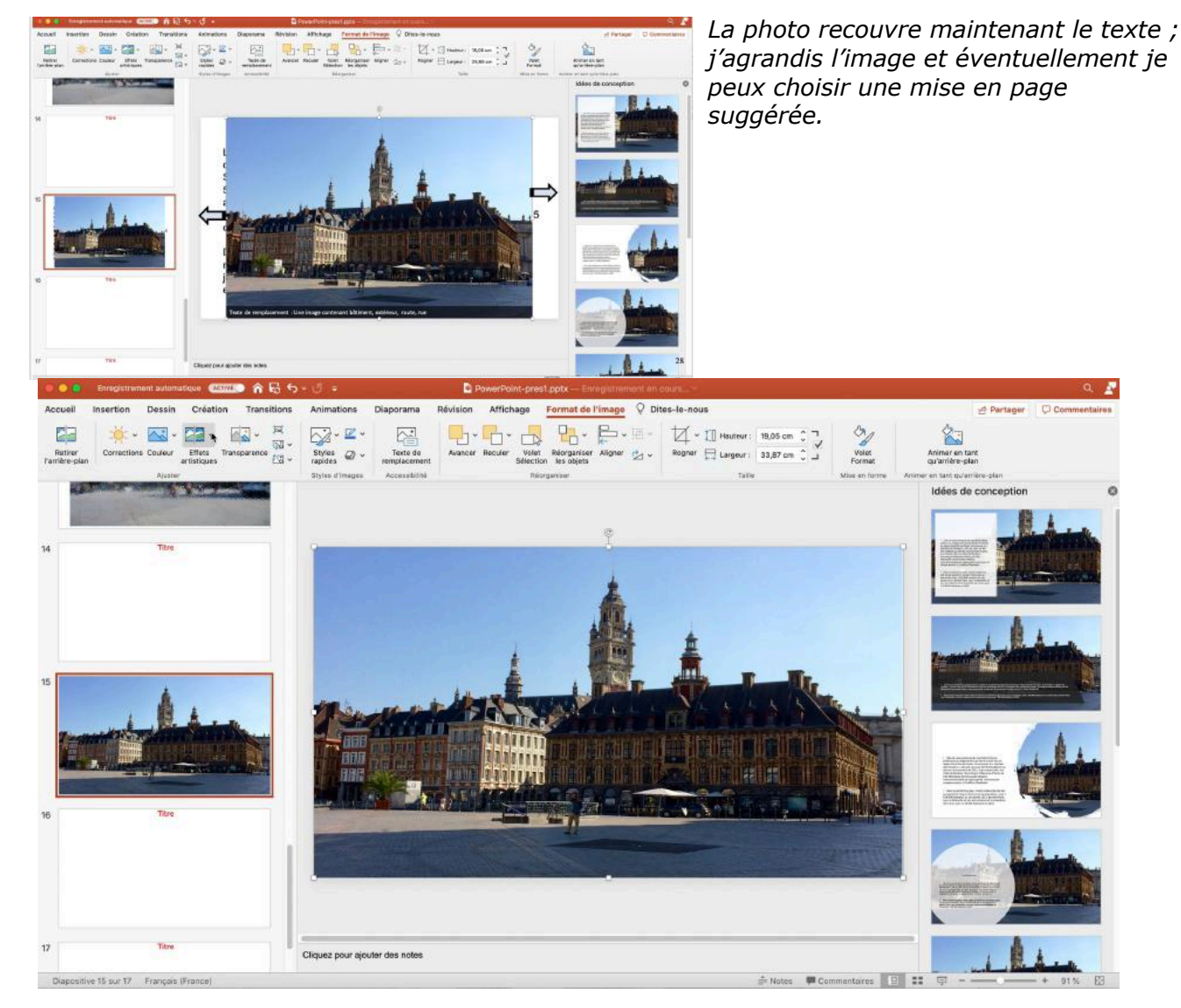

*Je clique sur effets artistiques dans l'onglet contextuel format de l'image > groupe ajuster* 

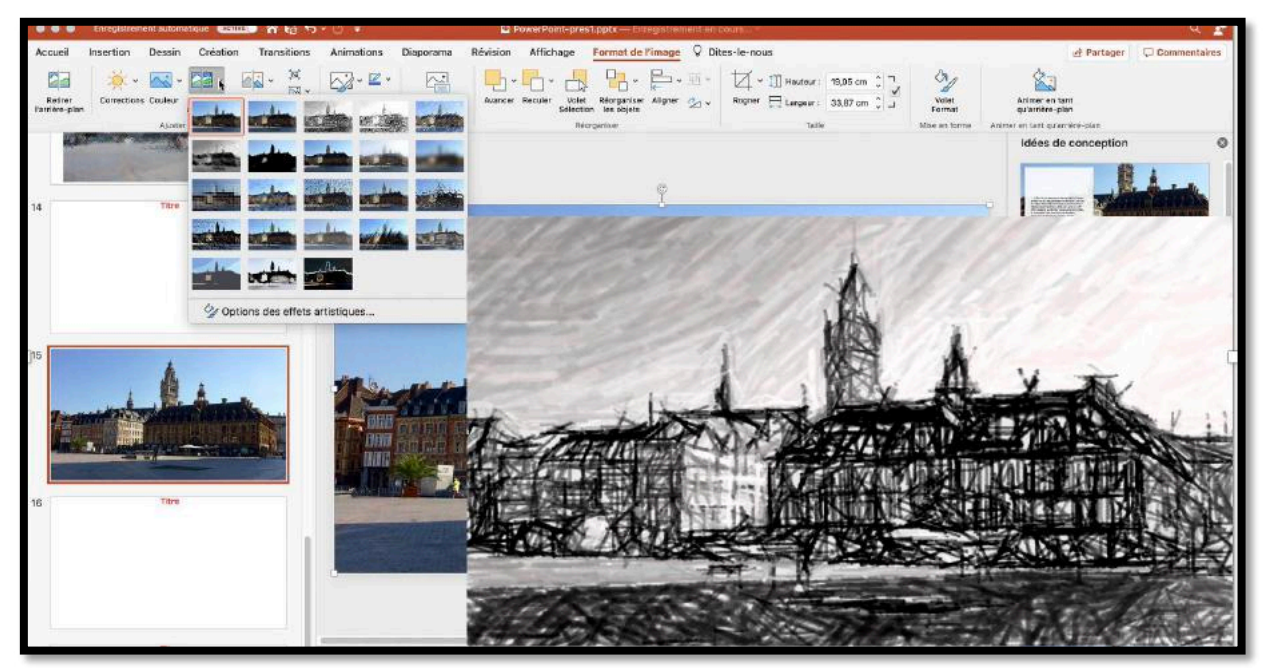

Et voici un des effets artistiques.

#### TRANSPARENCE.

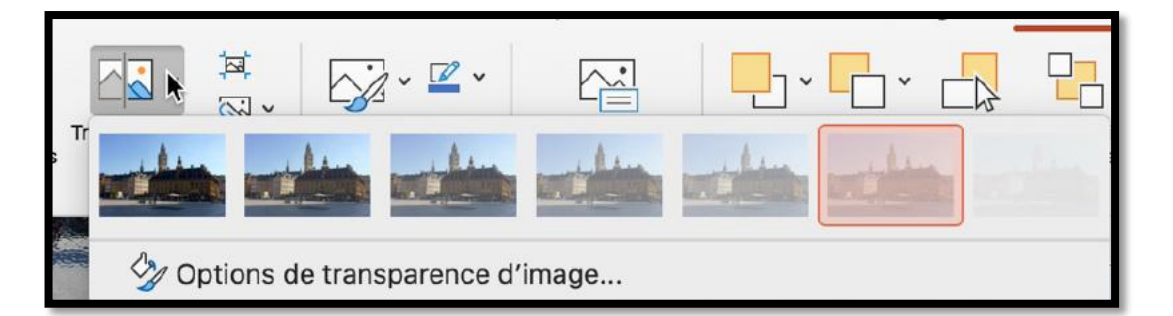

Lille est une commune du nord de la France, préfecture du département du Nord et chef-lieu en région Nord-Pas-de-Calais. Surnommée la « Capitale des Flandres », Lille est, avec ses 227 533 habitants au dernier recensement de 2011, la principale ville, aux côtés de Roubaix, Tourcoing et Villeneuve-d'Ascq, de Lille Métropole Communauté Urbaine , intercommunalité qui regroupe 85 communes et compte environ 1,2 million d'habitants.

Dans sa partie française, l'unité urbaine de Lille est au quatrième rang en France par sa population, avec 1 018 809 habitants au 1er janvier 2011, derrière Paris, Lyon et Marseille, et son aire urbaine est la cinquième de France avec 1 158 306 habitants en 2010.

Le texte est transparent par rapport à l'image.

### COULEUR.

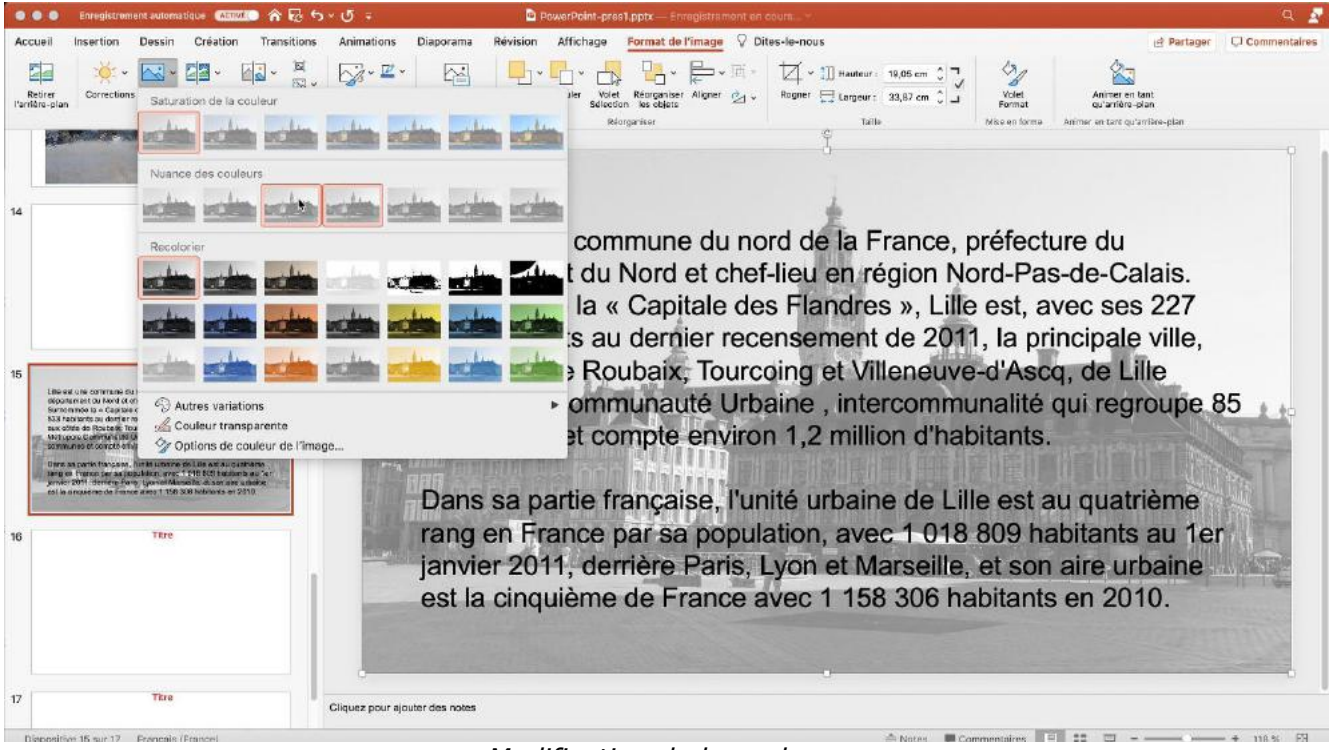

#### Modification de la couleur.

#### ANIMER DES IMAGES.

On peut animer les images comme le texte ; les animations que nous avons vu pour le texte peuvent s'appliquer, pour la plupart aux images et certaines animations sont plus pertinentes pour des images.

### **ANIMATION TRAJECTOIRE.**

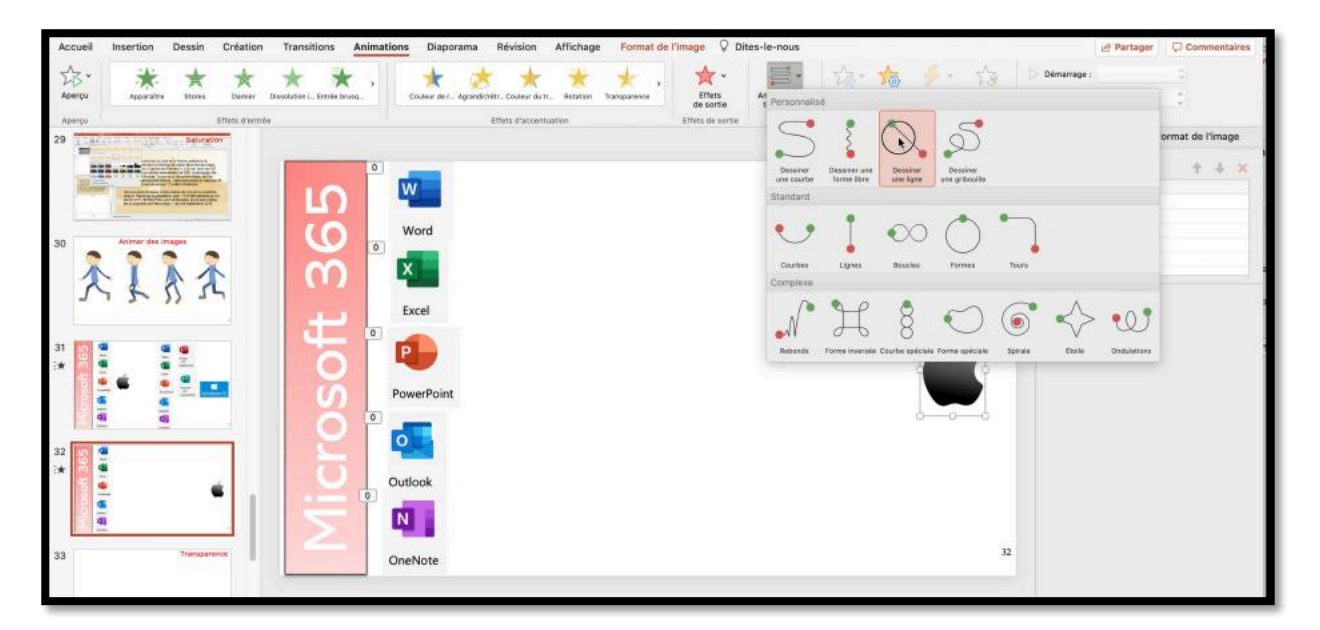

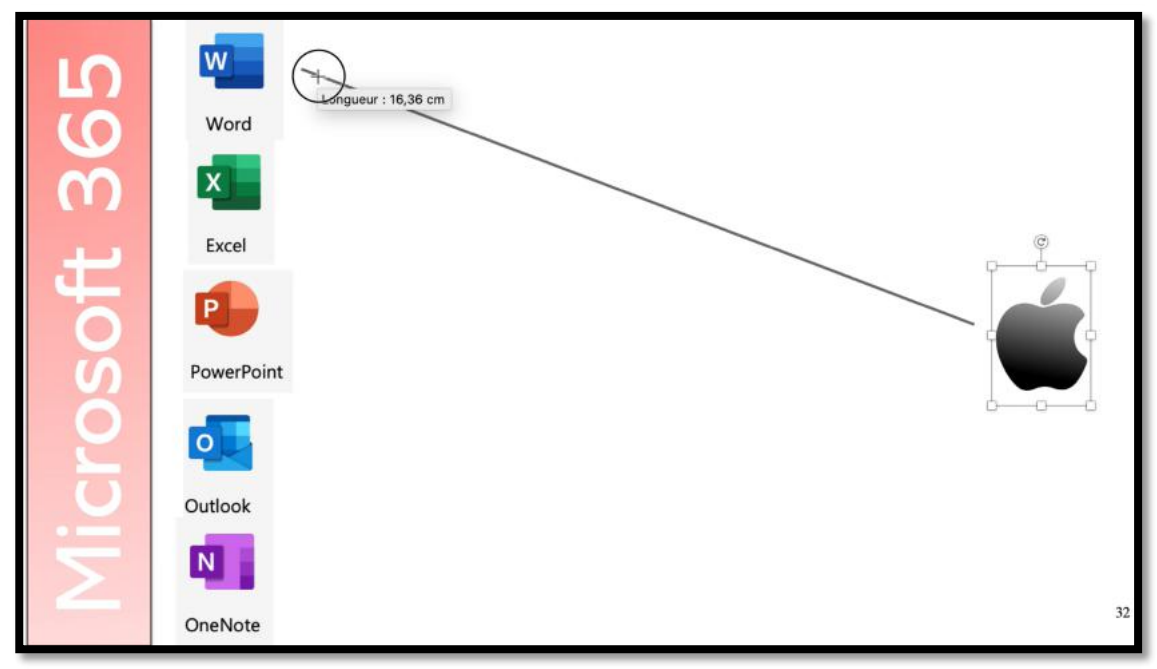

Exemple d'une animation trajectoire.

# **APPLIQUER UN THÈME À UNE PRÉSENTATION.**

## **APPLIQUER UN THÈME.**

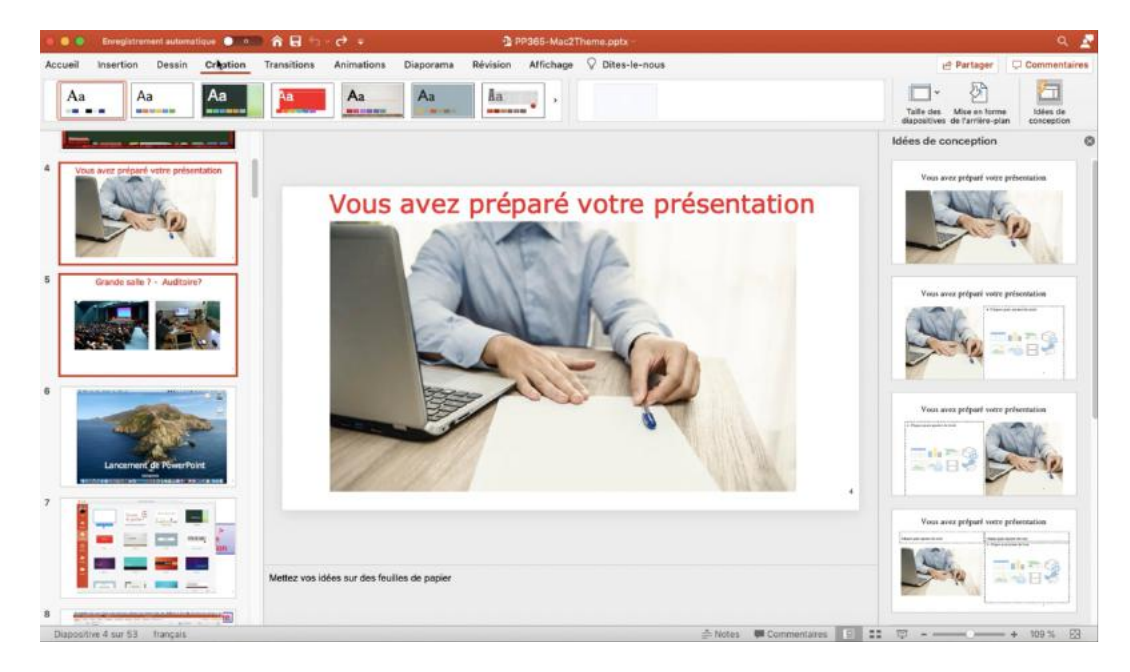

- Jusqu'à présent nous avons utilisé des diapositives avec un fond blanc.
- Découvrons maintenant les thèmes.

| Accueil Insertion Des                                                                                                    | sin <b>Critation</b> Transitions Animations Diaporama Révision Affichage                                                                                                    | Dites-le-nous                                                                                                    |
|----------------------------------------------------------------------------------------------------|----------------------------------------------------------------------------------------------------|----------------------------------------------------------------------------------------------------|
| Aa Aa                                                                                                    | Aa Aa Aa                                                                                                    |                                                                                                    |
| 🔹 🧶 🛢 👘 Enregistrement automatique . 🌑                                                                                                    | ■ 斎品 ち ~ ぴ ≈ ĝ pP365-Mac2Theme.pptx -                                                                                                    | ۹ 🛦                                                                                                    |
| Accueil Insertion Dessin Création                                                                                                    | Transitions Animations Diaporama Révision Affichage 🖓 Dites-le-nous                                                                                                    | Partager Commentaires     Partager     Commentaires     Taile des Mise en forme     dapositives de l'arrifer-plan     idées de     conception |
|                                                                                                    | Supprimer<br>Définir comme thème par défaut                                                                                                    | Idées de conception                                                                                                    |
| Mimer<br>W<br>TEXTE                                                                                                    | Animer une phrase                                                                                                    | Atimor une phrase                                                                                                    |
|                                                                                                    | PowerPoint est un outil de présentation inclus dans<br>Microsoft 365 pour créer:<br>≻Des présentations professionnelles:                                                                                               | Avitar in pros                                                                                                    |
|                                                                                                    | Accuell Insertion Dessin Creation Transitions Animations Disporama Revision<br>Aperçu Aperçu Aperline Stores Danier Desolution L Dide trac.<br>L texte ou Tobjet entre brusquement à partir d'une direction spécifiée. | Ariner une phrase                                                                                                    |
| 20 Participation para part part of the second para part of the second para part part of the second para para para para para para para par | Cliquez pour ajouter des notes                                                                                                    | Againer sins<br>process                                                                                                    |
| Diapositive 27 sur 53 français                                                                                                    | 🚔 Notes 🖉 Commentaires 🛛 🖂                                                                                                    | 1 + 109 % 🕅                                                                                                    |

Allez dans l'onglet Création et choisissez un thème. Le thème choisi peut s'appliquer à une ou plusieurs diapositives sélectionnées. Dans cette présentation nous utiliserons plusieurs thèmes différents, mais ayez à l'esprit qu'il est conseillé d'avoir une unicité de présentation.

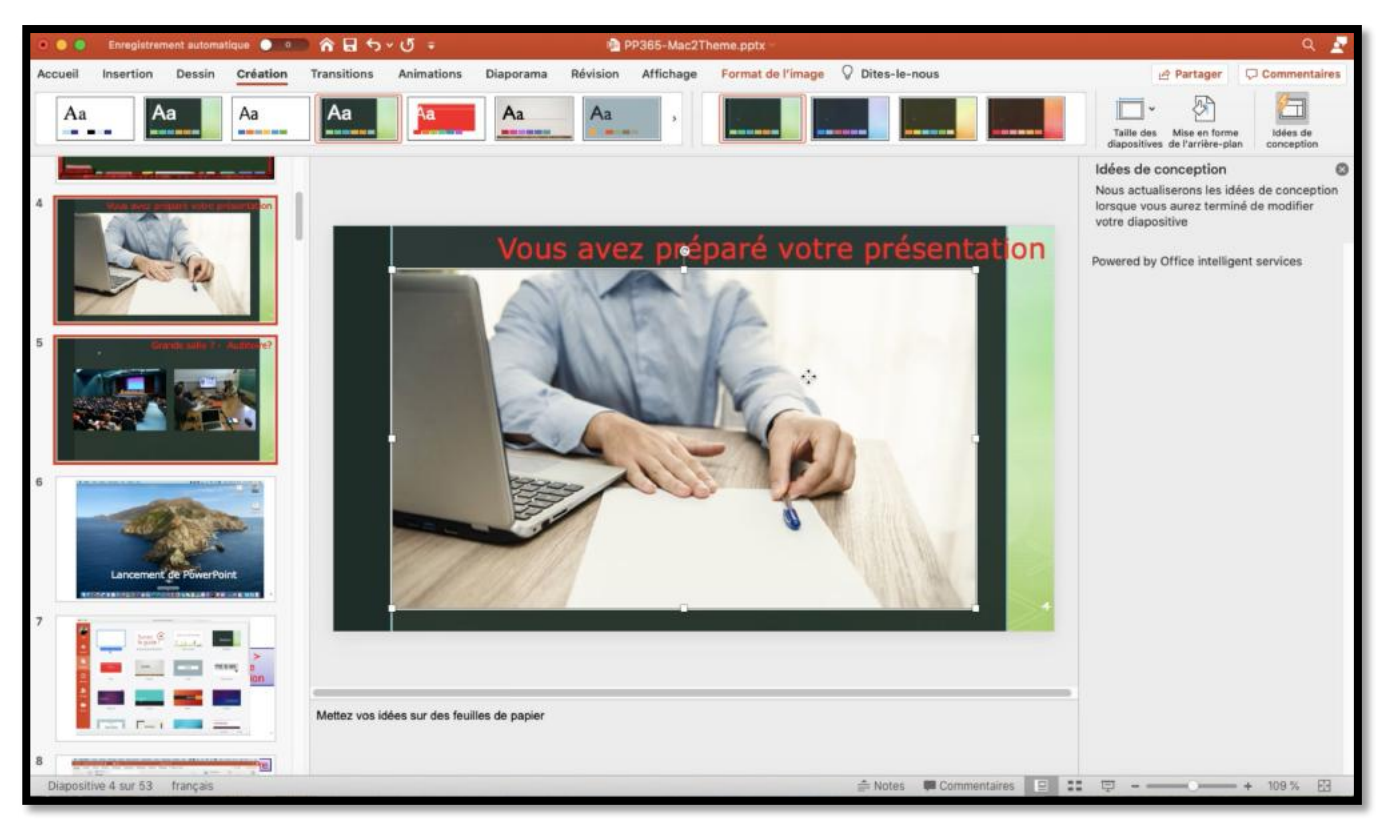

Certains thèmes peuvent ne pas correspondre à votre présentation et peuvent nécessiter des modifications parfois importantes.

| Accueil | Insertion | Dessin | Création | Transitions | Animations                           | Diaporama                           | Révision         | A |
|---------|-----------|--------|----------|-------------|--------------------------------------|-------------------------------------|------------------|---|
| Aa      |           | a      | Aa       | Aa Ar       | opliquer à toute<br>opliquer aux dia | es les diapositi<br>apositives séle | ves<br>ctionnées | ŀ |
|         |           |        |          | Su          | pprimer                              |                                     |                  |   |
|         |           |        |          | De          | éfinir comme th                      | nème par défai                      | Jt               |   |
|         |           |        |          |             |                                      |                                     |                  |   |

Vous pouvez appliquer un thème à toute la présentation ou aux diapositives sélectionnées.

## LES TRANSITIONS.

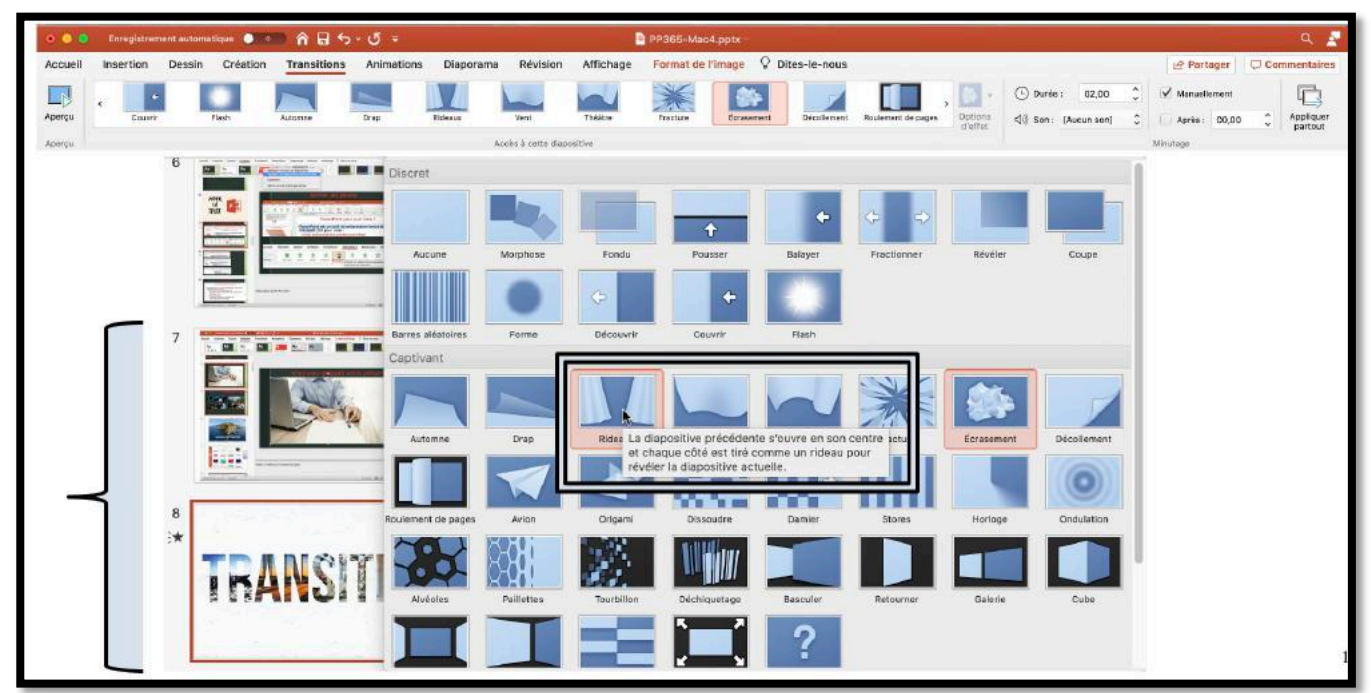

Pour appliquer une transition sélectionnez une diapositive, allez dans l'onglet transition et choisissez une transition.

La transition s'applique entre la diapositive précédente et celle qui a été sélectionnée.

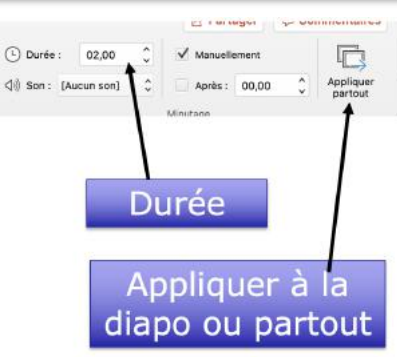

#### **TRANSITIONS : VIDÉO YOUTUBE.**

https://youtu.be/6VisSEM8DQc

## **GESTION DES DIAPOSITIVES.**

## **DÉPLACER DES VIGNETTES.**

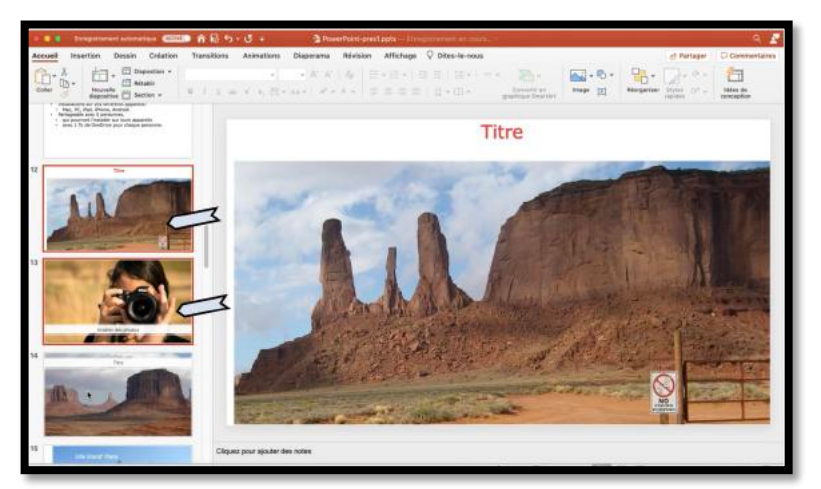

Sélectionnez une ou plusieurs vignettes et déplacez-les vers le haut ou vers le bas

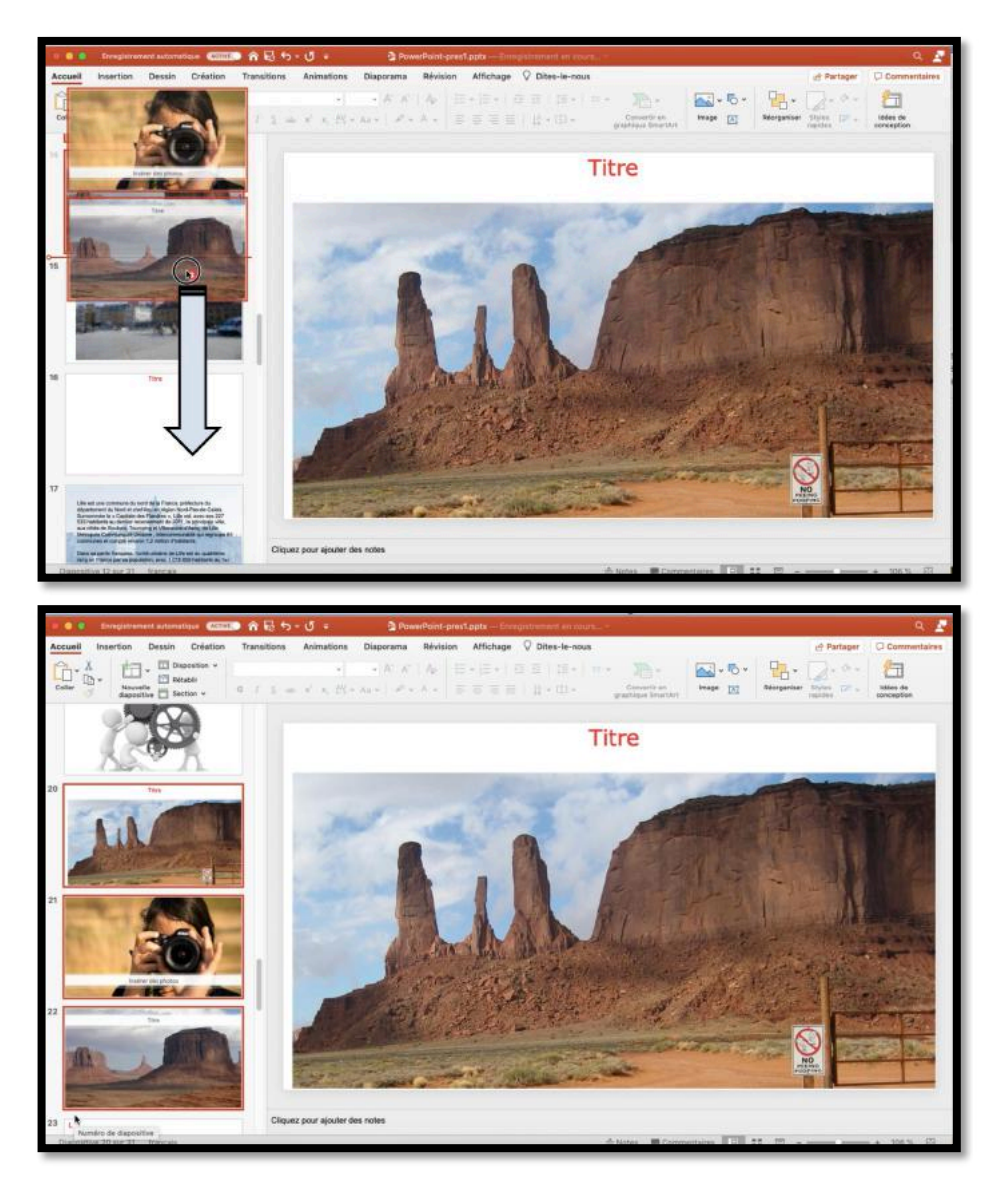

## LA TRIEUSE DE DIAPOSITIVES.

| PowerPoint Richier Édition                        | Affichage Insérer Mise en form<br>Normal 9<br>Trieuse de diapositives 9<br>Page de nôtes 3 | Organisation         Outlis         Disporama         Fen8tre         Alde           ©         ©         ©         ©         ©         ©         ©         ©         ©         ©         ©         ©         ©         ©         ©         ©         ©         ©         ©         ©         ©         ©         ©         ©         ©         ©         ©         ©         ©         ©         ©         ©         ©         ©         ©         ©         ©         ©         ©         ©         ©         ©         ©         ©         ©         ©         ©         ©         ©         ©         ©         ©         ©         ©         ©         ©         ©         ©         ©         ©         ©         ©         ©         ©         ©         ©         ©         ©         ©         ©         ©         ©         ©         ©         ©         ©         ©         ©         ©         ©         ©         ©         ©         ©         ©         ©         ©         ©         ©         ©         ©         ©         ©         ©         ©         ©         ©         ©         ©                                                                                                    |                                      |
|---------------------------------------------------|--------------------------------------------------------------------------------------------|----------------------------------------------------------------------------------------------------|--------------------------------------|
| 💿 🔵 🛑 Enrogistrement automatique 💿                | Mode Plan 3<br>Mode Présentateur 7<br>Disporame 20                                         | De processaria da la construira da la construira da la c                                                                                                    | ۾ ۾                                  |
| Accueil Insertion Dessin Créati                   | Afficher le plan                                                                           | orama Révision Affichage 🖓 Dites-le-nous 🖻 Partager                                                                                                    | Commentaires                         |
| Cor X Disposition *                               | Masque                                                                                     | A' A' A 🗄 Y 🗄 Y 🗄 Y 🗄 Y 🖾 Y 🗮 Y 👘 Y 🦓 Y 🦓 Y 🗛 🔛 Y 🦕 Y 🗛 🔛 Y 🖓 Y 🎧 Y 🎧 Y 🎧 Y 🎧 Y 🎧 Y 🎧 Y 🎧 Y                                                                                                    | 2                                    |
| Coller Section * ,<br>Presse-papiers Dispositives | ✓ Ruban T 3<br>Barre des messages                                                          | References 2016<br>References 2016<br>Paragraphicus Enant/ret<br>Paragraphicus Enant/ret<br>Paragraphic | todes de<br>conception<br>Concepteur |
|                                                   | En-tête et pied de page<br>Marques                                                         | Idées de concepu. (*)<br><u>Arrêset de me propose</u>                                                                                                    | Animations<br>r des suggestions      |
|                                                   | Règle<br>Repères<br>Zoom<br>Activer le mode plein ácran ^9                                 | A Construction of the Construction of the Cons                                                                                                    | CTRATE                               |
|                                                   | 11 A. A.                                                                                   |                                                                                                    |                                      |

Allez dans le menu affichage > trieuse de diapositives.

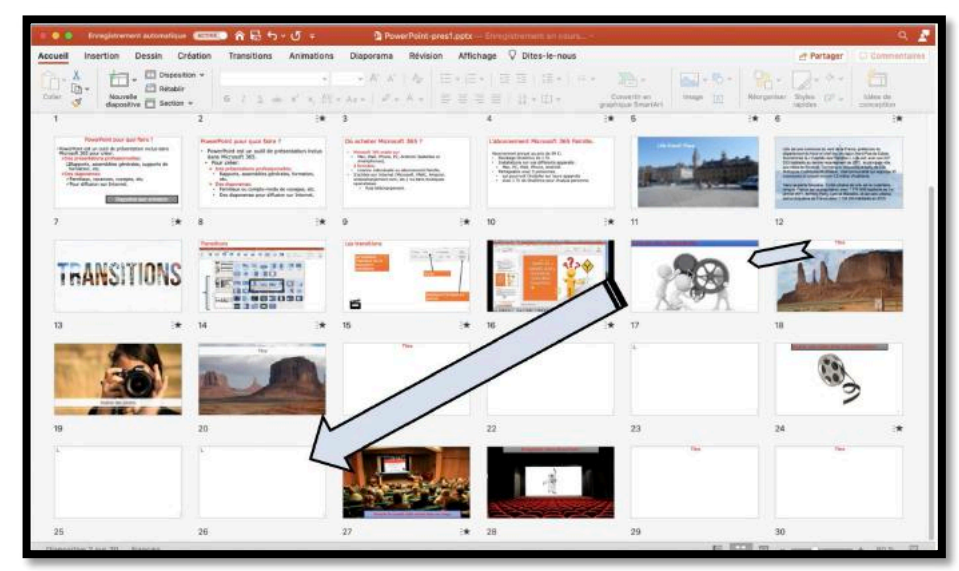

Sélectionnez une ou plusieurs vignettes et glissez-les vers l'endroit voulu.

| = O D Emegiationen automatique                                    | CINC A 長ち・び。                                                                                                    | PowerPaint-pr                                                                                                    | est pote Erregennennt en Lours                                                                                                    |                                    | ۹. 🗾                                                                                                    |
|-------------------------------------------------------------------|----------------------------------------------------------------------------------------------------|----------------------------------------------------------------------------------------------------|----------------------------------------------------------------------------------------------------|------------------------------------|----------------------------------------------------------------------------------------------------|
| Accuell Insertion Dessin Cré                                      | ation Transitions Animat                                                                                                    | ions Diaporama Révision                                                                                                    | Affichage 🖓 Dites-le-nous                                                                                                    |                                    | et Partager Commentaires                                                                                                    |
| A Disposition                                                     | 6 / 1 ± * ·                                                                                                    | $\begin{array}{c} \bullet & \bullet & h^* \ h^* & \ h_2 \\ \mathcal{D}_{n}^* \bullet & h_3 \bullet & \ h^* \bullet & h \bullet \end{array}$                                                                                                    |                                                                                                    | Connerti an<br>graphigus Dinartite | b + Bargarian John (7 + Billion in<br>Reception (7 + Billion in<br>restation                                                                                                    |
| 1                                                                 | 2                                                                                                    | * 3                                                                                                    | 4                                                                                                    | i <b>*</b> 5                       | i* 6 i*                                                                                                    |
| Hereffeld para por taxi 1<br>************************************ | PowerPoint grant geat fairs ?     SuperFlort or an anti-fair grant statement on the fair and the second statement of the second statement of the second statement of the second statement of the second statement of the second statement or second statement or seco | Or inclusion Plannacht 1953 ?<br>- Record Harmon Dr.<br>- Record Harmon Dr. | Colorenational Records 305 Families<br>Mension Lange Lange 1 (%)<br>Mension Lange Colored 1 (%)<br>Mension Lange Colored 1 (%)<br>Mension La | main                               | A second second |
| 7 :*                                                              | 8                                                                                                    | * 9                                                                                                    | i <b>★</b> 10                                                                                                    | * 11                               | 12                                                                                                    |
| TRANSITIONS                                                       | 14                                                                                                    |                                                                                                    | * 18.                                                                                                    |                                    | 10                                                                                                    |
| 19                                                                | 20                                                                                                    | 21                                                                                                    | 22                                                                                                    | 23                                 | * 24                                                                                                    |
| L.                                                                |                                                                                                    |                                                                                                    |                                                                                                    |                                    |                                                                                                    |
| 25                                                                | 26                                                                                                    | 27                                                                                                    | * 28                                                                                                    | 29                                 | 30                                                                                                    |
| Dispositive 26 sur 30 trançais                                    |                                                                                                    |                                                                                                    |                                                                                                    | E                                  | 1 III II + 80% EI                                                                                                    |

## **GESTION DES VIDÉOS.**

## INSÉRER UNE VIDÉO ET LANCEMENT MANUEL DE LA VIDÉO.

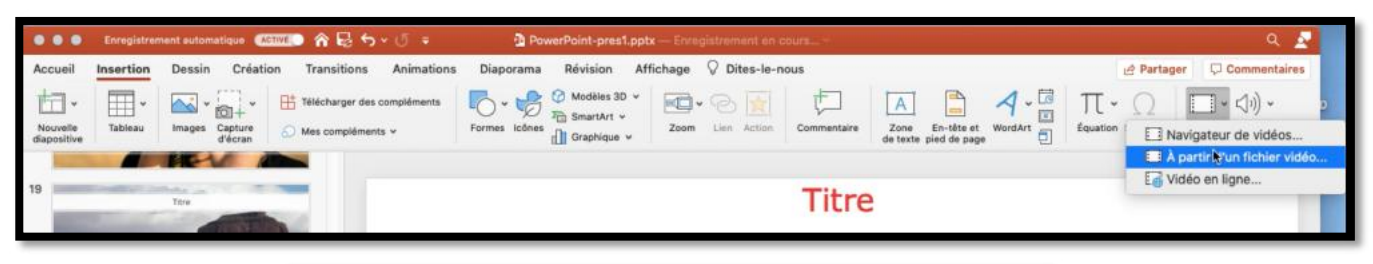

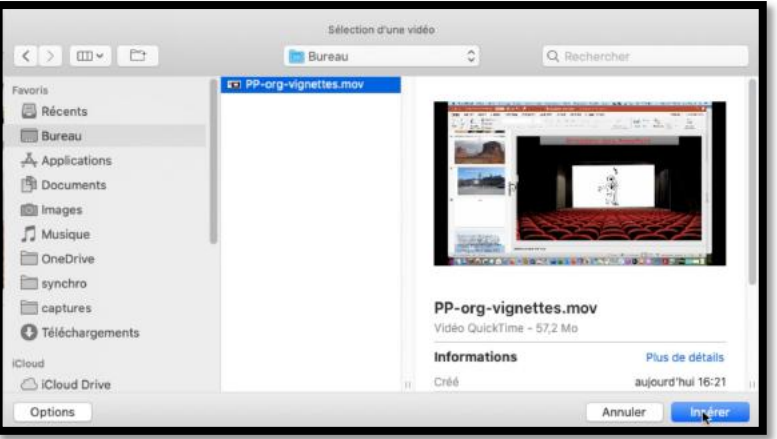

- Pour insérer une vidéo allez dans l'onglet Insertion > vidéo > à partir d'un fichier vidéo.
- Sélectionnez ensuite un fichier vidéo .mov ou .pm4 et cliquez sur insérer.

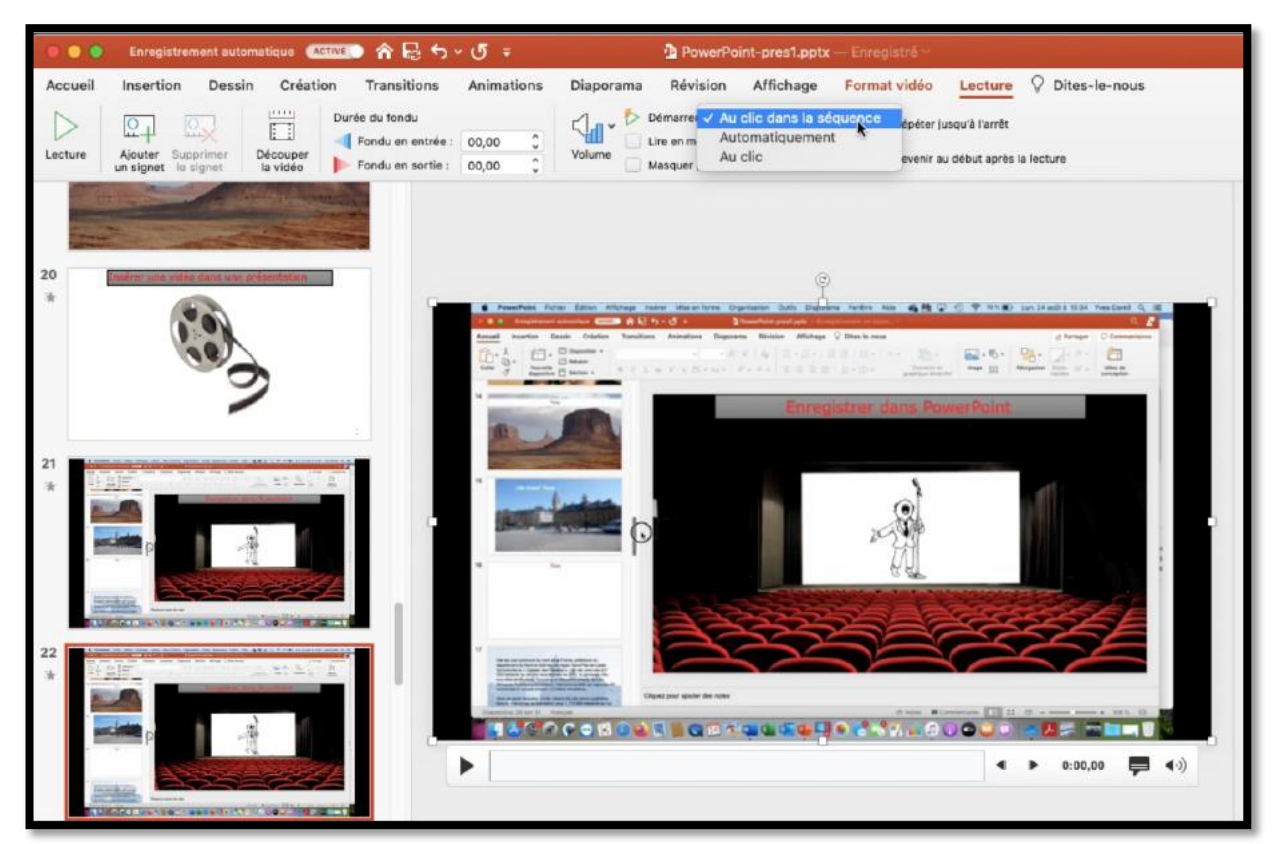

Pour choisir le mode de lecture, sélectionnez la vidéo et dans l'onglet contextuel Lecture choisissez l'option de lecture.

#### Microsoft PowerPoint pour Mac

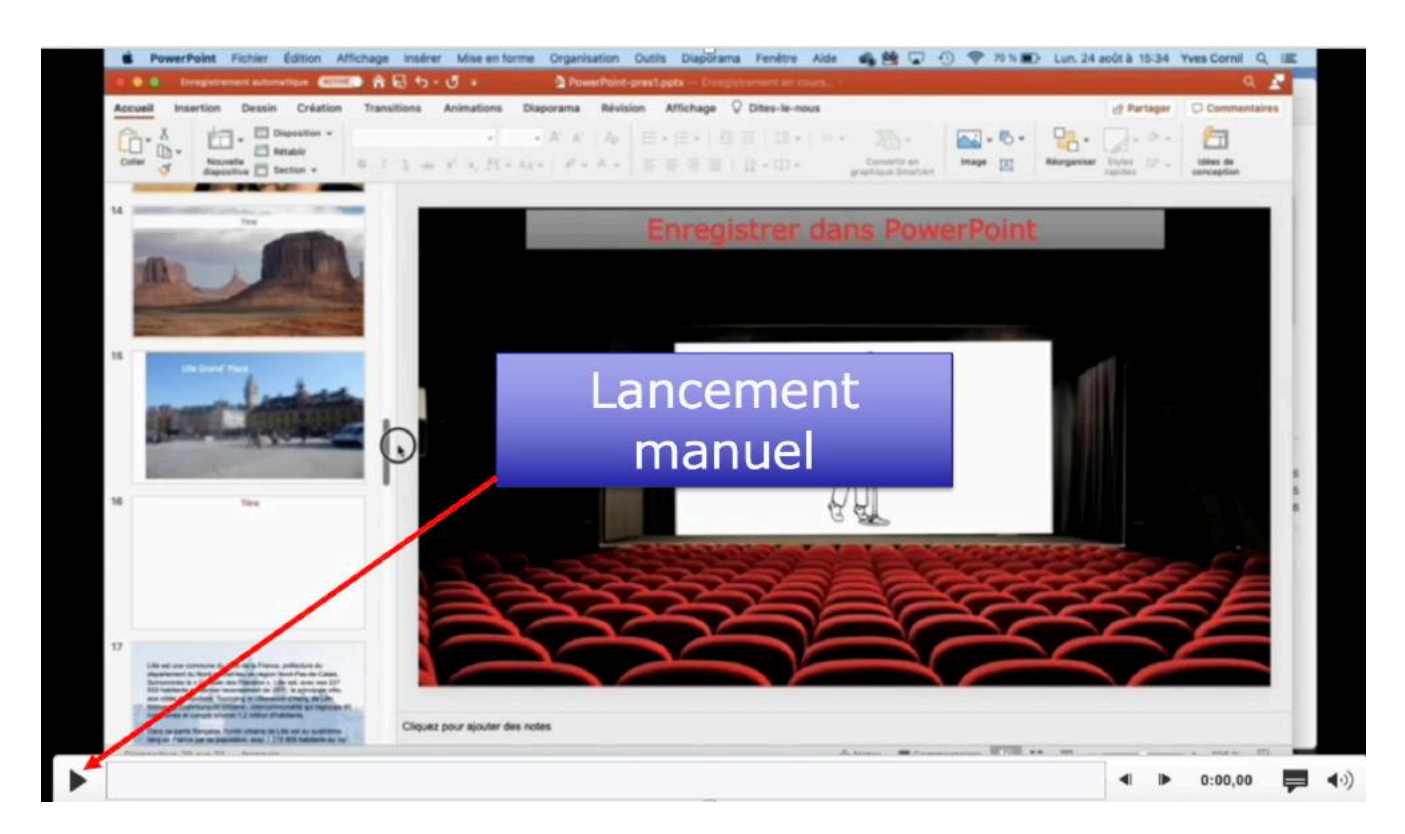

#### INSÉRER UNE VIDÉO DANS UNE IMAGE : VIDÉO SUR YOUTUBE.

• <u>https://www.youtube.com/watch?v=VPkH6usa9zc</u>

## TABLEAUX ET GRAPHIQUES

Si vous avez besoin de créer rapidement un tableau ou un graphique vous avez des outils à votre disposition.

Personnellement je préfère copier des données venant de Word ou d'Excel.

### **INSERTION DE TABLEAUX ET DE GRAPHIQUES.**

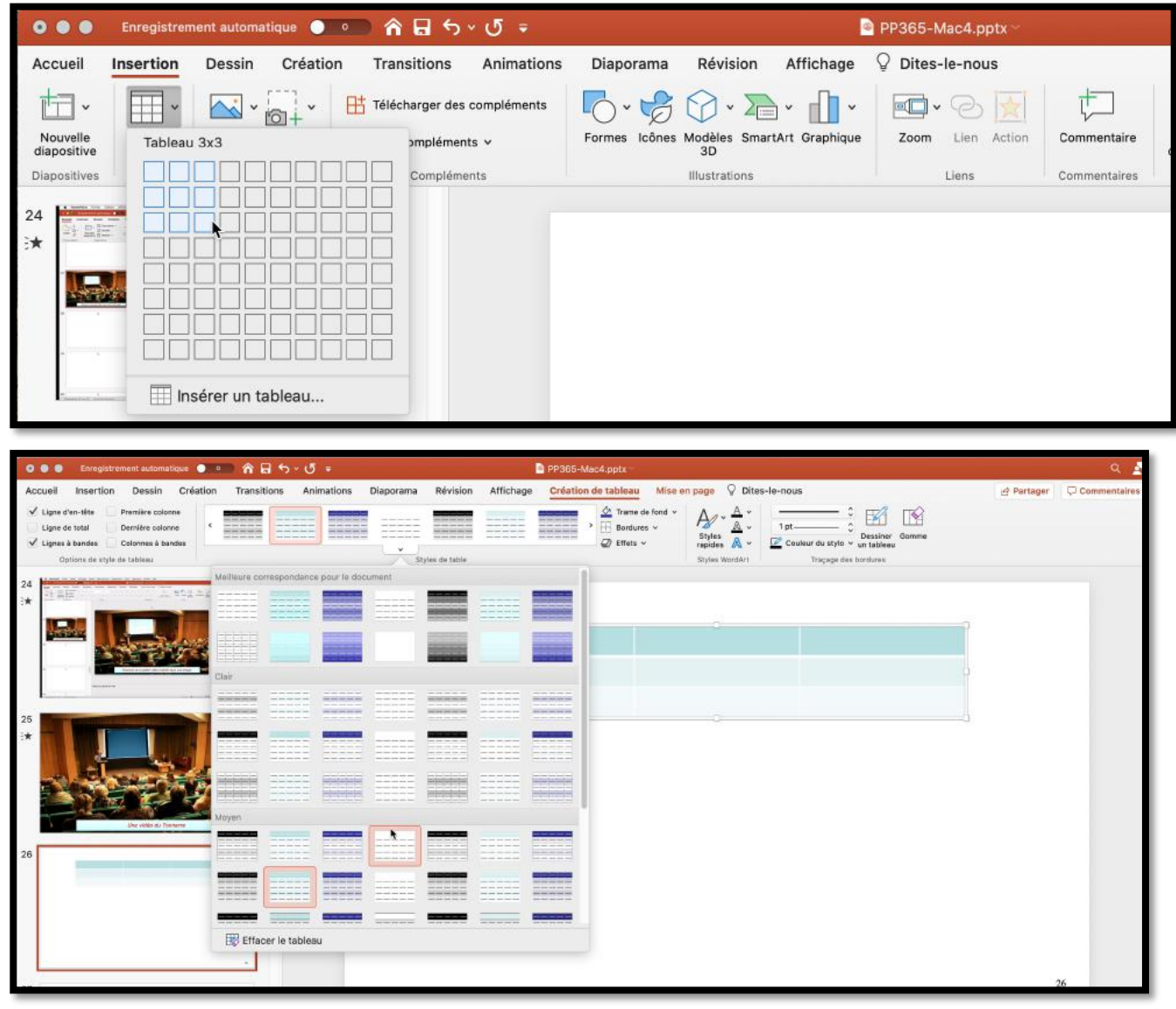

Allez dans l'onglet insertion et créez votre tableau comme vous le feriez dans Word.

#### Microsoft PowerPoint pour Mac

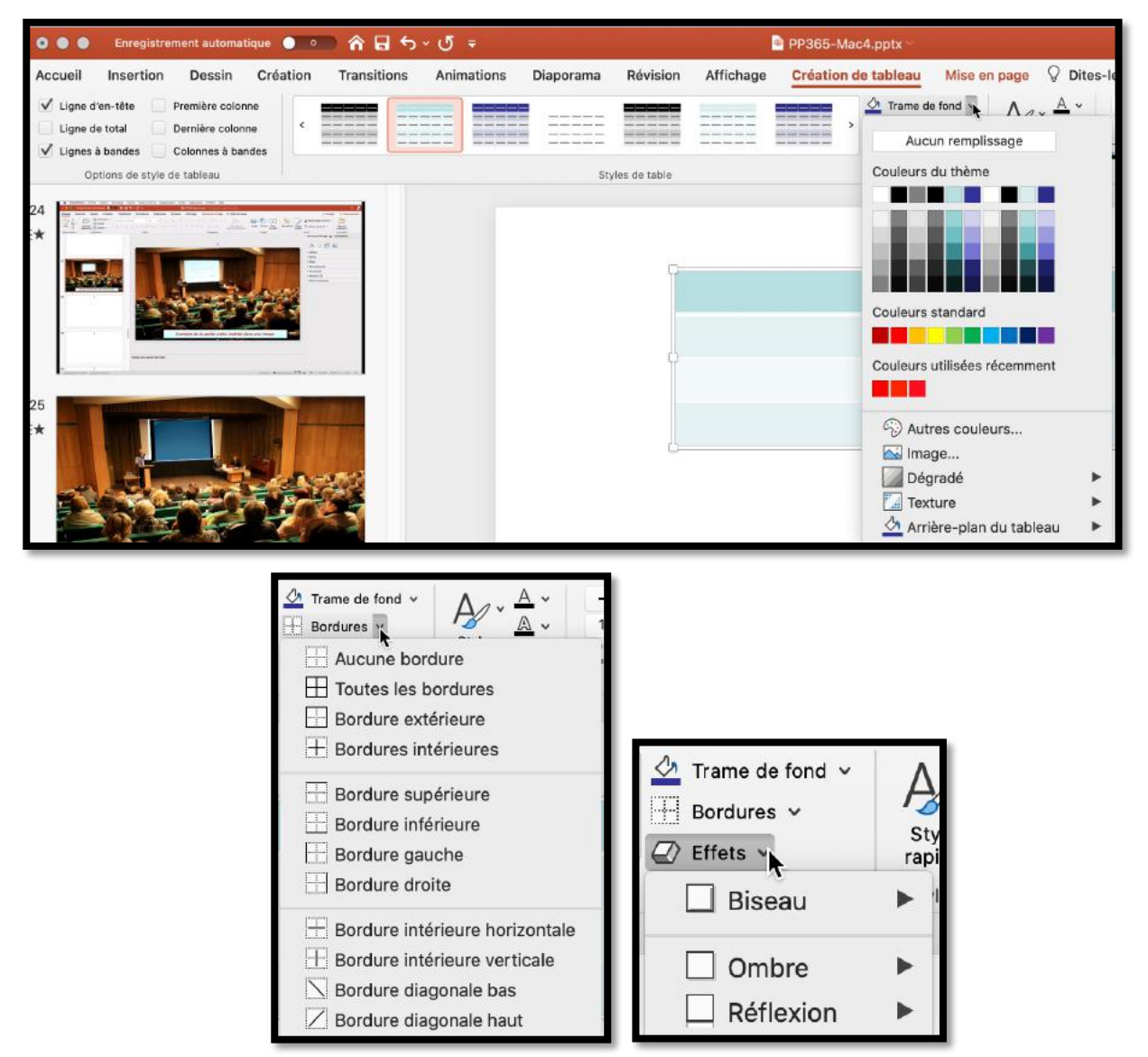

Vous disposez d'outils complémentaires pour agrémenter votre tableau.

## **INSERTION DE GRAPHIQUE.**

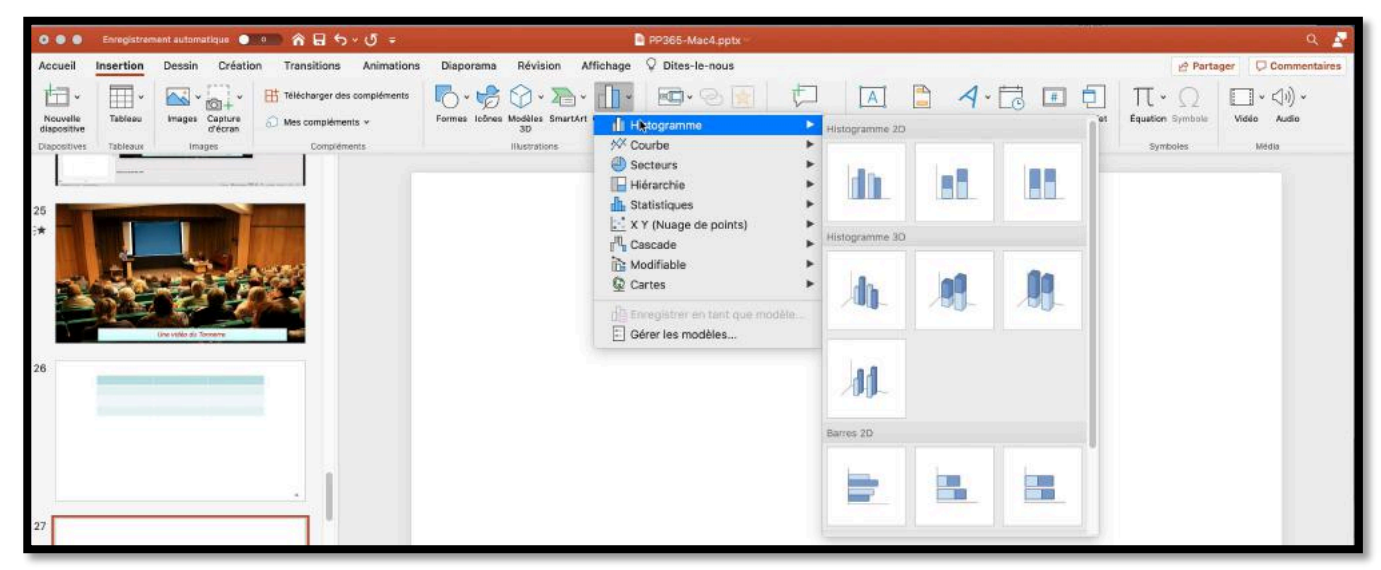

*Pour créer un graphique allez dans l'onglet insertion > graphique puis choisissez un type de graphique.* 

#### **CRÉATION D'UN HISTOGRAMME.**

|                         | Enregistrem | ert automatique 🌔     | 🚥 🕯 🗟 🖘 🖉 🔹                       |                |                 |                                        | PP365-Mac4.pptx -                            |      |                 |      |      |         |                              | ۹ 🗗                         |
|-------------------------|-------------|-----------------------|-----------------------------------|----------------|-----------------|----------------------------------------|----------------------------------------------|------|-----------------|------|------|---------|------------------------------|-----------------------------|
| Accueil                 | Insertion   | Dessin Créatio        | n Transitions Animatio            | ns Disporama   | Révision        | Affichage                              | O Dites-le-nous                              |      |                 |      |      |         | 🖻 Parta                      | ger 🗘 Commentaires          |
| Nouvelle<br>dispositive | Tableau *   | wages Capture         | Hand State Hanger das compléments | Formes lictres | - 20<br>No - 20 |                                        | stogramme                                    | 1    | A Hatogramme 20 | A·   |      | с.<br>м | TT = O<br>Equation Threshole | (□] * <]() *<br>Video Autio |
| Dispositives            | Tableaux    | Iroges                | Complements                       |                | Fastation       | N <sup>X</sup> O<br>Si<br>H<br>M<br>Si | ourbe<br>ecteurs<br>iérarchie<br>iatistiques |      | h               | 181  |      |         | Spritche                     | Néda                        |
| *                       |             |                       |                                   |                |                 | - A C                                  | Y (Nuage de points)<br>ascade                | 1    | Hatugramme 30   |      |      |         |                              |                             |
| -                       | 4           |                       |                                   |                |                 | 11 M                                   | odifiable<br>artes                           | *    | di.             | 10   | 00   |         |                              |                             |
|                         |             | Une etable da Tamante |                                   |                |                 | ille<br>E o                            | regularer en tant que mo<br>érer les modèles | dèle |                 | 100- | 100- |         |                              |                             |
| 26                      | -           |                       |                                   |                |                 |                                        |                                              |      | 11              |      |      | L       |                              |                             |
|                         |             |                       |                                   |                |                 |                                        | •                                            |      | Barres 2D       |      |      |         |                              |                             |
| _                       |             |                       |                                   |                |                 |                                        |                                              |      | -               |      |      |         |                              |                             |
| 27                      |             |                       |                                   |                |                 |                                        |                                              |      |                 |      |      | 5       |                              |                             |

Choisissez le type d'histogramme.

#### **REMPLISSEZ LES DONNÉES DANS LA FEUILLE DE CALCUL.**

| 0 0 0 Enregistroment automotique 🖉 🚮 🏠 🖓 🖞 🗧 🗸                     | E #9965-MarcA.ppta                                                                                                    | ۹ 🔓                                         |
|--------------------------------------------------------------------|----------------------------------------------------------------------------------------------------|---------------------------------------------|
| Accuell Insertion Dessin Ordation Transitions Animations Diaporama | Révision Afflichage Oréation de graphique Mise en forme 🖓 Dites-le-neus                                                                                                    | 년 Partager Q Commonitaires                  |
| Aborts un<br>Aborts un<br>Anteres graphique                        | TRACT Start 11-1 1111 *                                                                                                    | Actuality<br>as attraction<br>as attraction |
| Dispositions du graphique                                          | Styles de gesplitase Danodes                                                                                                    | Type                                        |
| 25                                                                 | 9                                                                                                    |                                             |
| and the second second                                              | ● Erregistrument automatique ● ● A ● ● ● Oraphique dans Microsoft PowerPo<br>Accueit Insertion Dessin Mise en page Formules Données Révision Affichage Q Dites-le-nous                                                                                                    | 168                                         |
|                                                                    | ▲         Calbricored         • 12         ▲         Ξ Ξ         ●         5 ×         Sandard         •           Colling         -         -         -         -         -         -         -         -         -         -         -         -         -         -         -         -         -         -         -         -         -         -         -         -         -         -         -         -         -         -         -         -         -         -         -         -         -         -         -         -         -         -         -         -         -         -         -         -         -         -         -         -         -         -         -         -         -         -         -         -         -         -         -         -         -         -         -         -         -         -         -         -         -         -         -         -         -         -         -         -         -         -         -         -         -         -         -         -         -         -         -         -         -         - <t< td=""><td>as en forme Mettre sous Styles de</td></t<> | as en forme Mettre sous Styles de           |
|                                                                    | Pena papara Pulsa Algrenart Nordraya                                                                                                    | totonnese forme de tableau cellule          |
| 26                                                                 | A6 🛟 🛪 🛷 fx Colonnel                                                                                                    |                                             |
|                                                                    | K         F         C         0.0         E         F         G         H         J         K         L           3         Colorent         Mint 1         Hint 2         L         L                                                           | M N O                                       |

PowerPoint fait appel à Excel ; modifiez les données de la feuille de calculs.

#### EXEMPLE D'HISTOGRAMME GÉNÉRÉ (À MODIFIER).

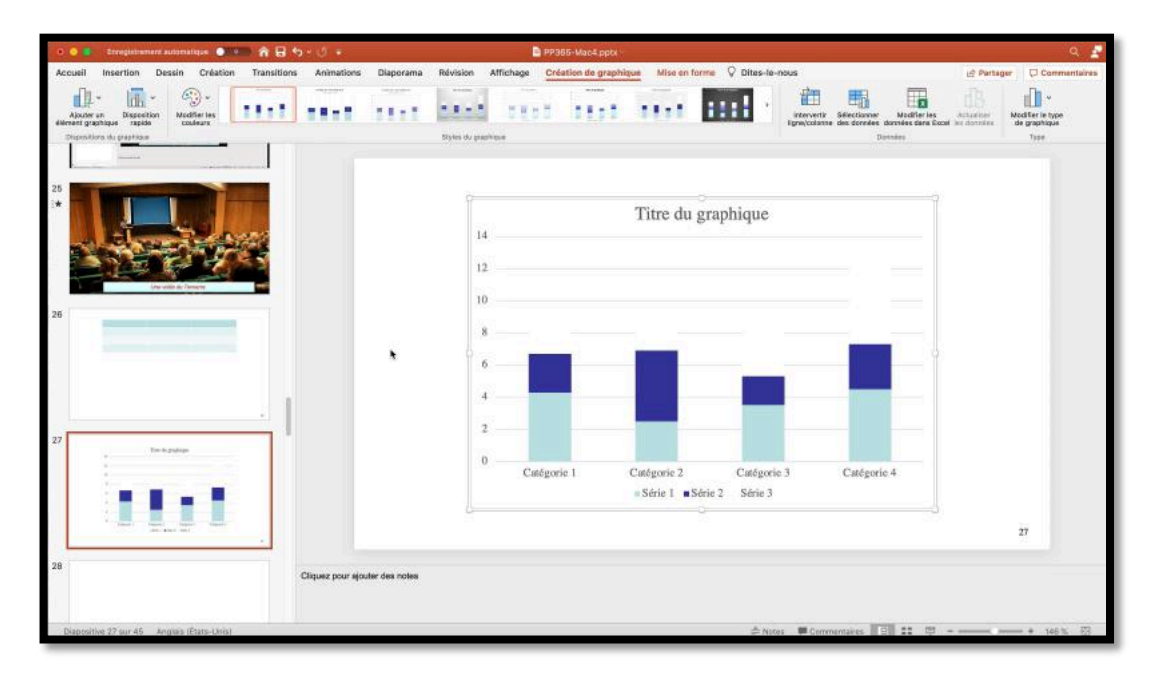

#### **COPIER UN TABLEAU OU UN GRAPHIQUE DEPUIS WORD.**

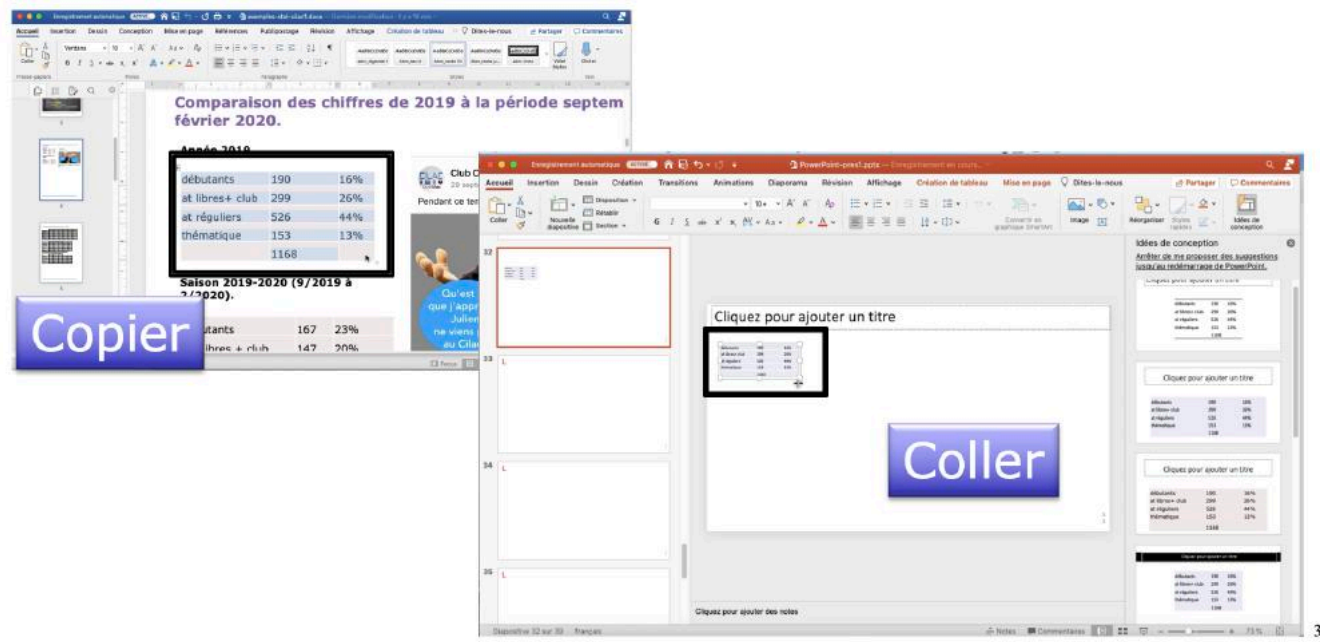

- Dans Word sélectionnez un tableau puis copier.
- Dans PowerPoint positionnez-vous dans une diapositive puis **coller**.
- Placez ensuite le tableau à l'endroit voulu.
- Vous pourrez appliquer un style à votre tableau.

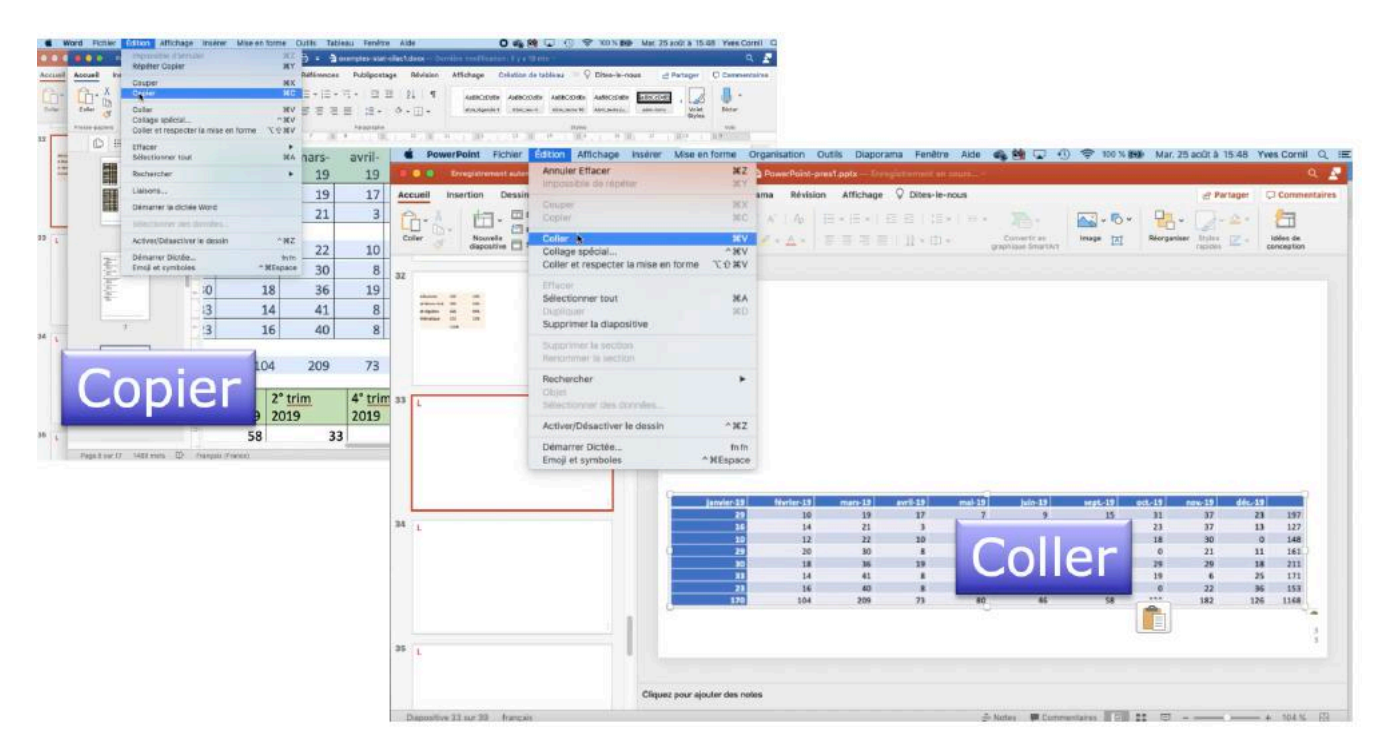

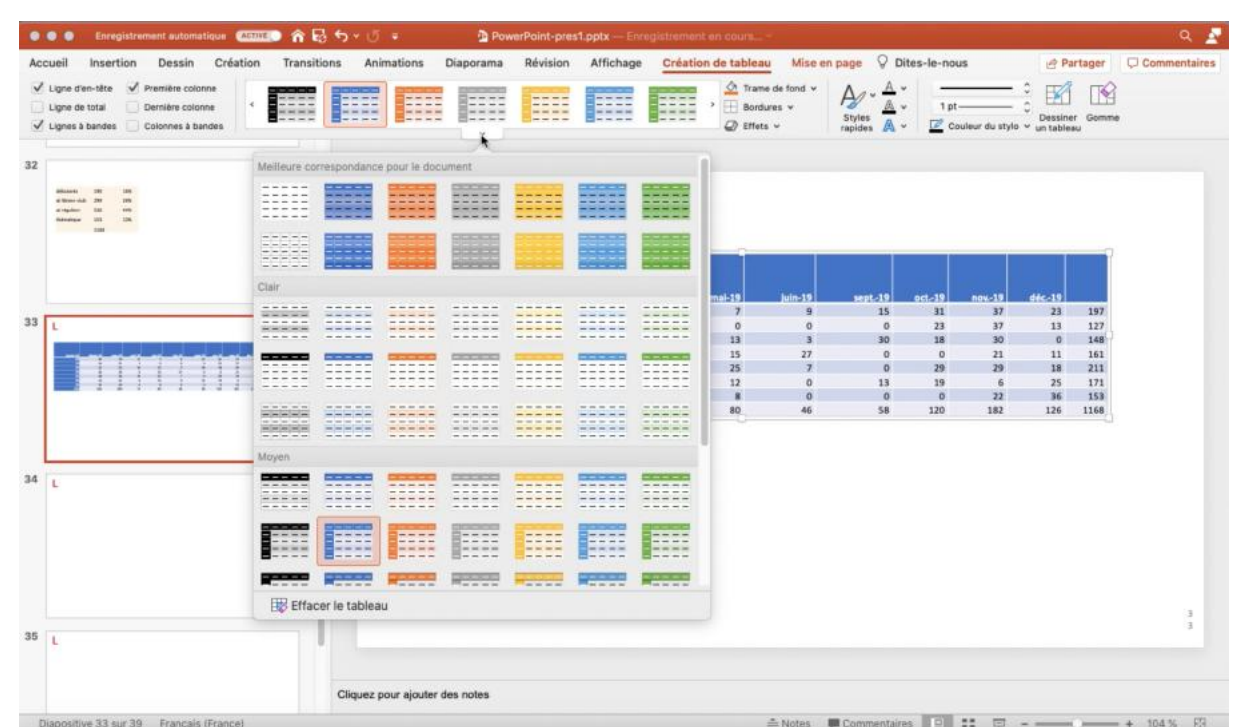

Appliquez, éventuellement, un style à votre tableau, mettez une trame de fond, des bordures ou des effets.

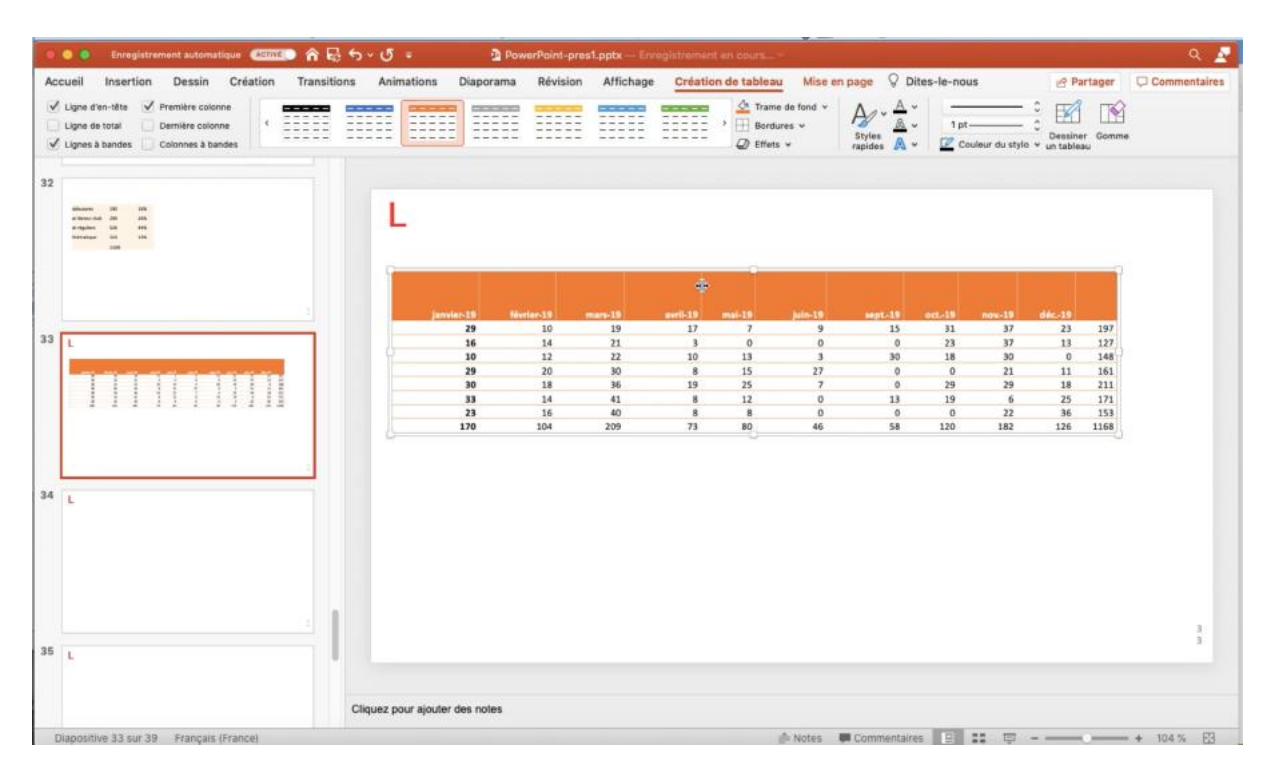

## **COPIER UN TABLEAU DEPUIS EXCEL.**

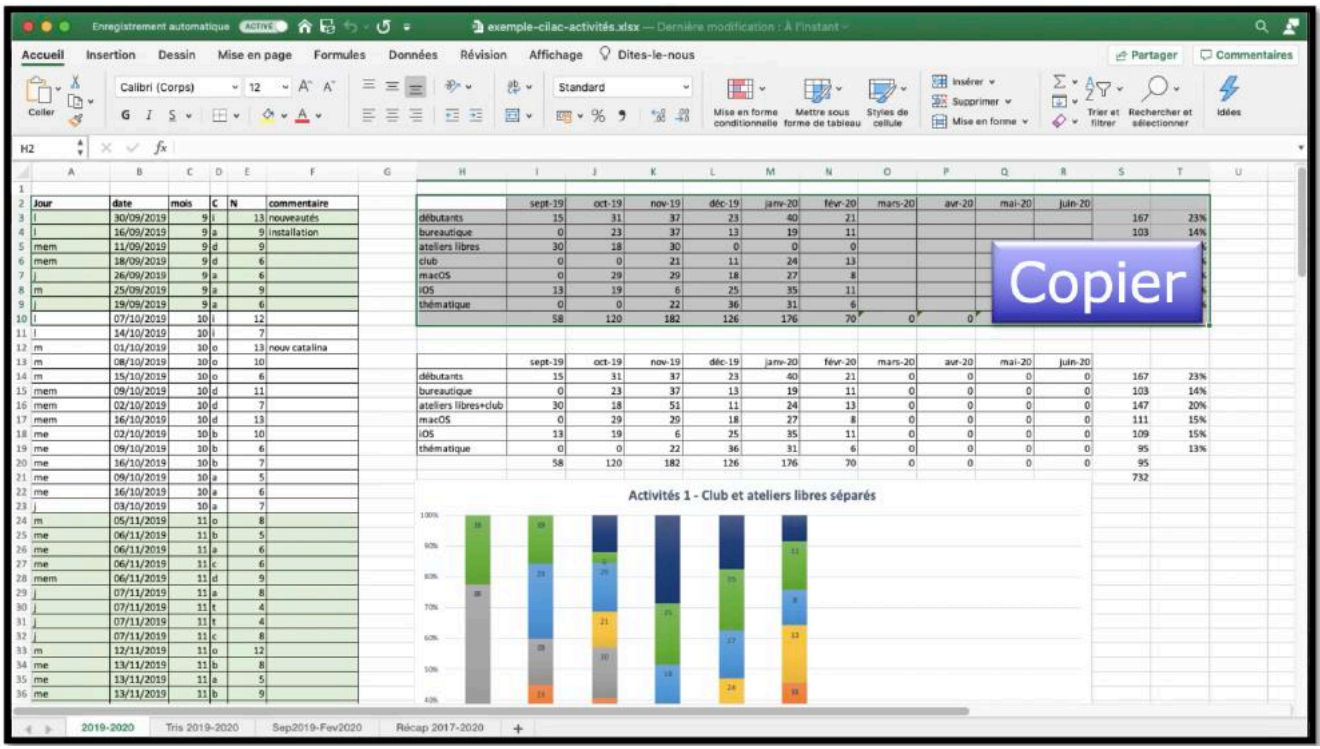

Sélectionnez le tableau dans Excel, puis copier.

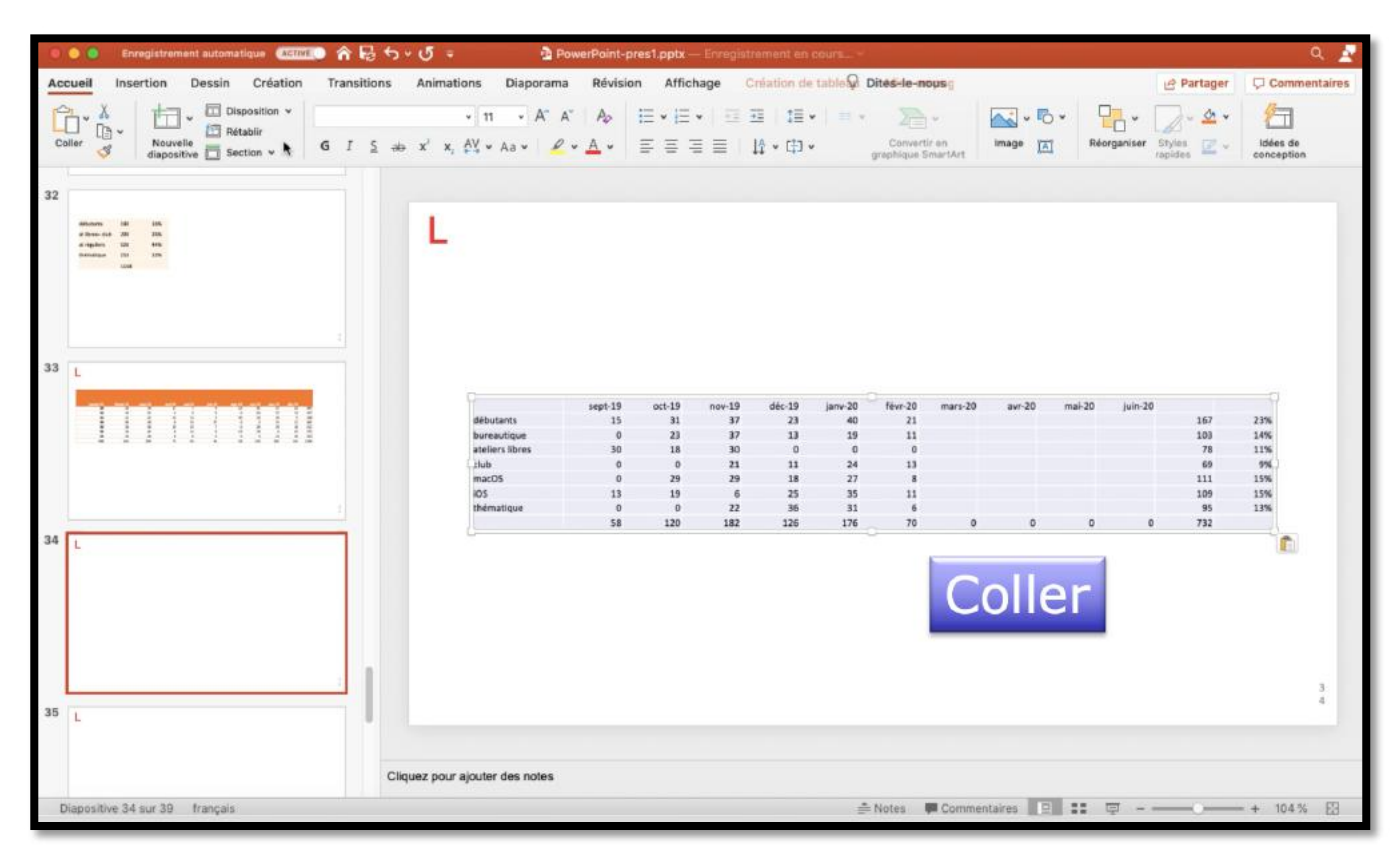

*Dans PowerPoint placez-vous dans une diapositive puis coller. Vous pourrez là aussi appliquer un style à votre tableau.* 

## **COPIER UN GRAPHIQUE DEPUIS EXCEL.**

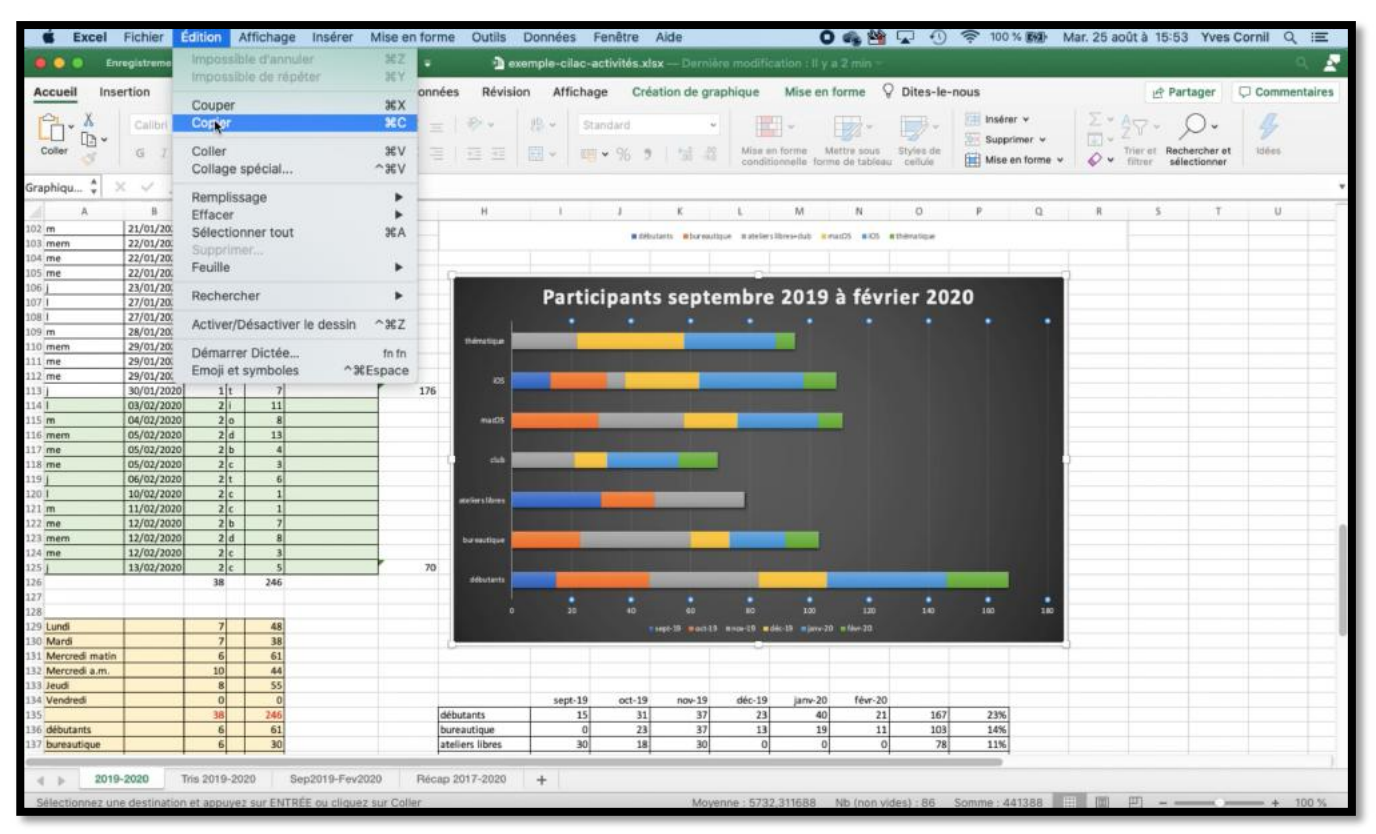

Pour copier un graphique depuis Excel, sélectionner le graphique puis copier.

# CRÉER UN DIAPORAMA POWERPOINT .PPSX AVEC FOND MUSICAL

## **INSÉRER UN FICHIER MUSICAL.**

Dans PowerPoint 365 vous avez le choix pour inclure des musiques dans votre présentation:

- Insérer la musique dans la présentation ; votre présentation occupera plus de place mais pourra être exécutée sur un autre ordinateur (sauf si des DRM l'en empêche).
- Insérer un lien vers le fichier qui contient la musique; votre présentation sera moins lourde, mais ne pourra pas être exécutée sur un autre ordinateur, sauf à transporter le fichier musical.
- Dans tous les cas respectez la législation sur les droits d'auteur pour toute diffusion en dehors du cercle familial.

#### **INSÉRER LA MUSIQUE DANS LA PRÉSENTATION DEPUIS UN FICHIER.**

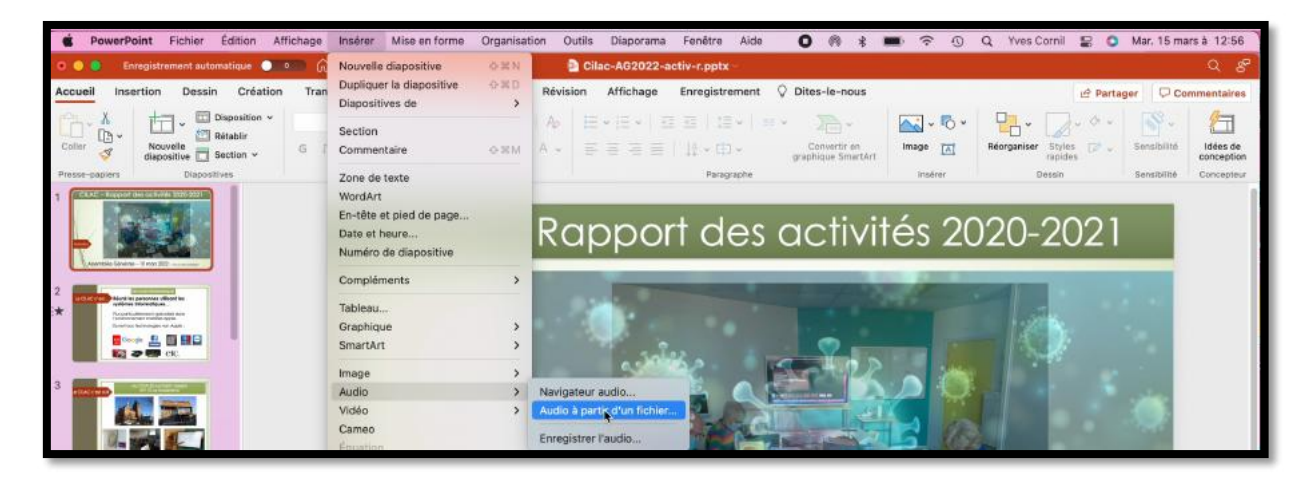

| Favoris        |                                   | Sélection d'un fichier audi | 0                |                       |
|----------------|-----------------------------------|-----------------------------|------------------|-----------------------|
| e Récents      | < > ≔ •  •                        | AG2022                      | ٢                | Q Rechercher          |
| 🐥 Applicati    |                                   |                             |                  |                       |
| 🔲 Bureau       | Nom                               | ∧ Taille                    | Туре             | Date de l'ajout       |
| 🛅 captures     | CR-AG 2022-c.docx                 | 29,8 Mo                     | Microso(.docx)   | aujourd'hui à 11:2332 |
|                | CR-AG 2022-d.docx                 | 29,5 Mo                     | Microso(.docx)   | aujourd'hui à 11:2331 |
|                | CR-AG-2022-e.docx                 | 29,5 Mo                     | Microso(.docx)   | aujourd'hui à 11:2332 |
| atelier-M      | 🛃 CR-AG 2022-e.pdf                | 3 Mo                        | Document PDF     | aujourd'hui à 11:2332 |
| 🔁 Images       | 🛃 CR-AG 2022.pdf                  | 3 Mo                        | Document PDF     | aujourd'hui à 11:2331 |
| - Musimus      | v 🛅 musique                       |                             | Dossier          | aujourd'hui à 11:2344 |
| J. Musique     | liebestraum nº 3 orchestre.m      | p3 7,8 Mo                   | Audio MP3        | aujourd'hui à 11:2515 |
| ④ Télécharg    | Liebestraum no 3 piano 2.mp       | 3 4,4 Mo                    | Audio MP3        | aujourd'hui à 11:2520 |
| () vvescornil  | old-Compta 2021-final1.xlsx       | 74 ko                       | Microsok (.xlsx) | aujourd'hui à 11:2331 |
|                | Réglement Intérieur-adopté-100    | 32022.docx 23 ko            | Microso(.docx)   | aujourd'hui à 11:2331 |
| 🖾 Images       | 🛃 Réglement Intérieur-adopté-100  | 32022.pdf 88 ko             | Document PDF     | aujourd'hui à 11:2332 |
| Parallelenante | Réglement Intérieur-modifié.doo   | 25 ko                       | Microso(.docx)   | aujourd'hui à 11:2331 |
| Emplacements   | 🛃 Réglement Intérieur-modifié.pdf | 103 ko                      | Document PDF     | aujourd'hui à 11:2331 |
| □ MacBook      |                                   |                             | 12               |                       |
| 🛆 Macintos     | Options                           |                             |                  | Annuler Inséger       |
| ⊖ T5 ≜         |                                   |                             |                  |                       |

Pour insérer une musique, allez dans le menu insertion **audio, audio à partir du fichier**. Sélectionnez ensuite le fichier musical, puis cliquez sur **insérer**.

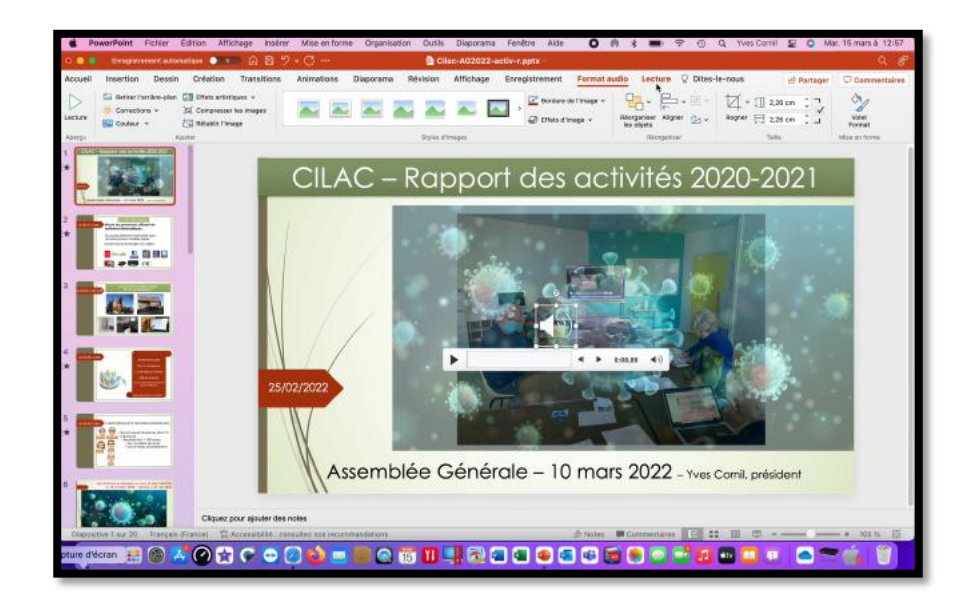

#### **PARAMÉTRAGES DE LA MUSIQUE.**

| SE P    | PowerPoint Fichier   | Édition Affichage                 | Insérer Mise                           | en forme Organi | sation Outils                                            | 5 Diaporama                                       | Fenétre                  | Aide O                                       | 19                    |                    |                           | Q 1       | íves Cornil | 8 O M    | ar. 15 mars à 12:57 |
|---------|----------------------|-----------------------------------|----------------------------------------|-----------------|----------------------------------------------------------|---------------------------------------------------|--------------------------|----------------------------------------------|-----------------------|--------------------|---------------------------|-----------|-------------|----------|---------------------|
| • • •   | Enregistrement aut   | omatique 👥 🙃 G                    | 0-6.80                                 |                 | 🖹 C                                                      | ilac-AG2022-a                                     | ctiv-r.pptx              |                                              |                       |                    |                           |           |             |          | Q 8                 |
| Accueil | Insertion Dess       | in Création Trar                  | sitions Anima                          | tions Diaporam  | a Révision                                               | Affichage                                         | Enregistrem              | nent Forma                                   | t audio               | Lecture            | ♀ Dite                    | es-le-nou | IS          | Partager | Commentaires        |
| Lecture | Ajouter<br>un signet | Durde du fi<br>Découper<br>Paudio | en entrée : 00,00<br>en sortie : 00,00 | volume          | Démarrer : Au<br>Lire sur toutes le<br>Répéter jusqu'è l | clic dans la séquer<br>es diapositives<br>l'arrêt | nce 🗘 📄 Masqu<br>📄 Reven | uer pendant la prés<br>ilr au début après li | entation<br>a lecture | Aucun E<br>style a | xécuter en<br>rrière-plan |           |             |          |                     |
| Aperçu  | Signets              | Éd                                | lition                                 |                 |                                                          | Options a                                         | utio                     |                                              |                       | Style              | s audio                   |           |             |          |                     |

Sélectionnez dans la diapositive le menu musical ; le menu contextuel Format audio et Lecture s'affichent. Cliquez sur Lecture.

|           | 🖻 Cil                                  | ac-AG2022-a                       | ictiv-r.pptx ~      |                      |                                         |  |  |
|-----------|----------------------------------------|-----------------------------------|---------------------|----------------------|-----------------------------------------|--|--|
| Diaporama | Révision                               | Affichage                         | Enregistrement      | Format audio         | Lecture <b>Q</b> Dites-le-nous          |  |  |
|           | Démarrer : Au c<br>Lire sur toutes les | lic dans la séque<br>diapositives | nce 🗼 🗌 Masquer pen | dant la présentation |                                         |  |  |
| Volume    | Répéter jusqu'à l'a                    | arrêt                             | Revenir au dé       | out après la lecture | Aucun Exécuter en<br>style arrière-plan |  |  |
|           |                                        |                                   | Styles audio        |                      |                                         |  |  |

#### **OPTIONS AUDIO.**

Choisissez ensuite les différentes options pour l'audio.

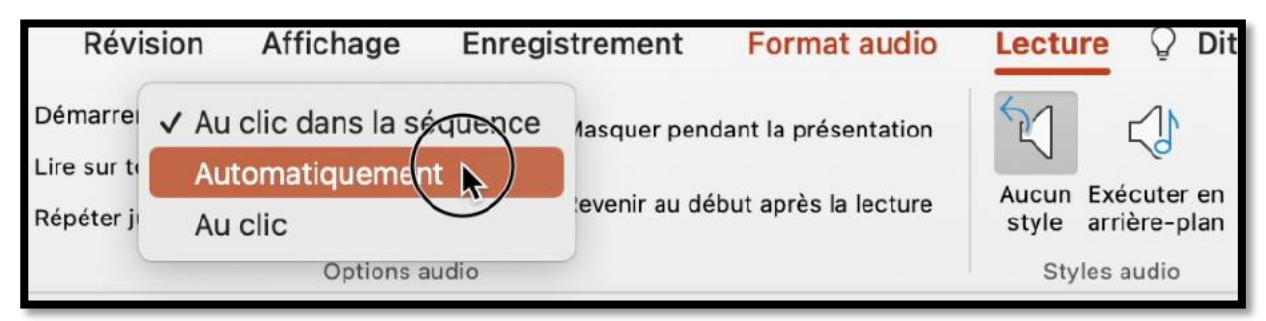

Dans le menu Démarrer, sélectionnez automatiquement ?

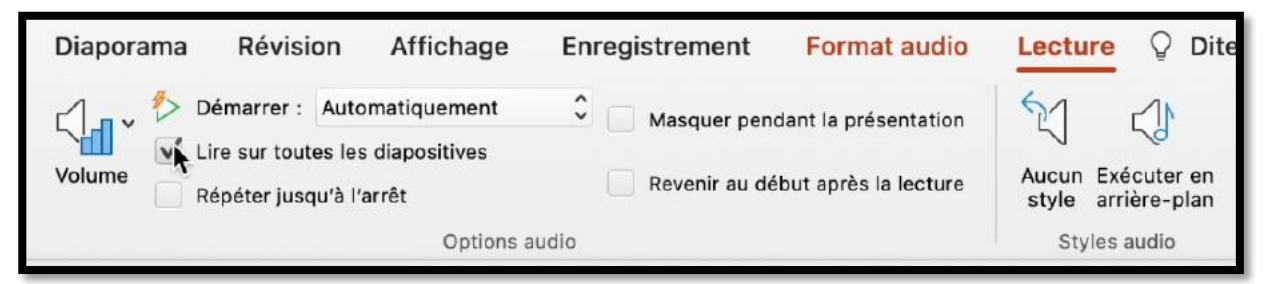

Cochez lire toutes les diapositives.

| Diaporama Révision        | Affichage               | Enregistrement | Format audio         | Lecture            | ₽ ♀ Dites                 |
|---------------------------|-------------------------|----------------|----------------------|--------------------|---------------------------|
| Démarrer : Auto           | omatiquement            | Masquer pen    | dant la présentation | 2                  | $\langle \rangle$         |
| Volume Képéter jusqu'à l' | s diapositives<br>arrêt | Revenir au dé  | but après la lecture | Aucun E<br>style a | xécuter en<br>rrière-plan |
|                           | Style                   | s audio        |                      |                    |                           |

Cochez répéter jusqu'à l'arrêt.

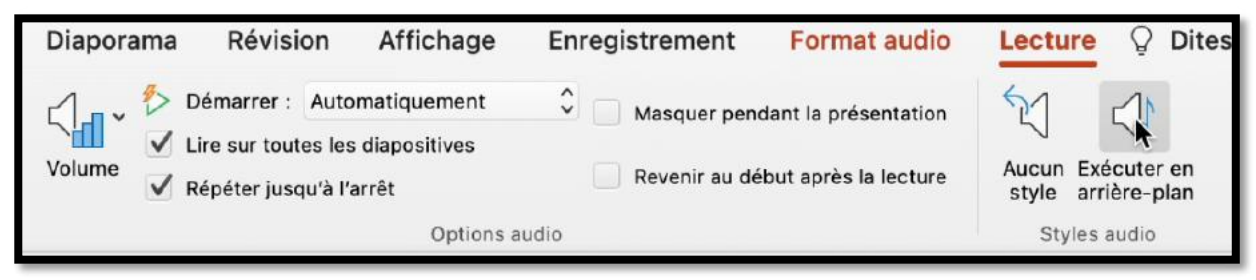

Cliquez sur **exécuter en arrière-plan**.

| Diaporama                 | Révision                                                                                 | Affichage | En | registrement | Format audio         | Lecture                            | Q Dites-le-nous |  |
|---------------------------|------------------------------------------------------------------------------------------|-----------|----|--------------|----------------------|------------------------------------|-----------------|--|
| Volume <sup>(</sup> ) Dén | <ul> <li>Démarrer : Automatiquement</li> <li>Lire sur toutes les diapositives</li> </ul> |           |    | Masquer pend | dant la présentation |                                    |                 |  |
| Rép                       | Répéter jusqu'à l'arrêt Options audio                                                    |           |    |              | but après la lecture | style arrière-plan<br>Styles audio |                 |  |

Masquer pendant la présentation a été validé.

## PRÉPARATION DU DIAPORAMA.

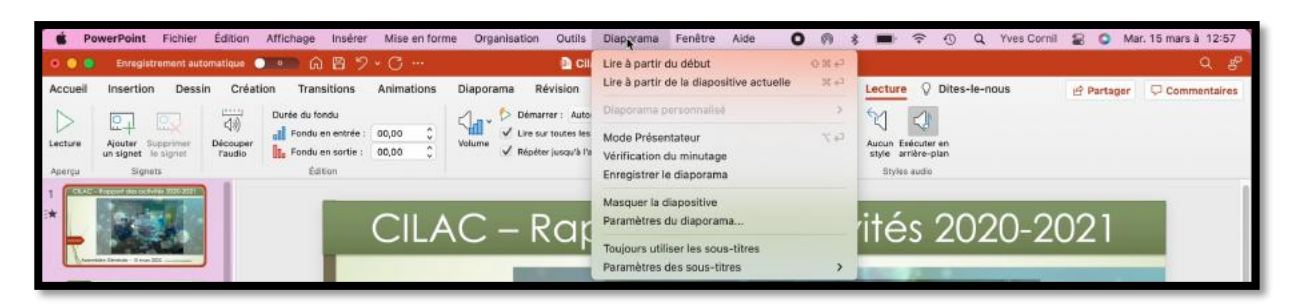

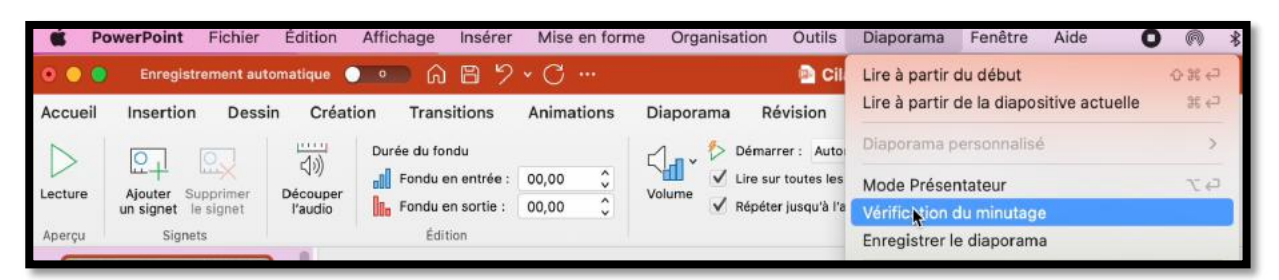

Allez dans le menu diaporama et sélectionnez vérification du minutage.

#### **E**XÉCUTION DE LA PRÉSENTATION DE FAÇON MANUELLE.

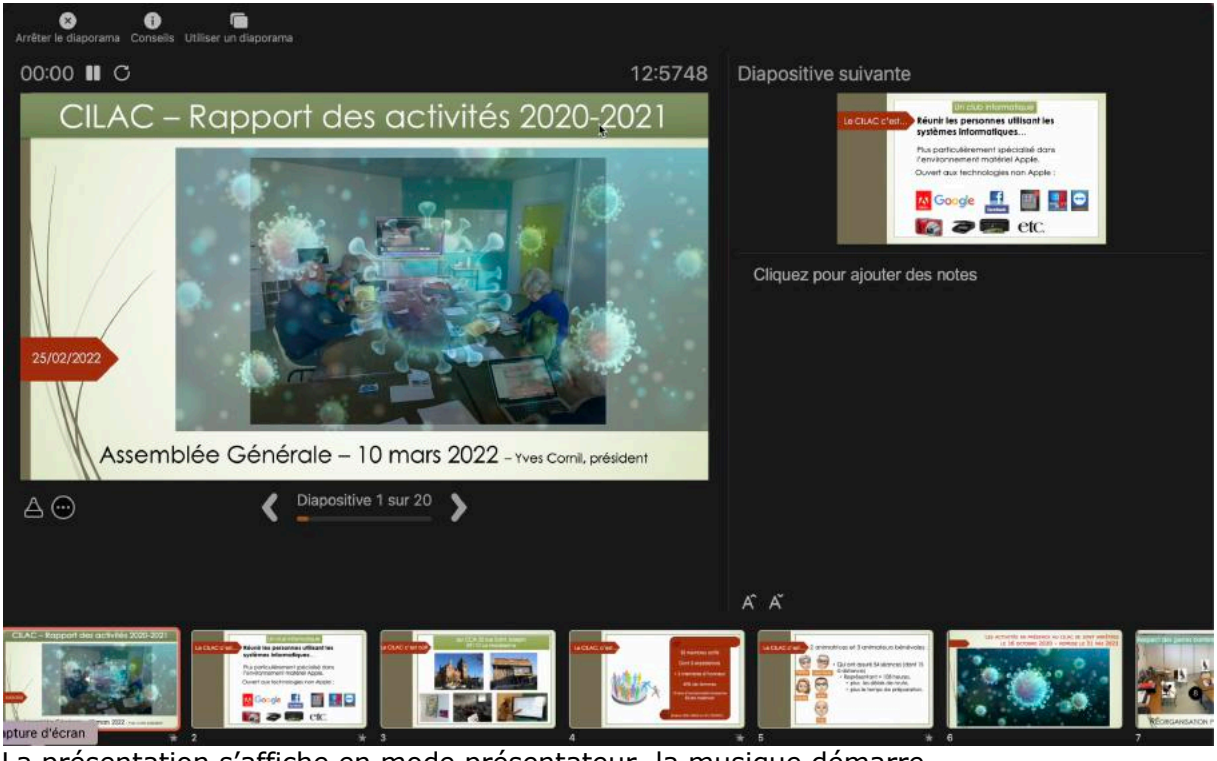

La présentation s'affiche en mode présentateur, la musique démarre. Exécutez la présentation manuellement, à votre vitesse voulue.

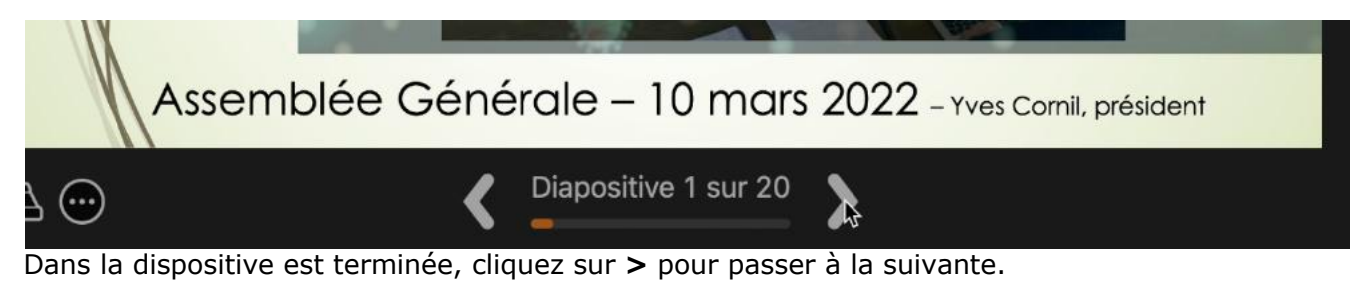

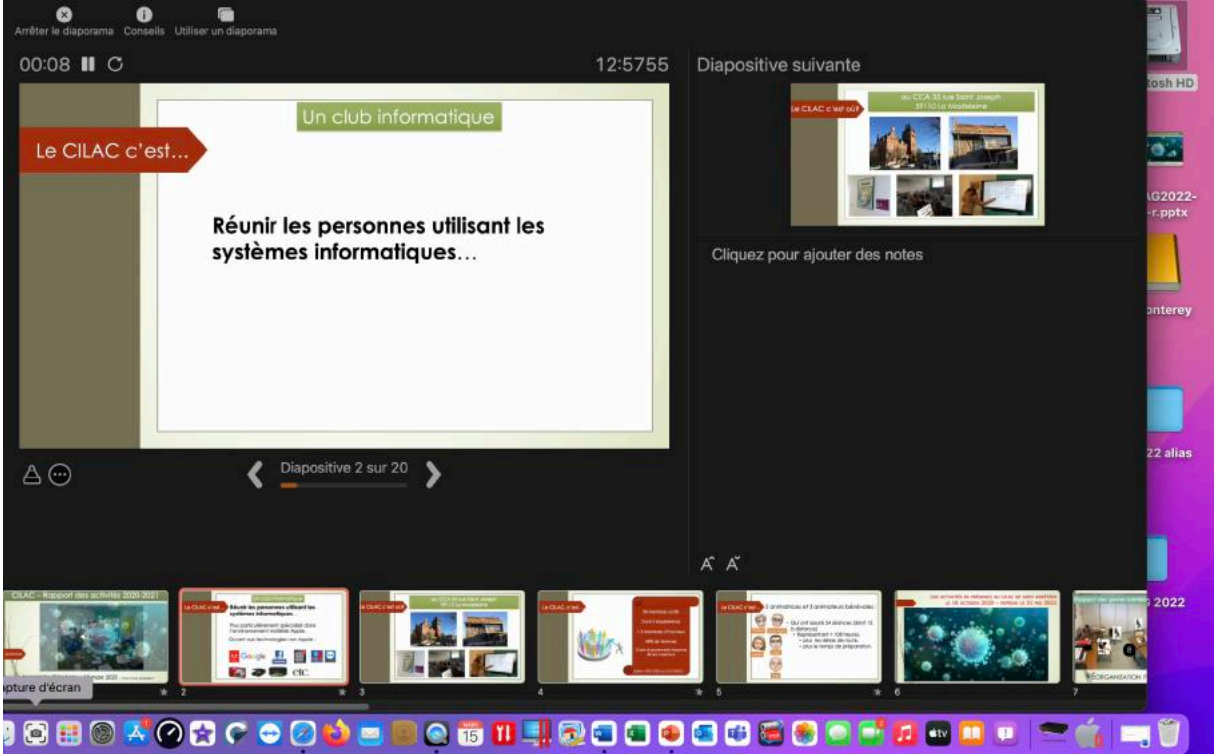

Exécutez la diapositive avec les animations (manuelles ou automatiques, selon les choix qui ont été faits pour les animations).

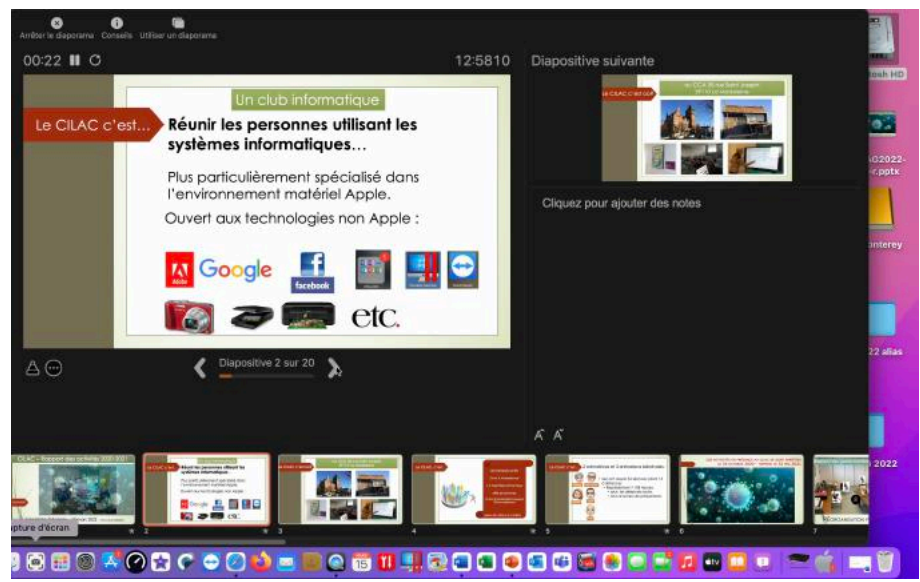

Passez ensuite à la diapositive suivante, jusqu'à la fin de la présentation.

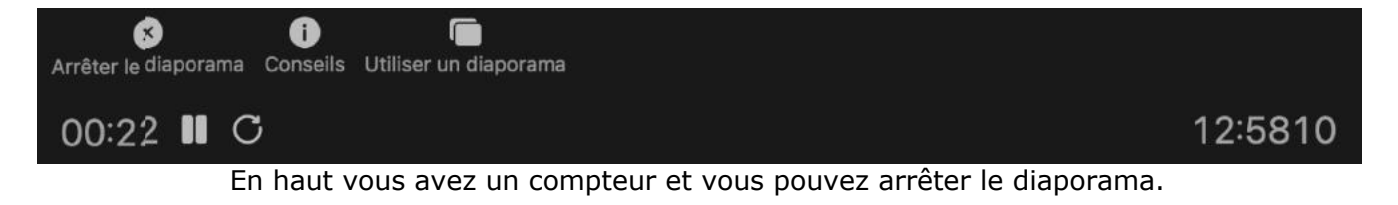
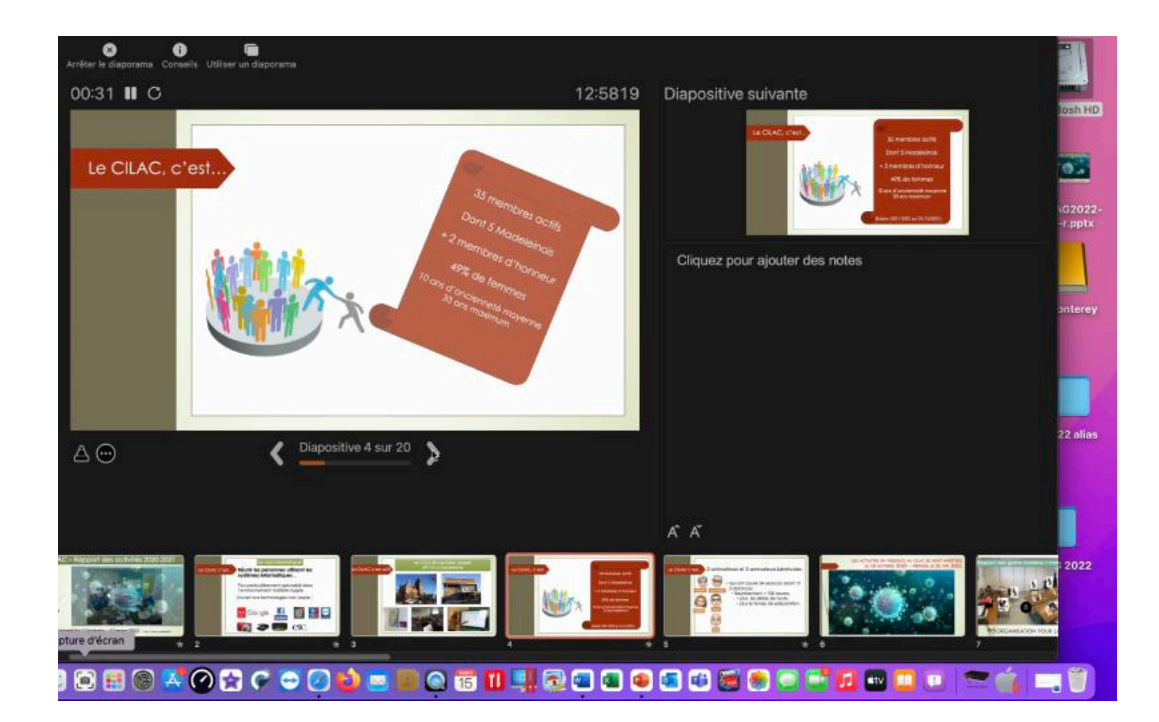

### **ENREGISTREMENT DU PPSX.**

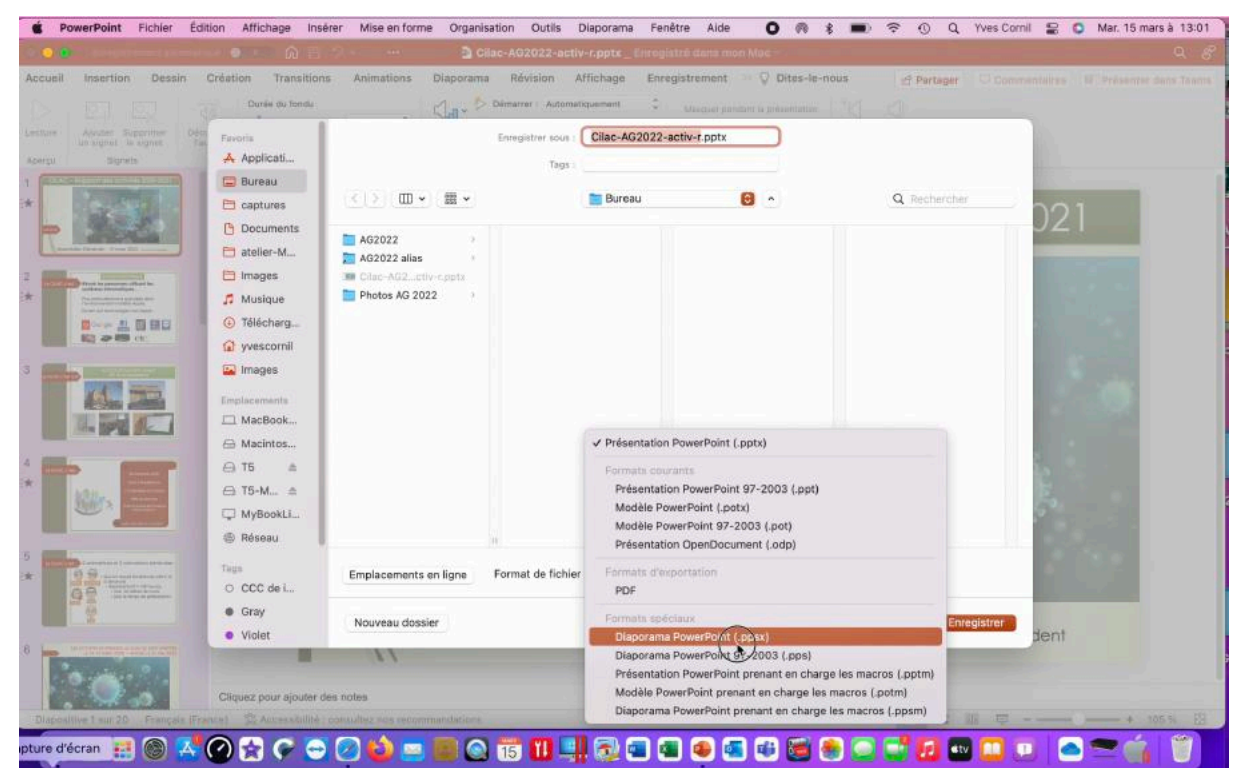

Allez dans le menu Fichier > enregistrement sous > diaporama PowerPoint (.ppsx).

#### Microsoft PowerPoint pour Mac

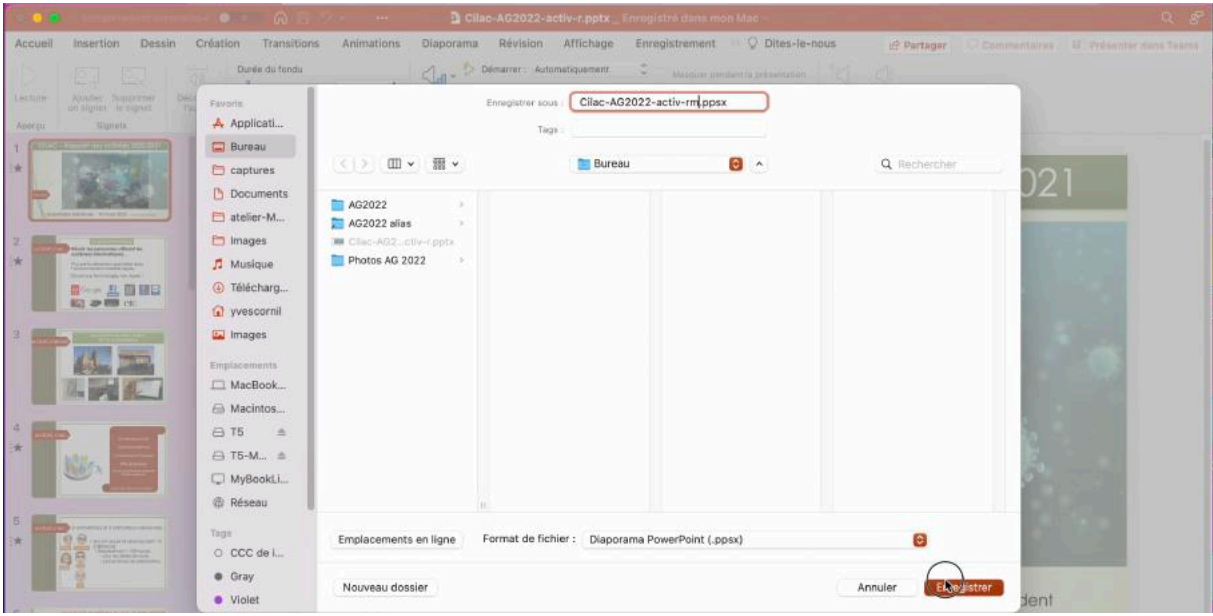

Cliquez sur enregistrer.

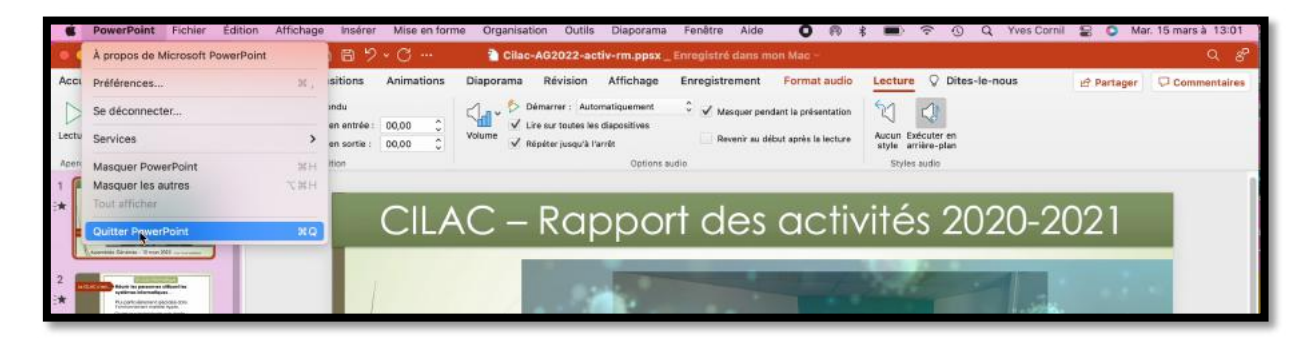

## **EXÉCUTION DU DIAPORAMA.**

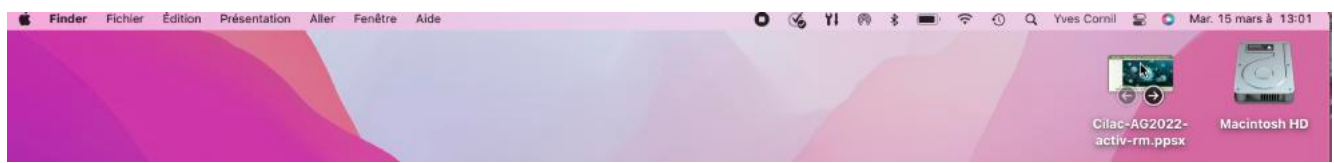

Un double-clic sur le fichier .ppsx.

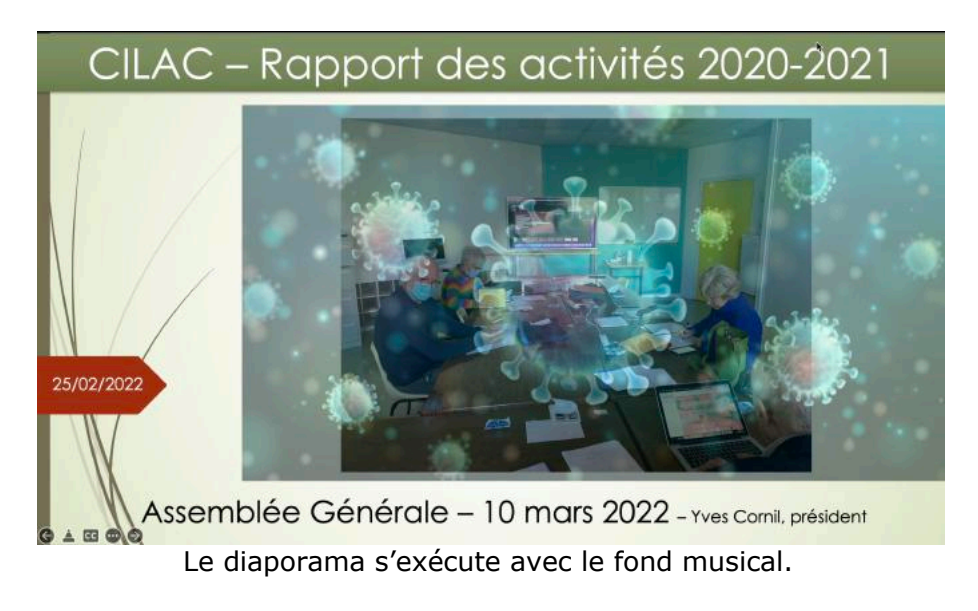

# **PLUS SUR MICROSOFT OFFICE & SERVICES.**

### **MES PUBLICATIONS SUR MICROSOFT OFFICE.**

### SITES INTERNET.

Rampes de Lancement : <u>https://www.cornil.com/abm.htm</u>

PowerPoint 365 pour le Mac : <u>https://www.cornil.com/powerpoint365/Bienvenue.html</u>

Word pour iPad : <u>https://www.cornil.com/word-ipad/</u> Excel pour iPad : <u>https://www.cornil.com/excel-ipad/</u>

Word 2016 pour Mac : <u>https://www.cornil.com/Word2016/</u> Word 2011 : <u>https://www.cornil.com/Word2011/</u>

Word 2010 https://www.cornil.com/word2010/Bienvenue.html

OneDrive <a href="https://www.cornil.com/onedrive/">https://www.cornil.com/onedrive/</a>

**Initiation à l'informatique** (Office Mac, Office pour Windows, Parallels Desktop, Windows 7, 8, 10, Surface RT, etc.)

https://www.cornil.com/informatique/

## SI VOUS HABITEZ DANS LA MÉTROPOLE LILLOISE (MEL).

Le club informatique CILAC est une association « loi 1901 » sans but lucratif qui est hébergée par le C.C.A. de La Madeleine. Son fonctionnement est assuré par des bénévoles et par les cotisations de ses adhérents.

La base de travail du CILAC est le Macintosh ainsi que les tablettes iPad® et smartphones iPhone® de chez Apple.

#### Les objectifs du Cilac.

- Réunir les personnes désirant utiliser un micro-ordinateur, une tablette, un téléphone portable, l'informatique de la vie courante pour les aider à débuter et répondre à leurs problèmes.
- Permettre aux initiés de se perfectionner, d'aborder des logiciels spécifiques et d'appréhender les nouvelles technologies du monde Apple.
- Tout cela au sein d'un club ouvert aux échanges et dans une grande convivialité.

#### Comment est organisé le Cilac ?

Le club CILAC est ouvert, hors vacances scolaires, le lundi et le mardi de 14h30 à 16h30, le mercredi de 9h30 à 11h30 et de 14h30 à 16h30, le jeudi et le vendredi de 14h30 à 16h30.

La salle Piet Mondrian est équipée de 12 Macintosh et d'un grand téléviseur moderne pour l'initiation et le perfectionnement à l'utilisation du Mac (système d'exploitation, bureautique, photos, vidéo, partage de données, de photos et vidéos, réseaux sociaux, etc.).

La salle Andy Warhol est réservée aux ateliers libres, autour d'une grande table, où chacun apporte son ordinateur portable, sa tablette ou son smartphone. C'est l'occasion de partager des connaissances informatiques, en toute convivialité.

C'est dans cette salle que sont organisés aussi les ateliers sur la tablette iPad® et le smartphone iPhone®.

On y ajoutera aussi le site Internet du club qui contient une mine d'informations très utiles.

#### cilaclamadeleine.org

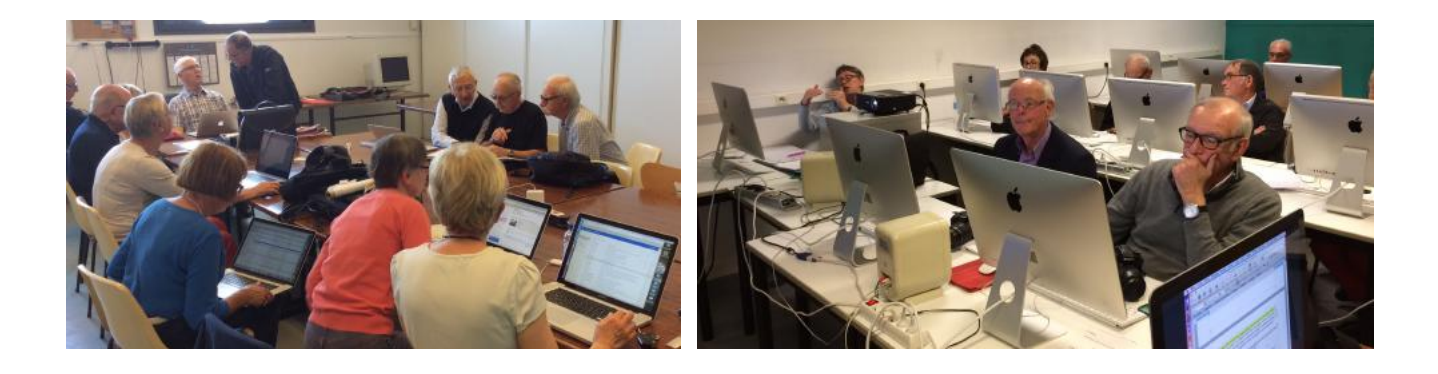

iPad et iPhone sont des marques déposées d'Apple